My**Teaching**Strategies<sup>™</sup>

# Administration

To access your administration settings, select the profile icon in the upper right corner of any screen, and select Administration.

How-To Guide to Administrators

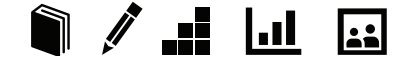

### Administration

MyTeachingStrategies<sup>™</sup> is organized to give administrators different levels of access according to their roles in their organizations. Administrators may be granted access at the organizational, program, or site level. An organizational level administrator will have access to all of the data for his or her entire organization. A program or site administrator only has access to the data for his or her respective program or site.

The Administration area is where you set up programs, sites, and classes; add children and users; establish goals; add messages; and manage license settings.

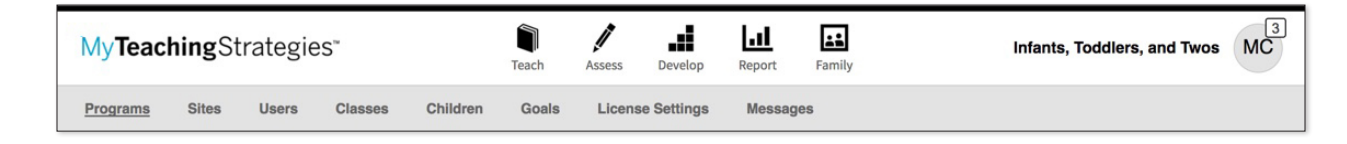

**Please note:** Depending on your level of access, you may not see all links in the Administration sub-navigation.

### Sites

The Sites area enables you to add new sites, and manage or delete your existing sites. The main Sites screen provide an overview of the sites in your organization.

| MyTeachingStrategie            | MyTeachingStrategies"                                                                                |              |                                           |                                           |                    |                      |                       |                       |          |  |  |  |
|--------------------------------|----------------------------------------------------------------------------------------------------|--------------|-------------------------------------------|-------------------------------------------|--------------------|----------------------|-----------------------|-----------------------|----------|--|--|--|
| Users Classes Children         | Sites License Settin                                                                                 | gs           | Messages Help                             |                                           |                    |                      |                       |                       |          |  |  |  |
| Entity Filter                  | Filter by Enter Site/P                                                                               | rogram Ke    | ywords                                    | Filter                                    |                    | <                    | Page 🔒 of 1 >         |                       |          |  |  |  |
| + Add                          |                                                                                                    |              |                                           |                                           |                    |                      |                       |                       |          |  |  |  |
| Delete                         | Manage Sites                                                                                         |              |                                           |                                           |                    |                      |                       |                       |          |  |  |  |
|                                | Site                                                                                                 | Site<br>ID   | Program                                   | Organization                              | Number of<br>Users | Number of<br>Classes | Number of<br>Children |                       |          |  |  |  |
|                                | Default Site                                                                                         | <u>92528</u> | Default Program                           | MyTeachingStrategies Demo<br>Organization | 2                  | 4                    | 46                    |                       |          |  |  |  |
|                                | Customer Success Demo<br>Site 92531 Customer Success Demo<br>Program                                 |              | MyTeachingStrategies Demo<br>Organization | 19                                        | 51                 | 612                  |                       |                       |          |  |  |  |
|                                | Professional Development<br>Demo Site         92549         Professional Development<br>Demo Program |              |                                           | MyTeachingStrategies Demo<br>Organization | 3                  | 6                    | 72                    |                       |          |  |  |  |
|                                | Marketing Demo Site 92551 Marketing Demo Program                                                     |              |                                           | MyTeachingStrategies Demo<br>Organization | 8                  | 21                   | 252                   |                       |          |  |  |  |
|                                | Public Policy Demo Site         92578         Public Policy Demo Progra                              |              | Public Policy Demo Program                | MyTeachingStrategies Demo<br>Organization | 1                  | 0                    | 0                     |                       |          |  |  |  |
|                                | Sales Demo Site                                                                                      | <u>92579</u> | Sales Demo Program                        | MyTeachingStrategies Demo<br>Organization | 32                 | 93                   | 1116                  |                       |          |  |  |  |
|                                | Content Demo Site                                                                                    | <u>92580</u> | Content Demo Program                      | MyTeachingStrategies Demo<br>Organization | 1                  | 0                    | 0                     |                       |          |  |  |  |
|                                | Business Operations Demo<br>Site                                                                     | <u>92581</u> | Business Operations Demo<br>Program       | MyTeachingStrategies Demo<br>Organization | 1                  | 0                    | 0                     |                       |          |  |  |  |
|                                | Technology Demo Site                                                                                 | <u>92582</u> | Technology Demo Program                   | MyTeachingStrategies Demo<br>Organization | 2                  | 1                    | 16                    |                       |          |  |  |  |
|                                | PDN Site                                                                                             | <u>92583</u> | Professional Development<br>Demo Program  | MyTeachingStrategies Demo<br>Organization | 2                  | 3                    | 36                    |                       |          |  |  |  |
|                                |                                                                                                    |              |                                           |                                           |                    |                      | Export Table          |                       |          |  |  |  |
|                                |                                                                                                    |              |                                           |                                           |                    |                      |                       |                       |          |  |  |  |
|                                |                                                                                                    |              |                                           |                                           |                    |                      |                       |                       |          |  |  |  |
|                                |                                                                                                    |              |                                           |                                           |                    |                      |                       |                       |          |  |  |  |
|                                |                                                                                                    |              |                                           |                                           |                    |                      |                       |                       |          |  |  |  |
|                                |                                                                                                    |              |                                           |                                           |                    |                      |                       |                       |          |  |  |  |
|                                |                                                                                                    |              |                                           |                                           |                    |                      |                       |                       |          |  |  |  |
|                                |                                                                                                    |              |                                           |                                           |                    |                      |                       |                       |          |  |  |  |
|                                |                                                                                                    |              |                                           |                                           |                    |                      |                       |                       |          |  |  |  |
| ?                              |                                                                                                    |              |                                           |                                           |                    |                      |                       |                       |          |  |  |  |
|                                |                                                                                                    |              |                                           |                                           |                    |                      |                       |                       |          |  |  |  |
|                                |                                                                                                    |              |                                           |                                           |                    |                      |                       |                       |          |  |  |  |
| Home   Contact Us   Terms of U | se   Privacy Policy                                                                                  |              |                                           |                                           |                    |                      | Copyright© 2000-      | 2017 Teaching Strates | ies, LLC |  |  |  |

### Adding Sites

| the sub-navigation ar<br>from the left-hand na | nd select ADD vigation.   | site will be set up.                 |          | including site address and contact information. |
|------------------------------------------------|---------------------------|--------------------------------------|----------|-------------------------------------------------|
| MyTeachingStrategies                           | S"                        | Teach Assess Develop Report          | amily    | Infants, Toddlers, and Twos                     |
| Users Classes Children                         | Sites License Settings Me | ssages Help                          |          |                                                 |
| + Add                                          | < Back to Site View       |                                      |          |                                                 |
|                                                | Select Program            |                                      |          |                                                 |
|                                                | Organization * My         | TeachingStrategies Demo Organization | •        |                                                 |
|                                                | Program * De              | ault Program                         | •        |                                                 |
|                                                | Site Details              |                                      |          |                                                 |
|                                                | Name* De                  | fault Site                           |          |                                                 |
|                                                | Address 1* 45             | 00 East-West Hwy                     |          |                                                 |
|                                                | Address 2                 |                                      |          |                                                 |
|                                                | City* Bo                  | thesda                               |          |                                                 |
|                                                | State* M                  | D                                    |          |                                                 |
|                                                | Zip* 20                   | 814                                  |          |                                                 |
|                                                | Province                  |                                      |          |                                                 |
|                                                | Country* U                | nited States                         | •        |                                                 |
|                                                | Phone* 30                 | 1-634-0818                           |          |                                                 |
|                                                | Fax                       |                                      |          |                                                 |
|                                                | Setting                   |                                      |          |                                                 |
|                                                | Affiliation               |                                      | <u> </u> |                                                 |
|                                                | Identifier                |                                      |          |                                                 |
|                                                | NAI                       | EVC Accredited ECERS                 |          |                                                 |
|                                                |                           |                                      |          | Savo                                            |
| -                                              |                           |                                      |          |                                                 |
|                                                |                           |                                      |          |                                                 |
|                                                |                           |                                      |          |                                                 |
|                                                |                           |                                      |          |                                                 |
| Home   Contract lie   Torres of the            | a Privacy Policy          |                                      |          | Convright® 2000-2017 Tasching Strategies        |
|                                                | in the second             |                                      |          | copyrighter 2000-2011 reaching Strategies,      |
|                                                |                           |                                      |          | Select SAVE to                                  |

## Within a site profile, you can update site information, change its affiliated program, and more. To edit information for an existing site, select the site name from the main Sites screen.

### **Exporting Site Information**

You can export all of your site information into Excel using the export table option.

Select **EXPORT TABLE** from the bottom of the site list. You will be taken to the Reports Queue, where your export will generate.

| Programs Sites Use                                                                                                    | ers Classes Children                                                    | Goal                                                                                                    | s License Settings                                                                                                    | Messages                                                                                                    |                                                                                                    |                                                      |                                                                                                    |     |
|----------------------------------------------------------------------------------------------------|-------------------------------------------------------------------------|----------------------------------------------------------------------------------------------------|----------------------------------------------------------------------------------------------------|----------------------------------------------------------------------------------------------------|----------------------------------------------------------------------------------------------------|------------------------------------------------------|----------------------------------------------------------------------------------------------------|-----|
| e de la companya de la companya de l | Legal and Accounting<br>Demo Site                                       | 92797                                                                                                    | Legal and Accounting<br>Demo Program                                                                                                    | My leacning strategies<br>Demo Organization                                                                                                    | 12                                                                                                    | 33                                                   | 395                                                                                                    |     |
| Entity Filter                                                                                                    | HR and Facilities Demo<br>Site                                          | 92798                                                                                                    | HR and Facilities Demo<br>Program                                                                                                    | MyTeachingStrategies<br>Demo Organization                                                                                                    | 6                                                                                                    | 15                                                   | 180                                                                                                    |     |
| + Add                                                                                                    | Bright Start Site #1                                                    | <u>93688</u>                                                                                                    | Bright Start Academy                                                                                                    | MyTeachingStrategies<br>Demo Organization                                                                                                    | 6                                                                                                    | 6                                                    | 73                                                                                                    |     |
| Delete                                                                                                    | MyTeachingStrategies<br>Demo                                            | <u>93815</u>                                                                                                    | Technology Demo<br>Program                                                                                                    | MyTeachingStrategies<br>Demo Organization                                                                                                    | 14                                                                                                    | 23                                                   | 240                                                                                                    |     |
|                                                                                                    | GOLD & Tadpoles                                                         | <u>95599</u>                                                                                                    | Technology Demo<br>Program                                                                                                    | MyTeachingStrategies<br>Demo Organization                                                                                                    | 31                                                                                                    | 23                                                   | 207                                                                                                    |     |
|                                                                                                    | Testing Site                                                            | 107985                                                                                                    | Testing Program                                                                                                    | MyTeachingStrategies<br>Demo Organization                                                                                                    | 31                                                                                                    | 20                                                   | 45                                                                                                    |     |
|                                                                                                    | Spanish Review                                                          | 108051                                                                                                    | Technology Demo<br>Program                                                                                                    | MyTeachingStrategies<br>Demo Organization                                                                                                    | 2                                                                                                    | 3                                                    | 36                                                                                                    |     |
|                                                                                                    | deleting archive and deletes site                                       | 108903                                                                                                    | Testing Program                                                                                                    | MyTeachingStrategies<br>Demo Organization                                                                                                    | 2                                                                                                    | 1                                                    | 0                                                                                                    |     |
|                                                                                                    | Sales Demo Site - GOLD<br>Only                                          | 116109                                                                                                    | Sales Demo Program                                                                                                    | MyTeachingStrategies<br>Demo Organization                                                                                                    | 29                                                                                                    | 84                                                   | 1012                                                                                                    |     |
|                                                                                                    | PDN Site - GOLD Only                                                    | <u>117154</u>                                                                                                    | Professional Development<br>Demo Program                                                                                                    | MyTeachingStrategies<br>Demo Organization                                                                                                    | 92                                                                                                    | 274                                                  | 3277                                                                                                    |     |
|                                                                                                    | Child Care Center                                                       | 121917                                                                                                    | Technology Demo<br>Program                                                                                                    | MyTeachingStrategies<br>Demo Organization                                                                                                    | 3                                                                                                    | 5                                                    | 33                                                                                                    |     |
|                                                                                                    |                                                                         |                                                                                                    |                                                                                                    |                                                                                                    |                                                                                                    |                                                      | Export Ta                                                                                                    | ble |
| ?<br>Home   Contact Us   Ter                                                                                                    | rms of U My <b>Teaching</b> Strategies<br>Reports Beports Outside       | S*                                                                                                    | r<br>Teach                                                                                                    | Assess Develop Report Family                                                                                                    |                                                                                                    |                                                      | Export Ta                                                                                                    | Two |
| ?<br>Home   Contact Us   Ter                                                                                                    | rms of U My <b>Teaching</b> Strategies<br>Reports Baports Queue         | s"<br>Reports Qu                                                                                                    | Tech<br>Jeue                                                                                                    | Auses Develop Honort Family                                                                                                    | ,<br>,                                                                                                    |                                                      | Eport Tr                                                                                                    | Twe |
| ?<br>Home   Contact Us   Ter                                                                                                    | rms of U My <b>Teaching</b> Strategies<br>Reports <u>Reports Queue</u>  | S"<br>Reports Qu<br>Title \$                                                                                                    | Frech<br>Jeue<br>Generated On •                                                                                                    | Asses Develop Lead Family<br>Status 4                                                                                                    | Output                                                                                                    |                                                      | Export Ta                                                                                                    | Twe |
| ?<br>Home   Contact Us   Ter                                                                                                    | rms of U My <b>Teaching</b> Strategies<br>Reports Baports Guesse<br>F   | S°<br>Reports Qu<br>Title *<br>I Sites Export                                                                                                    | reacts<br>Jeue<br>Generated On -<br>Ge(02/2017@0418                                                                                                    | Assess Decelop Report Family<br>Status •<br>PM Completed                                                                                                    | Output<br>Download Excert                                                                                                    |                                                      | Eport Tr                                                                                                    | Two |
| ?<br>Home   Contact Us   Ter                                                                                                    | rms of U My <b>Teaching</b> Strategies<br>Reports Baports Guesse        | S <sup>-</sup><br>Reports Qu<br>Market P<br>Stes Export<br>Programs Exp<br>Scanebet                                                                  | Eech<br>Jeue<br>04(00/2017@0419<br>ort 04(00/2017@0419                                                                                                    | Assess Develop Lett Parts<br>Parts Completed<br>PM Completed<br>PM Completed                                                                                                    | Output<br>Deveload Event<br>Deveload Event                                                                                                    |                                                      | Infants, Toddlers, and                                                                                                    | Twe |
| Pome   Contact Us   Ter                                                                                                    | rms of U My <b>Teaching</b> Strategies<br>Reports <u>Reports Guesse</u> | S <sup>°</sup><br>Reports Qu<br>Sites Export<br>Programs Exp<br>Snapbot<br>DataEpot                                                                  | Eenerated On ↓<br>Generated On ↓<br>04(09/2017@0412<br>04/09/2017@0423<br>04/09/2017@0423<br>04/09/2017@0423                                                                                                    | Assets Develop Left Parts P<br>PM Completed<br>PM Completed<br>PM Completed<br>PM Completed                                                                                                    | output<br>Download Exect<br>Door past Secon<br>Table Secon                                                                                                    | Ela<br>Ela<br>Ela                                    | Infants, Toddlers, and                                                                                                    | Two |
| ? Home   Contact Us   Ter Home   Contact Us   Ter                                                                                                    | rms of U My <b>Teaching</b> Strategie:<br>Reports Baports Queue         | S*<br>Reports Qu<br>Sites Export<br>Programs Exp<br>Snapshot<br>DataExport<br>DataExport                                                             | E<br>Teach<br>JEUE<br>Centrated On →<br>08(07)201780415<br>04(07)201780415<br>04(07)201780415<br>04(07)201780415<br>04(07)201780415                                                                                                    | Asses Develop Letter<br>PAM Completed<br>PM Completed<br>PM Completed<br>PM Completed                                                                                                    | Output<br>Doutput<br>Doutput<br>Table Grach<br>Download Export<br>Download Export                                                                                                    | file<br>Elle<br>Elle                                 | Eport Tr<br>Infants, Toddlers, and                                                                                                 | Two |
| 2<br>Home   Contact Us   Ter<br>Blect DOWNLOAD<br>KPORT FILE to                                                                                                    | rms of U My Teaching Strategies<br>Reports Baports Queue                | S*<br>Reports Qt<br>StesEport<br>StesEport<br>DataSport<br>DataSport<br>DataSport                                                                    | Eereh<br>Eereh<br>Severated On =<br>04/09/2017@415<br>04/09/2017@415<br>04/00/2017@415<br>04/00/2017@415<br>04/00/2017@415<br>04/00/2017@415<br>04/00/2017@415<br>04/00/2017@415<br>04/00/2017@415<br>04/00/2017@415<br>04/00/2017@415<br>04/00/2017@415<br>04/00/2017@415<br>04/00/2017@415<br>04/00/2017@415<br>04/00/2017@415<br>04/00/2017@415<br>04/00/2017<br>04/00/2017<br>04/0 | Asses Develop Parts Panit<br>PM Completed<br>PM Completed<br>PM Completed<br>PM Completed<br>PM Completed<br>PM Completed                                                                                                    | output<br>Desentest Exect<br>Desentest Exect<br>Desentest Exect<br>Desentest Exect<br>Desentest Exect                                                                                                    | Tia<br>Ela<br>Ela<br>Ela<br>Ela                      | Export To<br>Infants, Toddlers, and<br>0<br>0<br>0<br>0<br>0<br>0<br>0<br>0<br>0<br>0<br>0<br>0<br>0<br>0<br>0<br>0<br>0<br>0<br>0 | Two |
| Pome   Contact Us   Ter<br>Home   Contact Us   Ter<br>elect DOWNLOAD<br>CPORT FILE to<br>ownload the Excel file                                                                                                    | rms of U<br>My Teaching Strategies<br>Reports Reports Queue<br>F        | S*<br>Reports Qu<br>Stes Epot<br>Program Epo<br>Sapphot<br>DataEpot<br>DataEpot<br>DataEpot<br>Alignment                                             | Teach Feue Cenerated On                                                                                                    | Status     Image: Completed       PM     Completed       IPM     Completed       IPM     Completed       IPM     Completed       IPM     Completed       IPM     Completed       IPM     Completed       IPM     Completed       IPM     Completed       IPM     Completed       IPM     Completed                                                                                                   | output<br>Download Exort<br>Download Exort | The<br>The<br>The<br>The<br>The<br>The<br>The<br>The | Eport Tr<br>Infants, Toddlers, and<br>0<br>0<br>0<br>0<br>0<br>0                                                                   | Twe |
| Pome   Contact Us   Ter<br>Home   Contact Us   Ter<br>elect DOWNLOAD<br>KPORT FILE to<br>ownload the Excel file                                                                                                    | rms of U<br>My <b>Teaching</b> Strategies<br>Reports Reports Gauge<br>F | S <sup>*</sup><br>Reports Qt<br>Sites Export<br>Program Spe<br>Program Spe<br>PataExport<br>DataExport<br>DataExport<br>Alignment<br>Alignment       | Eleve           ۲ - ۲ - ۲ - ۲ - ۲ - ۲ - ۲ - ۲ - ۲ - 1 - 1                                                                                                    | Status     Completed       PM     Completed       PM     Completed | Output<br>Dominas Excert<br>Dominas Excert<br>Dominas Excert<br>Dominas Excert<br>Dominas Excert<br>Dominas Excert<br>Dominas Excert<br>Dominas Excert<br>Dominas Excert<br>Dominas Excert<br>Dominas Excert<br>Dominas Excert<br>Dominas Excert<br>Dominas Excert                                                                                                    | File<br>Elle<br>Elle<br>Elle<br>Elle<br>Elle<br>Elle | Infants, Toddlers, and                                                                                                    | Two |
| Pelect DOWNLOAD                                                                                                    | rms of U My <b>Teaching</b> Strategies<br>Reports Baports Gausse<br>F   | S <sup>*</sup><br>Reports Qu<br>Sites Export<br>Programs Exp<br>Snapbot<br>DataExport<br>DataExport<br>DataExport<br>Alignment<br>Snapbot<br>Snapbot | Eeee<br>Jeue<br>Cenerated On ↓<br>04(09/2017@0412<br>05/2027@1042<br>05/2027@1042<br>04(02/2017@1042<br>04(02/2017@1042<br>04(02/2017@1042<br>04(02/2017@1154<br>04/202017@1154<br>04/20/2017@1154<br>04/20/2017@1154<br>04/20/2017@1154<br>04/20/2017@1154<br>04/20/2017@1154<br>04/20/2017@1154<br>04/20/2017@1154<br>04/20/2017@1154<br>04/20/2017@1154<br>04/20/2017@1154<br>04/20/2017@1154<br>04/20/2017@1154<br>04/20/2017@1154<br>04/20/2017@1154<br>04/20/2017@1154<br>04/2017@1154<br>04/2017<br>04/2017<br>04/2017<br>04/2017<br>04/2017<br>04/200000000000000000000000000000000000           | Asses Develop Left Parts Completed<br>PM Completed<br>PM Completed                                   | Ovtput<br>Download Exon<br>Download Exon<br>Download Exon<br>Download Exon<br>Table<br>Download Exon<br>Table<br>Table<br>Seat                                                                                                    | Elle<br>Elle<br>Elle<br>Elle<br>Elle<br>Elle         | Infants, Toddlers, and                                                                                                    | Two |

2

### Users

The Users area enables you to add users, reset their passwords, manage their profile data, and access their *MyTeachingStrategies*<sup>™</sup> account as that user. The main Users screen provides an overview of your users including the date and time of each user's last login.

| MyTeachingStrategie    | es~  |                  |               |         | Teach Assess       | Develop       | Report Fam   | ily                                       |                            | I                             | nfants, 1     | foddlers,     | and Twos  | мс |
|------------------------|------|------------------|---------------|---------|--------------------|---------------|--------------|-------------------------------------------|----------------------------|-------------------------------|---------------|---------------|-----------|----|
| Users Classes Children | Site | es Li            | cense Setting | gs Me   | essages Help       |               |              |                                           |                            |                               |               |               |           |    |
| Entity Filter          |      | Filter b         | y First Name  |         | Last Name          | la □ Incl     | ude Disabled | Filter                                    |                            |                               | < Page        | 1_of1         | >         |    |
| and Add                |      |                  |               |         |                    |               |              |                                           |                            |                               |               |               |           |    |
|                        | Man  | nage Us          | ers           |         |                    |               |              |                                           |                            |                               |               |               |           |    |
|                        |      | User             | Username      | User ID | Email              | Date<br>Added | SourceUserID | Organization                              | Program                    | Site                          | Last<br>Login | ls<br>Active? | ls<br>Adn |    |
|                        | 0    | Kate<br>Zumot    | kzumot        | 1183930 | krzumot@gmail.com  | 03/23/2017    |              | MyTeachingStrategies<br>Demo Organization | Bright<br>Start<br>Academy | Bright<br>Start<br>Site<br>#1 |               | Yes           | No        |    |
|                        | 0    | Megan<br>DiPaolo | mdipaolo      | 1183929 | mdipaolo@gmail.com | 03/23/2017    |              | MyTeachingStrategies<br>Demo Organization | Bright<br>Start<br>Academy | Bright<br>Start<br>Site<br>#1 |               | Yes           | No        |    |
| 2                      |      |                  |               |         |                    |               |              |                                           |                            |                               |               | Export        | : Table   |    |
| -                      |      |                  |               |         |                    |               |              |                                           |                            |                               |               |               |           |    |

#### MyTeachingStrategies<sup>™</sup> User Types

In *MyTeachingStrategies*<sup>™</sup> you'll find several user types to choose from when adding a new user:

Teacher – this user can have access to classes, allowing them to create weekly plans, add documentation, access professional development, and generate reports. Primary and co-teachers will have the ability to enter and finalize checkpoint ratings, while assistant teachers can view checkpoints but cannot edit.

Administrator – this user can have administrative access over an organization, a program or multiple programs, or a site or multiple sites. As an administrator, this user can have standard access, which allows the user to manage the entities they have access over, view-only (can see child level data) access, which allows the user to view the entities they have access to and generate reports down to the child level, and view-only (cannot see child level data) access, which allows the user to view the entities they have access to and generate aggregate reports down to the class level.

Team Member – this user can have access to individual children, spanning multiple classrooms. Team Members are often specialists that work with specific children instead of entire classrooms.

### Adding User Accounts

| To add a<br>select US<br>sub-navi<br>select AI<br>left-hanc | new user,<br>SERS from the<br>gation and<br>DD from the<br>I navigation. | Expand USER<br>TYPE to select<br>which type of<br>account this user<br>can access. | Expand USER INFO to input the specific user information. |                                                 |
|-------------------------------------------------------------|--------------------------------------------------------------------------|------------------------------------------------------------------------------------|----------------------------------------------------------|-------------------------------------------------|
| MyTeachingS                                                 | trategies-                                                               | Tach Assess Develop Report Family                                                  | Infants, Toddlers, and Twos MC                           |                                                 |
| Users Classes                                               | Children Sites License Settings Messag                                   | es Help                                                                            |                                                          |                                                 |
|                                                             | < Back to all users                                                      | -                                                                                  |                                                          |                                                 |
|                                                             | New                                                                      |                                                                                    | 🕒 Emulate User                                           |                                                 |
|                                                             | User Info +                                                              |                                                                                    |                                                          | Select the SITE the                             |
|                                                             | Select Site                                                              |                                                                                    |                                                          | user account should be                          |
|                                                             | Site* Marketing                                                          | Demo Site                                                                          |                                                          | assigned to.                                    |
|                                                             | User Details                                                             | ٩                                                                                  |                                                          |                                                 |
|                                                             | Last Name*                                                               |                                                                                    |                                                          | Assign a USERNAME                               |
|                                                             | Email*                                                                   | <br>                                                                               |                                                          | that is different from all                      |
|                                                             | Security                                                                 |                                                                                    |                                                          | other usernames in the<br>MvTeachingStrategies™ |
|                                                             | Username                                                                 | ۵ -                                                                                |                                                          | online system, not just                         |
|                                                             | Taum Member Accore                                                       |                                                                                    |                                                          | in your program. If the username is already     |
|                                                             | Teacher                                                                  | Y                                                                                  |                                                          | taken, an alert will appear                     |
|                                                             | Class<br>Children 🗆 Selec                                                | t All 🛛 Deselect All                                                               |                                                          | I after you click SAVE.                         |
|                                                             |                                                                          |                                                                                    |                                                          |                                                 |
|                                                             | Selected Children                                                        |                                                                                    |                                                          | With access to                                  |
|                                                             | Enteryour password to confirm the up<br>Current Password*                | adate 🔒                                                                            |                                                          | Team Central, you                               |
|                                                             |                                                                          |                                                                                    | Save                                                     | children who are in                             |
|                                                             |                                                                          |                                                                                    | <b>•</b>                                                 | their caseload.                                 |
|                                                             |                                                                          |                                                                                    |                                                          |                                                 |
|                                                             |                                                                          |                                                                                    | _                                                        | to add the                                      |
| Home   Contact U                                            | s   Terms of Use   Privacy Policy                                        | 7                                                                                  | Copyright@ 2000-2017 Teaching Strategies, LLC            | new user.                                       |
|                                                             |                                                                          |                                                                                    |                                                          |                                                 |
| Enter the<br>would lik                                      | e EMAIL you 6<br>e to use for                                            | required field, but                                                                | Enter your password to verify your                       |                                                 |
| this acco                                                   | ount. It is                                                              | a phone number                                                                     | credentials. Please                                      |                                                 |
| each use                                                    | ended that<br>er have a                                                  | administrator who                                                                  | password. You are not                                    |                                                 |
| separate                                                    | email address                                                            | does not work                                                                      | setting a password for                                   |                                                 |
| to which<br>easy acc                                        | ne or sne nas<br>ess to. All                                             | teacher needs                                                                      | the new users.                                           |                                                 |
| MyTeach                                                     | ingStrategies™                                                           | their contact                                                                      |                                                          |                                                 |
| commur<br>sent to th                                        | nications will be<br>he user using                                       | I information.                                                                     |                                                          |                                                 |
| this ema                                                    | il, including                                                            |                                                                                    |                                                          |                                                 |
| forgotter                                                   | es about<br>1 passwords                                                  |                                                                                    |                                                          |                                                 |

Once the new user account has been created, that user will receive an email from Teaching Strategies providing their username, a temporary password, and information on how to log in to *MyTeachingStrategies*<sup>™</sup>.

### Managing User Accounts

Within a user profile, you can update user information, provide administrative access, send a user a temporary password, access *MyTeachingStrategies*<sup>™</sup> as that user, and more. To update or manage a user account, select **USERS** from the sub-navigation and select the user's name from the User column.

| Select<br>EMAIL USER<br>TEMPORARY<br>PASSWORD to<br>help a user reset<br>their password. | Select EMULATE USER the from this user's account screens exactly as that un you troubleshoot any proceed administrator account, so right of your screen and street account screen and street account screen and street account screet account screet a | to access <i>MyTeaching</i><br>perspective so you ca<br>ser sees them. This w<br>oblems. To go back to<br>elect the Profile Icon to<br>select <b>STOP EMULAT</b> | Strategies™<br>an see<br>/ill help<br>your<br>from the top<br>TING. |                                           |
|------------------------------------------------------------------------------------------|----------------------------------------------------------------------------------------------------|----------------------------------------------------------------------------------------------------|---------------------------------------------------------------------|-------------------------------------------|
| My <b>Teaching</b> Strategies*                                                           | Teach Assess Develop Report                                                                                                    | Family                                                                                                    |                                                                     | TR                                        |
| Users Classes Children Sites License Settings                                            | Messages Help                                                                                                    |                                                                                                    |                                                                     |                                           |
| Add < Back to all users                                                                  |                                                                                                    |                                                                                                    |                                                                     |                                           |
| Leit: Alexander Brown                                                                    |                                                                                                    | • e                                                                                                    | Emulate User                                                        | Expand the USER<br>TYPE menu to           |
| Email User Temporary Pass                                                                | word                                                                                                    |                                                                                                    |                                                                     | admin type, and/or                        |
| User Type +                                                                              |                                                                                                    |                                                                                                    |                                                                     | organizations.                            |
| User Info + Select Site                                                                  | My Teaching Strategies                                                                                                    | •                                                                                                    |                                                                     | Expand the<br>USER INFO<br>menu to update |
| User Details                                                                             |                                                                                                    |                                                                                                    |                                                                     | including username                        |
| First Name                                                                               | * Alexander                                                                                                    | 6                                                                                                    |                                                                     | and email address.                        |
| Last Name                                                                                | * Samuel                                                                                                    | 6                                                                                                    |                                                                     |                                           |
| Email                                                                                    | * AS12345@teachingcenter.com                                                                                                    | 6                                                                                                    |                                                                     |                                           |
| Phone                                                                                    | e                                                                                                    | ۵                                                                                                    |                                                                     |                                           |
| Security                                                                                 |                                                                                                    |                                                                                                    |                                                                     |                                           |
| Usernam<br>Disable Use                                                                   | e AlexSam1234                                                                                                    |                                                                                                    |                                                                     |                                           |
| Team Member Access                                                                       |                                                                                                    |                                                                                                    |                                                                     |                                           |
| Teacher                                                                                  |                                                                                                    | •                                                                                                    |                                                                     |                                           |
| Class                                                                                    |                                                                                                    | *                                                                                                    |                                                                     |                                           |
| Children                                                                                 | n 🗌 Select All 🥑 Deselect All                                                                                                    |                                                                                                    |                                                                     |                                           |
|                                                                                          |                                                                                                    |                                                                                                    |                                                                     |                                           |
| ? Selected Children                                                                      | n                                                                                                    |                                                                                                    |                                                                     |                                           |
| Enter your password to co                                                                | onfirm the update                                                                                                    |                                                                                                    |                                                                     |                                           |
| Current Password                                                                         | *                                                                                                    |                                                                                                    |                                                                     |                                           |
|                                                                                          |                                                                                                    |                                                                                                    | Save                                                                | Select SAVE                               |
|                                                                                          |                                                                                                    |                                                                                                    |                                                                     | to save your                              |
|                                                                                          |                                                                                                    |                                                                                                    |                                                                     | i changes.                                |
|                                                                                          |                                                                                                    |                                                                                                    |                                                                     |                                           |
|                                                                                          |                                                                                                    |                                                                                                    |                                                                     |                                           |
|                                                                                          |                                                                                                    |                                                                                                    |                                                                     |                                           |
| Home   Contact Us   Terms of Use   Privacy Policy                                        |                                                                                                    |                                                                                                    | Copyright© 2000-2017 Teaching Strat                                 | tgies, LLC                                |

### **Transfer User**

Administrators can transfer users from one site to another by selecting Users in the Administration sub-navigation.

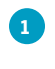

Select a USER record.

2

Select **TRANSFER** in the left navigation.

Please note: Users will need to be removed as a co-teacher or as an assistant teacher prior to transferring the user. When transferred, any classes the user is a primary teacher for will transfer with them, along with all child records in that class.

| 3                                                  | 5                                                         | Teach Assess                        | Develop Re                  | port Family              |                            |                                                     |        |
|----------------------------------------------------|-----------------------------------------------------------|-------------------------------------|-----------------------------|--------------------------|----------------------------|-----------------------------------------------------|--------|
| ams Sites <u>User</u>                              | s Classes Children                                        | Goals License                       | Settings Me                 | ssages                   |                            |                                                     |        |
| dd                                                 | < Back to all users                                       |                                     |                             |                          |                            |                                                     |        |
| ransfer                                            |                                                           |                                     |                             |                          |                            |                                                     |        |
|                                                    | Edit: Tim Reed                                            |                                     |                             |                          |                            | 🕒 Emulate Us                                        | er     |
|                                                    | Email User Temporary Pa                                   | ssword                              |                             |                          |                            |                                                     |        |
|                                                    | User Type +                                               |                                     |                             |                          |                            |                                                     |        |
|                                                    | User Info +                                               |                                     |                             |                          |                            |                                                     |        |
|                                                    | Select Site                                               |                                     |                             |                          |                            |                                                     |        |
|                                                    | Organizatio                                               | GOLD 2.0 Test 0                     | )rg                         |                          | *                          |                                                     |        |
|                                                    | Progra                                                    | m Default Program                   |                             |                          | *                          |                                                     |        |
|                                                    | Si                                                        | te Default Site                     |                             |                          | \$                         |                                                     |        |
|                                                    | User Details                                              |                                     |                             |                          |                            |                                                     |        |
|                                                    | First Nam                                                 | ne* Tim                             |                             |                          |                            |                                                     |        |
|                                                    | Last Nam                                                  | ne* Reed                            |                             |                          |                            |                                                     |        |
|                                                    | Ema                                                       | ail* goldmailtest@te                | eachingstrategies.cor       | n                        |                            |                                                     |        |
|                                                    | Pho                                                       | one                                 |                             |                          |                            |                                                     | L      |
| The Transfer U<br>appear. Select<br>different PROG | ser window will<br>a SITE, or select a<br>RAM and SITE to |                                     |                             |                          |                            |                                                     |        |
| transfer the us                                    | er to.                                                    | Transfer Us                         | er                          |                          |                            |                                                     | _      |
|                                                    |                                                           | Transfer this user to the new site. | o a different site. If this | user is the primary tead | her in a class, that class | s and all of the children in the class will also tr | ransfe |
| Colored OLIDA 117                                  |                                                           | Current Si                          | ite                         |                          | <b>New</b>                 | Site                                                |        |
| transferred to t                                   | he selected site.                                         | Organization                        | re                          |                          | Organ                      | ization                                             |        |
| L                                                  |                                                           | Program<br>Default Program          | Default Program             |                          | GOLD :<br>Progra           | am tProgram                                         |        |
|                                                    |                                                           |                                     |                             |                          | Site                       | ord School                                          |        |
|                                                    |                                                           |                                     |                             |                          |                            |                                                     |        |

### **Deleting User Accounts**

You can delete users if they are not associated with children or classes in *MyTeachingStrategies*<sup>™</sup>.

Before deleting a user, first reassign all children in the user's class to a different user. Then delete classes for which the user was the primary teacher.

|               | M. To a shine Officiate a |                              | in /                        |        |                                               |
|---------------|---------------------------|------------------------------|-----------------------------|--------|-----------------------------------------------|
|               | My leacning Strateg       | lies                         | Teach Assess Develop Report | Family | IH                                            |
|               | Users Classes Childre     | en Sites License Settings    | Messages Help               |        |                                               |
| Once the user | 🔓 Add                     | < Back to all users          |                             |        |                                               |
| with a class. | Delete                    |                              |                             |        |                                               |
| select the    |                           | Edit: Alexander Brown        |                             |        | 😌 Emulate User                                |
| DELETE        |                           | Email User Temporary Passwor | d                           |        |                                               |
| the left-hand |                           | User Type +                  |                             |        |                                               |
| navigation    |                           | User Info +                  |                             |        |                                               |
| to delete the |                           |                              |                             |        |                                               |
| user.         |                           | Select Site                  |                             |        |                                               |
|               |                           | Site                         |                             | Ť      |                                               |
|               |                           | User Details                 |                             |        |                                               |
|               |                           | First Name*                  | Alexander                   | 6      |                                               |
|               |                           | Last Name*                   | Samuel                      |        |                                               |
|               | Email*                    | AS12345@teachingcenter.com   |                             |        |                                               |
|               | Phone                     |                              | 6                           |        |                                               |
|               |                           | Security                     |                             |        |                                               |
|               |                           | Username                     | AlexSam1234                 | 6      |                                               |
|               |                           | Disable User                 |                             |        |                                               |
|               |                           | Team Member Access           |                             |        |                                               |
|               |                           | Teacher                      |                             | •      |                                               |
|               |                           | Class                        |                             |        |                                               |
|               |                           | Children                     | □ Select All                | _      |                                               |
|               |                           |                              |                             |        |                                               |
|               | 2                         | Selected Children            |                             |        |                                               |
|               |                           | Enter your password to confi | rm the update               |        |                                               |
|               |                           | Current Password*            |                             |        |                                               |
|               |                           |                              |                             |        | Save                                          |
|               |                           |                              |                             |        | 5440                                          |
|               |                           |                              |                             |        |                                               |
|               |                           |                              |                             |        |                                               |
|               |                           |                              |                             |        |                                               |
|               |                           |                              |                             |        |                                               |
|               | Home   Contact Us   Terms | of Use   Privacy Policy      |                             |        | Copyright© 2000-2017 Teaching Strategies, LLC |

### **Exporting User Information**

You can export all of your user information into Excel using the export table option.

Select EXPORT TABLE from the bottom of the user list. You will be taken to the Reports Queue, where your export will generate.

1

| ograms Sites Users                                                                 | C1                                        | 0111                    | C 1 1'                                                   | Teach                                                                                                    | Assess Develop Report                                                                                                    | Family                                                                                                    |                                                                                                    |                                                                                                    |             |                  |
|------------------------------------------------------------------------------------|-------------------------------------------|-------------------------|----------------------------------------------------------|----------------------------------------------------------------------------------------------------|----------------------------------------------------------------------------------------------------|----------------------------------------------------------------------------------------------------|----------------------------------------------------------------------------------------------------|----------------------------------------------------------------------------------------------------|-------------|------------------|
|                                                                                    | Classes                                   | Children                | Goals License                                            | Setungs                                                                                                    | wessages                                                                                                    |                                                                                                    |                                                                                                    |                                                                                                    |             |                  |
| Entity Filter                                                                      | Filter                                    | by First Na             | ame Last N                                               | √ame                                                                                                    | Include Disabled Filter                                                                                                    |                                                                                                    |                                                                                                    | < Page 1 of 18 >                                                                                                    |             |                  |
| Add                                                                                |                                           |                         |                                                          |                                                                                                    |                                                                                                    |                                                                                                    |                                                                                                    |                                                                                                    |             |                  |
|                                                                                    | Manage U                                  | sers                    |                                                          |                                                                                                    |                                                                                                    |                                                                                                    |                                                                                                    |                                                                                                    |             |                  |
|                                                                                    | Last Name                                 | First<br>Name           | Username                                                 | User ID                                                                                                    | Email                                                                                                    | Date<br>Added                                                                                                    | SourceUserID                                                                                                    | Organization                                                                                                    | i i         |                  |
|                                                                                    | Akins                                     | Aaron                   | aaron.akins                                              | 1169548                                                                                                    | aaron.a@teachingstrategies.com                                                                                                    | 02/09/2017                                                                                                    |                                                                                                    | MyTeachingStrategies<br>Demo Organization                                                                                                    |             |                  |
|                                                                                    | <u>Nieves</u>                             | Abner                   | abner.nmyts                                              | 1173762                                                                                                    | abnern@teachigstrategies.com                                                                                                    | 02/22/2017                                                                                                    |                                                                                                    | MyTeachingStrategies<br>Demo Organization                                                                                                    |             |                  |
|                                                                                    | <u>Demo</u>                               | Acclaro                 | acclaromyts                                              | 1195593                                                                                                    | timr@teachingstrategies.com                                                                                                    | 04/27/2017                                                                                                    |                                                                                                    | MyTeachingStrategies<br>Demo Organization                                                                                                    |             |                  |
|                                                                                    | Taft                                      | Adam                    | mytsgold.adam                                            | 1259729                                                                                                    | adam.t@teachingstrategies.com                                                                                                    | 07/28/2017                                                                                                    | mytsgold.adam                                                                                                    | MyTeachingStrategies<br>Demo Organization                                                                                                    |             |                  |
|                                                                                    | Taft                                      | <u>Adam</u>             | Adam.T.MyTS                                              | 1221020                                                                                                    | adam.t@teachingstrategies.com                                                                                                    | 05/12/2017                                                                                                    |                                                                                                    | MyTeachingStrategies<br>Demo Organization                                                                                                    |             |                  |
|                                                                                    | Taft                                      | <u>Adam</u>             | adam.taft                                                | 1163445                                                                                                    | adam.t@teachingstrategies.com                                                                                                    | 01/24/2017                                                                                                    |                                                                                                    | MyTeachingStrategies<br>Demo Organization                                                                                                    |             |                  |
|                                                                                    | Tester                                    | Admin<br>Class<br>Admin | myts.adminclasstest                                      | 1220906                                                                                                    | timr@teachingstrategies.com                                                                                                    | 05/12/2017                                                                                                    |                                                                                                    | MyTeachingStrategies<br>Demo Organization<br>MyTeachingStrategies                                                                                                    |             |                  |
|                                                                                    | lester                                    | Team                    | myts.adminteamtester                                     | 1220943                                                                                                    | timn@teachingstrategies.com                                                                                                    | 05/12/2017                                                                                                    |                                                                                                    | Démo Organization                                                                                                    |             |                  |
|                                                                                    | Long                                      | Alex                    | alex.long                                                | 1163817                                                                                                    | alexandra.l@teachingstrategies.com                                                                                                    | 01/24/2017                                                                                                    |                                                                                                    | Demo Organization                                                                                                    |             |                  |
|                                                                                    | Long                                      | Alexandra               | Alexandra.L.MyTS                                         | 1221022                                                                                                    | alexanora.i@teachingstrategies.com                                                                                                    | 05/12/2017                                                                                                    | and and a large day                                                                                                    | Démo Organization                                                                                                    |             |                  |
|                                                                                    | Long                                      | Alexandra               | mytsgoid.alexandra                                       | 1259727                                                                                                    | arexanora.toteachingstrategres.com                                                                                                    | 07/28/2017                                                                                                    | mytsgold.alexandra                                                                                                    | Démo Organization                                                                                                    |             |                  |
|                                                                                    | Taras                                     | <u>Alexandru</u>        | alexandru.taras                                          | 1169561                                                                                                    | alex.t@teachingstrategies.com                                                                                                    | 02/09/2017                                                                                                    |                                                                                                    | Demo Organization                                                                                                    | -           |                  |
|                                                                                    |                                           |                         |                                                          |                                                                                                    |                                                                                                    |                                                                                                    |                                                                                                    |                                                                                                    |             | Toddlers, and Tw |
| ?<br>Home I Contact IIs I Terms                                                    | of Use   Privacy Pol                      | My<br>Rep               | y <b>Teaching</b> Strategi                               | es <sup>≈</sup>                                                                                                    | )<br>Teach                                                                                                    | Assess De                                                                                                    | velop Report Family                                                                                                    |                                                                                                    | Infants, 1  |                  |
| ?<br>Home   Contact Us   Terms                                                     | of Use   Privacy Pol                      | Rep<br>icy              | y <b>Teaching</b> Strategi<br>ports <u>Reports Queue</u> | Reports                                                                                                    | Trach                                                                                                    | Assess De                                                                                                    | welop Report Family                                                                                                    | Orderet                                                                                                    | infants, 1  |                  |
| ?<br>Home   Contact Us   Terms                                                     | of Use   Privacy Pol                      | Icy                     | y <b>Teaching</b> Strategi<br>ports <u>Reports Queue</u> | es"<br>Reports<br>Title \$                                                                                                    | Teach<br>S Queue<br>censerated On<br>report adj(%/2017@04.                                                                                                    | Assess De                                                                                                    | kelop Report Family                                                                                                    | Output<br>Download Export File                                                                                                    | infants, 1  |                  |
| ?<br>Home   Contact Us   Terms of                                                  | of Use   Privacy Pol                      | Rep                     | y <b>Teaching</b> Strategi                               | es"<br>Reports<br>Title +<br>Users Ex<br>Sites Exp                                                                                                    | Teach<br>S Queue<br>concented On<br>oport 004(00)2017@Oct<br>oport 004(00)2017@Oct                                                                                                    | Assess De                                                                                                    | Report Parally Parally Satus                                                                                                    | Output<br>Download Export File<br>Download Export File                                                                                                    | infants, 1  |                  |
| P<br>Home   Contact Us   Terms<br>elect DOWNLO                                     | of Use   Privacy Pol                      | licy                    | y <b>Teaching</b> Strategi                               | eS"<br>Reports<br>Vitte ¢<br>Visers Ex<br>Program                                                                                                    | Teach<br>S Queue<br>Solution<br>S Queue<br>Serverated On<br>Solution<br>Solution<br>Soluti | Assess De<br>16 PM<br>16 PM<br>12 PM<br>58 AM                                                                                                    | Satus 9<br>Completed<br>Completed                                                                                                    | Output<br>Rownload Expert File<br>Download Expert File<br>Download Expert File                                                                                                    | infants, 1  |                  |
| P<br>Home   Contact Us   Terms<br>elect DOWNLO<br>XPORT FILE to                    | of Use   Privacy Pol                      | iicy                    | y <b>Teaching</b> Strategi                               | eS"<br>Reports<br>Title ¢<br>Sites Eq<br>Program<br>Ø Snapshi<br>DataExp                                                                                                    | Exercise           5 Queue           genet         0x00020276064           pont         0x00020276064           no Export         0x00020276064           object         0x00020276064           opt         0x00020276064           opt         0x20020276022           opt         0x2020276064           opt         0x2020276024           opt         0x2020276024                                                                                                    | Assess De<br>Assess De<br>16 PM<br>16 PM<br>16 PM<br>12 PM<br>38 AM<br>38 PM                                                                                                    | Status •<br>Completed<br>Completed<br>Completed<br>Completed<br>Completed                                                                                                    | Output<br>Devenload Export File<br>Devenload Export File<br>Table Grach<br>Devenload Export File                                                                                                    | e<br>e<br>e |                  |
| Pome   Contact Us   Terms<br>elect DOWNLO<br>XPORT FILE to<br>ownload the Ex       | of Uze   Privacy Pol                      | Re                      | y <b>Teaching</b> Strategi<br>ports <u>Reports Queue</u> | eS"<br>Reports<br>Title \$<br>V Users ED<br>V Sters Eq<br>Program<br>DataExp<br>DataExp<br>DataExp                                                                                                    | Exercise           5 Queue           gont         0x/07/021/904           port         0x/07/021/904           opert         0x/07/021/904           opert         0x/07/021/904           opert         0x/07/021/904           opert         0x/07/021/904           opert         0x/07/021/904           opert         0x/07/021/904           opert         0x/07/021/904           opt         0x/02/021/902           opt         0x/02/021/902                                                                                                    | Assess De<br>Loo PM<br>Loo PM<br>Loo PM<br>Loo PM<br>Loo PM<br>Loo PM<br>So AM<br>So AM<br>So AM<br>So AM                                                                                                    | All Report Family<br>Status Completed<br>Completed<br>Completed<br>Completed<br>Completed<br>Completed                                                                                                    | Output<br>Devenload Expert File<br>Devenload Expert File<br>Table Grach<br>Devenload Expert File<br>Devenload Expert File                                                                              | Infants, 1  |                  |
| Pome   Contact Us   Terms<br>elect DOWNLO<br>XPORT FILE to<br>ownload the Ex       | of Use   Privacy Pol<br>PAD<br>ccel file. | Re                      | y <b>Teaching</b> Strategi                               | eS"<br>Reports<br>Title •<br>VisersEx<br>Program<br>DataExp<br>DataExp<br>DataExp                                                                                                    | Exercise           5 Queue           gont         0x/07/021/904           port         0x/07/021/904           opt         0x/07/021/904           opt         0x/07/021/904           opt         0x/07/021/904           opt         0x/07/021/904           opt         0x/07/021/904           opt         0x/07/021/904           opt         0x/07/021/904           opt         0x/07/021/904                                                                                                    | Assess De<br>Assess De<br>Assess De<br>Assess<br>Assess<br>Asses<br>Asses<br>Assess<br>Asses<br>Asses                                     | Satus Prendy<br>Completed<br>Completed<br>Completed<br>Completed<br>Completed<br>Completed                                                                                                    | Output<br>Devenional Lapart File<br>Devenional Lapart File<br>Devenional Lapart File<br>Devenional Lapart File<br>Devenional Lapart File<br>Devenional Lapart File                                     | Infants, 1  |                  |
| ?<br>Home   Contact Us   Terms<br>elect DOWNLO<br>XPORT FILE to<br>ownload the Ex  | of Use   Privacy Pol<br>PAD<br>CCEI file. | Rey                     | y <b>Teaching</b> Strategi<br>xorts <u>Reports Queue</u> | es"<br>Reports<br>Vises Ex<br>Vises Ex | SQueue           goot         0x000/2017/00x1           oport         0x000/2017/00x1           oport         0x000/2017/00x1           obt         0x000/2017/00x1           obt         0x000/2017/00x1           obt         0x000/2017/00x1           obt         0x000/2017/00x1           obt         0x000/2017/00x1           obt         0x000/2017/00x1           obt         0x000/2017/00x1           obt         0x000/2017/00x1           obt         0x0000/2017/00x1                                                                                                    | Assess De<br>Assess De<br>AG PM<br>AG PM<br>AG P | eeloo leine for a for a | Output<br>Devenional Expert File<br>Devenional Expert File<br>Devenional Expert File<br>Devenional Expert File<br>Devenional Expert File<br>Devenional Expert File<br>Table<br>Conch                   | Infants, 1  |                  |
| ?<br>Home   Contact Us   Terms<br>eelect DOWNLO<br>XPORT FILE to<br>ownload the Ex | of Use   Privacy Pol<br>PAD<br>CCEI file. | Reg                     | y <b>Teaching</b> Strategi<br>xorts <u>Reports Queue</u> | es" Reports Users Ex Users Ex Users Ex States Ex Program Snapshi DataExp DataExp Alignme Snapshi Alignme                                                                                                    | SQueue           corrected On           sport         addressed On           sport         addressed On           sport         addressed On           stack         addressed On           sport         addressed On           stack         addressed On           stack         addressed On           sport         addressed On           stack         addressed On           stack         addressed On           stack         addressed On           stack         addressed On           stack         addressed On           stack         addressed On                                                                                                    | Assess De<br>Assess De<br>Assess<br>De<br>Assess<br>De<br>Assess<br>De<br>Assess<br>De<br>Assess<br>De<br>Assess<br>De<br>Assess                                                                                                    | eeloo leine for a for a | Output<br>Devenional Expert File<br>Devenional Expert File<br>Devenional Expert File<br>Devenional Expert File<br>Devenional Expert File<br>Devenional Expert File<br>Table<br>Table<br>Table<br>Table | Infants, 1  |                  |

2

### Classes

The Classes area enables you to add classes, and manage or delete your existing classes. The main Classes screen provides an overview of your classes including the ClassID and Number of Children.

| Filter the main Cl.<br>selecting ENTITY<br>hand navigation. | asses screen<br>/ FILTER from     | by<br>the lef | ft-                                                                  |                                          |                                               |                       |                       |                                          |                                             |                                   |                       |                    |           |   |
|-------------------------------------------------------------|-----------------------------------|---------------|----------------------------------------------------------------------|------------------------------------------|-----------------------------------------------|-----------------------|-----------------------|------------------------------------------|---------------------------------------------|-----------------------------------|-----------------------|--------------------|-----------|---|
| MyTeachingStrate                                            | egies                             |               | Tei                                                                  | ach A                                    | Assess Develo                                 | p Repo                | rt Farr               | ily                                      |                                             |                                   | Infants               | , Toddlers, and    | Twos AT   | ) |
| Users <u>Classes</u> Chil                                   | Idren Sites Lic                   | ense Setti    | ngs Messages                                                         | Help                                     |                                               |                       |                       |                                          |                                             |                                   |                       |                    |           |   |
| Entity Filter                                               | Filter by                         | Class Name    | 2                                                                    |                                          | Filter                                        |                       |                       |                                          |                                             | < Page                            | A of 3                |                    |           |   |
| 🔏 Add                                                       |                                   |               |                                                                      |                                          |                                               |                       |                       |                                          |                                             | ruge                              |                       |                    |           |   |
|                                                             | Manage Clas                       | ises          |                                                                      |                                          |                                               |                       |                       |                                          |                                             |                                   |                       |                    |           |   |
|                                                             | Class                             | ClassID       | Ages or Classes/Gra                                                  | ndes To                                  | rimary<br>eacher or<br>o-Teacher              | Assistant<br>Teachers | Site                  | Program                                  | Organiz                                     | ation                             | Number of<br>Children |                    |           |   |
|                                                             | Infants,<br>Toddlers, and<br>Twos | 1167903       | Birth to 1 year, 1 to 2 years, 1 to 3 years, Preschool 3 class/grade | ears, 2<br>M                             | lichael Longpre                               |                       | Sales<br>Demo<br>Site | Sales Den<br>Program                     | no MyTeachi<br>Demo Or                      | ngStrategies<br>ganization        | 10                    |                    |           |   |
|                                                             | MyTeachingSt                      | rategie       | S™                                                                   |                                          | Teach                                         | Assess                | Develop               | Report Famil                             | ]<br>Iy                                     |                                   | Infa                  | ants, Toddlers, an | d Twos MC |   |
|                                                             | Users <u>Classes</u>              | Children      | Sites License Set                                                    | ttings I                                 | Messages Hel                                  | lp                    |                       |                                          |                                             |                                   |                       |                    |           | - |
|                                                             | Entity Filter                     |               | Filter your current view                                             |                                          |                                               |                       |                       |                                          |                                             | Filter Summa                      | ary                   |                    |           |   |
|                                                             | Add .                             |               | Select Classes                                                       | 25                                       |                                               |                       |                       |                                          |                                             | Organization *                    |                       | -11-1              |           |   |
| Here you can<br>sort your view                              |                                   |               | Organization *                                                       | MyTeach                                  | ingStrategies Demo C                          | Organization          |                       | •                                        |                                             | Program *<br>All Programs         | ies Demo Organiz      | ation              |           |   |
| SITE, and/or                                                |                                   |               | Program *                                                            | All Progra                               | ams                                           |                       |                       | •                                        |                                             | Site *<br>All Sites               |                       |                    |           |   |
| TEACHER.                                                    |                                   |               | Site *                                                               | All Sites                                |                                               |                       |                       | •                                        |                                             | Teacher *<br>All Teachers         |                       |                    |           |   |
|                                                             |                                   |               | - Teberer                                                            |                                          |                                               |                       |                       | _                                        |                                             | Submit                            |                       |                    |           |   |
|                                                             |                                   |               |                                                                      |                                          |                                               |                       |                       |                                          |                                             |                                   |                       |                    |           |   |
|                                                             |                                   |               |                                                                      |                                          |                                               |                       |                       |                                          |                                             |                                   |                       |                    |           |   |
|                                                             |                                   |               |                                                                      |                                          |                                               |                       |                       |                                          |                                             |                                   |                       |                    |           |   |
|                                                             |                                   |               |                                                                      |                                          |                                               |                       |                       |                                          |                                             |                                   |                       |                    |           |   |
|                                                             |                                   |               |                                                                      |                                          |                                               |                       |                       |                                          |                                             |                                   |                       |                    |           |   |
|                                                             |                                   |               |                                                                      |                                          |                                               |                       |                       |                                          |                                             |                                   |                       |                    |           |   |
|                                                             |                                   |               |                                                                      |                                          |                                               |                       |                       |                                          |                                             |                                   |                       |                    |           |   |
|                                                             |                                   |               |                                                                      |                                          |                                               |                       |                       |                                          |                                             |                                   |                       |                    |           |   |
|                                                             |                                   |               |                                                                      |                                          |                                               |                       |                       |                                          |                                             |                                   |                       |                    |           |   |
|                                                             |                                   |               |                                                                      |                                          |                                               |                       |                       |                                          |                                             |                                   |                       |                    |           |   |
|                                                             |                                   |               |                                                                      |                                          |                                               |                       |                       |                                          |                                             |                                   |                       |                    |           |   |
|                                                             |                                   |               | Kindergarten 1167296                                                 | Kindergart                               | ten Jen                                       | Recant                |                       | Default Site                             | Default Progra                              | n Demo Organizat                  | egies 16              |                    |           |   |
|                                                             | ?                                 |               | Infants,<br>Toddlers, and<br>Twos                                    | Birth to 1 y<br>years, 2 to<br>Preschool | year, 1 to 2<br>3 years, San<br>3 class/grade | dra Faria             |                       | Professional<br>Development<br>Demo Site | Professional<br>Development<br>Demo Program | MyTeachingStrat<br>Demo Organizat | egies 10              |                    |           |   |
|                                                             |                                   |               |                                                                      | Preschool                                | 3                                             |                       |                       | Protessional                             | Protessional                                | MuTeachingStrat                   | enies                 |                    |           |   |

### Adding Classes

| navigation and s<br>the left-hand na | select ADD from<br>wigation.  | for which t<br>to be set up              | ne class is<br>o.                                                                                               |                      |          | reporting purposes.         |
|--------------------------------------|-------------------------------|------------------------------------------|----------------------------------------------------------------------------------------------------|----------------------|----------|-----------------------------|
| MyTeachingStrat                      | tegies"                       | Teach .                                  | Assess Develop                                                                                                  | Report               | Family   | Infants, Toddlers, and Twos |
| Users <u>Classes</u> Ch              | ildren Sites License Settings | Messages Help                            |                                                                                                    |                      |          |                             |
| Add                                  | < Back to all classes         |                                          |                                                                                                    |                      |          |                             |
| 28 Delete                            | -                             |                                          |                                                                                                    |                      |          |                             |
| -ω                                   | Add New Class                 |                                          |                                                                                                    |                      |          |                             |
|                                      |                               |                                          |                                                                                                    |                      |          |                             |
|                                      | Organization *                | MyTeachingStrategies De                  | mo Organization                                                                                                 |                      | <b>*</b> |                             |
|                                      | Program *                     |                                          |                                                                                                    |                      | •        |                             |
|                                      | Site *                        |                                          |                                                                                                    |                      |          |                             |
|                                      | Teacher *                     |                                          |                                                                                                    |                      | *        |                             |
|                                      |                               |                                          |                                                                                                    |                      |          |                             |
|                                      | Asst. Teacher 1               |                                          |                                                                                                    |                      | ·        |                             |
|                                      |                               | This user is a co-tea                    | cher?                                                                                                    |                      |          |                             |
|                                      | Asst. Teacher 2               |                                          |                                                                                                    |                      | •        |                             |
|                                      |                               | This user is a co-tea                    | cher?                                                                                                    |                      |          |                             |
|                                      | Asst. Teacher 3               |                                          |                                                                                                    |                      | •        |                             |
|                                      | Asst Teacher 4                |                                          |                                                                                                    |                      |          |                             |
|                                      | Aast Teacher F                |                                          |                                                                                                    |                      |          |                             |
|                                      | Asst. reacher 5               |                                          |                                                                                                    |                      | j        |                             |
|                                      | Class Name*                   |                                          |                                                                                                    |                      |          |                             |
|                                      | Ages or Classes/Grades*       | <ul> <li>Birth to 1 year (Red</li> </ul> | )                                                                                                    |                      |          |                             |
|                                      |                               | 1 to 2 years (Orange                     | e)                                                                                                    |                      |          |                             |
|                                      |                               | 2 to 3 years (Yellow)                    | )                                                                                                    |                      |          |                             |
|                                      |                               | Preschool 3 class/g                      | rade (Green)                                                                                                    |                      |          |                             |
|                                      |                               | Kindergarten (Purg                       | (Blue)                                                                                                    |                      |          |                             |
|                                      |                               | <ul> <li>1st Grade (Pink)</li> </ul>     | ,                                                                                                    |                      |          |                             |
|                                      |                               | 2nd Grade (Silver)                       |                                                                                                    |                      |          |                             |
|                                      |                               | 3rd Grade (Brown)                        |                                                                                                    |                      |          |                             |
|                                      | Class Identifier              |                                          |                                                                                                    |                      | 6        |                             |
|                                      |                               |                                          |                                                                                                    |                      |          |                             |
|                                      |                               |                                          |                                                                                                    |                      |          | Save                        |
|                                      |                               |                                          |                                                                                                    |                      |          |                             |
| Then select the                      | appropriate age or            |                                          |                                                                                                    |                      |          | Select SAVE                 |
| classes/grades                       | that applies to your          | Placemen                                 | t in infants                                                                                                    | , toddle             | rs,      | to add the new              |
| class. If adding a                   | a mixed-age class,            | and twos o                               | lasses de                                                                                                    | pends o              | n        | class.                      |
| base your selec                      | tion(s) to include the        | the child's                              | birth date                                                                                                    | . Presch             | 100l,    |                             |
| ages or grades i                     | in that class.                | Pre-K, Kin                               | uergarten                                                                                                    | , 1St Gra<br>Grada a | lassos   |                             |
|                                      |                               | 2110 Grade                               | , and accord                                                                                                    | ing to H             | asses    |                             |
|                                      |                               |                                          | ieu accord                                                                                                    | nig to ti<br>aaching | rather   |                             |
|                                      |                               | curriculull                              | The second second second second second second second second second second second second second second second se |                      |          |                             |

#### Managing Classes

Within a class profile, you can update class information, change the primary teacher, assign co-teachers, and more. To edit information for an existing class, select the class name from the main Classes screen.

| MyTeachingStrategies"                                                   |                                   |            |                                                                            |                                     |                       |                       |                       |                                           |                       |  |  |
|-------------------------------------------------------------------------|-----------------------------------|------------|----------------------------------------------------------------------------|-------------------------------------|-----------------------|-----------------------|-----------------------|-------------------------------------------|-----------------------|--|--|
| Users <u>Classes</u> Childre                                            | en Sites Lic                      | ense Setti | ngs Messages Hel                                                           | р                                   |                       |                       |                       |                                           |                       |  |  |
| Entity Filter Filter by Class Name Filter Page    filter Page    filter |                                   |            |                                                                            |                                     |                       |                       |                       |                                           |                       |  |  |
| Add                                                                     |                                   |            |                                                                            |                                     |                       |                       |                       |                                           |                       |  |  |
|                                                                         | Manage Clas                       | ses        |                                                                            |                                     |                       |                       |                       |                                           |                       |  |  |
|                                                                         | Class                             | ClassID    | Ages or Classes/Grades                                                     | Primary<br>Teacher or<br>Co-Teacher | Assistant<br>Teachers | Site                  | Program               | Organization                              | Number of<br>Children |  |  |
|                                                                         | Infants,<br>Toddlers, and<br>Twos | 1167903    | Birth to 1 year, 1 to 2 years, 2<br>to 3 years, Preschool 3<br>class/grade | Michael Longpre                     |                       | Sales<br>Demo<br>Site | Sales Demo<br>Program | MyTeachingStrategies<br>Demo Organization | 10                    |  |  |
|                                                                         | Preschool                         | 1167904    | Preschool 3 class/grade,<br>Pre-K 4 class/grade                            | Michael Longpre                     |                       | Sales<br>Demo<br>Site | Sales Demo<br>Program | MyTeachingStrategies<br>Demo Organization | 10                    |  |  |

### **Deleting Classes**

You can delete empty classes not associated with any children in  $MyTeachingStrategies^{M}$ . Before deleting a class, first reassign all children in the class to a different class.

|                                                                                                    | My Teaching Strategie         | es"                     | Teach Assess Develop Report            | Family | TR   |
|----------------------------------------------------------------------------------------------------|-------------------------------|-------------------------|----------------------------------------|--------|------|
| One of the place is upoffiliated                                                                                   | Users <u>Classes</u> Children | Sites License Settings  | Messages Help                          |        |      |
| with any children, select the                                                                                      | 🥵 Add                         | < Back to all classes   |                                        |        |      |
| DELETE button from the left-hand navigation to delete the class.                                                   | - Delete                      | Edit Class              |                                        |        |      |
|                                                                                                    |                               | Site *                  | My Teaching Strategies                 | -      |      |
|                                                                                                    |                               | Teacher*                | Megan Teacher                          | •      |      |
|                                                                                                    |                               | Asst. Teacher 1         |                                        | •      |      |
|                                                                                                    |                               |                         | This user is a co-teacher?             |        |      |
|                                                                                                    |                               | Asst. Teacher 2         |                                        | ·      |      |
|                                                                                                    |                               |                         | □ This user is a co-teacher?           |        |      |
|                                                                                                    |                               | Asst. Teacher 3         |                                        | ·      |      |
|                                                                                                    |                               | Asst. Teacher 4         |                                        | •      |      |
|                                                                                                    |                               | Asst. Teacher 5         |                                        | •      |      |
| Archiving vs. Deleting                                                                                             |                               | Class Name*             | Megan's Preschool Class                | ۵      |      |
| Archiving children's files allows you                                                                              |                               | Ages or Classes/Grades* | Birth to 1 year (Red)                  |        |      |
|                                                                                                    |                               |                         | 1 to 2 years (Orange)                  |        |      |
| to store and reactivate the data                                                                                   |                               |                         | 2 to 3 years (Yellow)                  |        |      |
| at any time. Additionally, many                                                                                    |                               |                         | Preschool 3 class/grade (Green)        |        |      |
| administrative reports can include                                                                                 |                               |                         | Kindergarten (Purole)                  |        |      |
| archived files. Pecards may be                                                                                     |                               |                         | 1st Grade (Pink)                       |        |      |
| archived files. Records filay be                                                                                   |                               |                         | <ul> <li>2nd Grade (Silver)</li> </ul> |        |      |
| deleted if children are permanently                                                                                |                               |                         | 3rd Grade (Brown)                      |        |      |
| eaving your organization and you do                                                                                |                               | Class Identifier        |                                        |        |      |
| not wish to retain their data. If there                                                                            | ?                             |                         |                                        |        |      |
| to vour organization, or if vou wish                                                                               |                               | Optional Items Manageme | nt +                                   |        |      |
| to report on this year's data in the<br>future, you may want to archive his<br>or her file instead of deleting it. |                               |                         |                                        |        | Save |
|                                                                                                    |                               |                         |                                        |        |      |

### **Exporting Class Information**

You can export all of your class information into Excel using the export table option.

| MyTeachingStr                                                                                                    | ategies"              |                                                                  | Teac                                                        | h Assess                         | Develop                   | Lel East                | mily                                              |                                           | Ir        | rfants, Toddlers, and Tw      | os MC        |
|----------------------------------------------------------------------------------------------------|-----------------------|------------------------------------------------------------------|-------------------------------------------------------------|----------------------------------|---------------------------|-------------------------|---------------------------------------------------|-------------------------------------------|-----------|-------------------------------|--------------|
| Programs Sites                                                                                                    | Users <u>Classes</u>  | Children                                                         | Goals License Setti                                         | ngs Message                      | s                         | incport i fui           |                                                   |                                           |           |                               | Ū            |
|                                                                                                    |                       | *******                                                          | 4 class/grade                                               | Liontop                          |                           |                         | Academy                                           | Demo Organization                         | **        |                               |              |
|                                                                                                    | Kindergarte           | n 1167841                                                        | Kindergarten                                                | Llontop                          |                           | Bright Start Site :     | Academy                                           | Demo Organization                         | 16        | -                             |              |
|                                                                                                    | Toddlers,<br>and Twos | 1167842                                                          | to 3 years, Preschool 3<br>class/grade                      | Caitlin Taylor                   |                           | Bright Start Site :     | 1 Bright Start<br>Academy                         | MyTeachingStrategies<br>Demo Organization | 10        |                               |              |
|                                                                                                    | Preschool             | 1167843                                                          | Preschool 3 class/grade, Pre-K<br>4 class/grade             | Caitlin Taylor                   |                           | Bright Start Site :     | Bright Start<br>Academy                           | MyTeachingStrategies<br>Demo Organization | 10        |                               |              |
|                                                                                                    | Kindergarte           | n 1167844                                                        | Kindergarten                                                | Caitlin Taylor                   |                           | Bright Start Site :     | Bright Start<br>Academy                           | MyTeachingStrategies<br>Demo Organization | 16        |                               |              |
|                                                                                                    | Infants,<br>Toddlers, | 1167846                                                          | Birth to 1 year, 1 to 2 years, 2 to 3 years, Preschool 3    | Courtney                         |                           | Bright Start Site :     | Bright Start                                      | MyTeachingStrategies                      | 10        |                               |              |
|                                                                                                    | and Twos              | 1167047                                                          | class/grade<br>Preschool 3 class/grade, Pre-K               | Courtney                         |                           | Dright Start Cit        | Bright Start                                      | MyTeachingStrategies                      | 10        |                               |              |
|                                                                                                    | Preschool             | 110/847                                                          | 4 class/grade                                               | Beddia '                         |                           | Direct St. Low          | <ul> <li>Academy</li> <li>Bright Start</li> </ul> | Démo Organization                         | 10        | _                             |              |
|                                                                                                    | Infants               | <u>n</u> 1167849                                                 | Birth to 1 year, 1 to 2 years 2                             | Beddia                           |                           | orignt Start Site :     | Academy                                           | Demo Organization                         | 16        |                               |              |
|                                                                                                    | Toddlers,<br>and Twos | 1167895                                                          | to 3 years, Preschool 3<br>class/grade                      | Carly<br>Roszkowski              |                           | Bright Start Site :     | 1 Academy                                         | MyTeachingStrategies<br>Demo Organization | 10        |                               |              |
|                                                                                                    | Preschool             | 1167896                                                          | Preschool 3 class/grade, Pre-K<br>4 class/grade             | Carly<br>Roszkowski              |                           | Bright Start Site :     | 1 Bright Start<br>Academy                         | MyTeachingStrategies<br>Demo Organization | 10        |                               |              |
|                                                                                                    | Kindergarte           | <u>n</u> 1167897                                                 | Kindergarten                                                | Carly<br>Roszkowski              |                           | Bright Start Site :     | Bright Start<br>Academy                           | MyTeachingStrategies<br>Demo Organization | 16        |                               |              |
|                                                                                                    | Infants.<br>Toddlers. | 1167903                                                          | Birth to 1 year, 1 to 2 years, 2<br>to 3 years, Preschool 3 | Michael                          |                           | Sales Demo Site         | Sales Demo                                        | MyTeachingStrategies<br>Demo Organization | 10        |                               |              |
|                                                                                                    | and Iwos<br>Preschool | 1167904                                                          | class/grade<br>Preschool 3 class/grade, Pre-K               | Michael                          |                           | Sales Demo Site         | Sales Demo                                        | MyTeachingStrategies                      | 10        | -                             |              |
|                                                                                                    | Viederaute            | 1167006                                                          | 4 class/grade                                               | Longpre<br>Michael               |                           | Salas Dama Sita         | Program<br>Sales Demo                             | Demo Organization<br>MyTeachingStrategies | 10        | -                             |              |
|                                                                                                    | Infants.              | <u>n</u> 110/900                                                 | Birth to 1 year, 1 to 2 years, 2                            | Longpre                          |                           | Sales Demo Site         | Program                                           | Démo Organization                         | 10        |                               |              |
|                                                                                                    | Toddlers,<br>and Twos | 1167948                                                          | to 3 years, Preschool 3<br>class/grade                      | Jill Weber                       |                           | Sales Demo Site         | Sales Demo<br>Program                             | MyleachingStrategies<br>Demo Organization | 10        |                               |              |
|                                                                                                    | Preschool             | 1167949                                                          | Preschool 3 class/grade, Pre-K<br>4 class/grade             | Jill Weber                       |                           | Sales Demo Site         | Sales Demo<br>Program                             | MyTeachingStrategies<br>Demo Organization | 10        |                               |              |
|                                                                                                    | Kindergarte           | n 1167951                                                        | Kindergarten                                                | Jill Weber                       |                           | Sales Demo Site         | Sales Demo<br>Program                             | MyTeachingStrategies<br>Demo Organization | 16        |                               |              |
|                                                                                                    | Infants.<br>Toddlers. | 1167953                                                          | Birth to 1 year, 1 to 2 years, 2<br>to 3 years, Preschool 3 | Kevin Sweeney                    |                           | Sales Demo Site         | Sales Demo<br>Program                             | MyTeachingStrategies<br>Demo Organization | 10        |                               |              |
|                                                                                                    | and I wos             | 1167954                                                          | Preschool 3 class/grade, Pre-K                              | Kevin Sweeney                    |                           | Sales Demo Site         | Sales Demo                                        | MyTeachingStrategies                      | 10        | _                             |              |
|                                                                                                    | Kindermarte           | 1167955                                                          | 4 class/grade                                               | Kevin Sueeney                    |                           | Salar Damo Sita         | Sales Demo                                        | MyTeachingStrategies                      | 16        | -                             |              |
|                                                                                                    | Kindergane            | 110/555                                                          | Kindergarten                                                | Nevin Sweeney                    |                           | Sales Demo Sile         | Program                                           | Demo Organization                         | Export To |                               |              |
| trategies"<br>Queue                                                                                                    |                       | Teach                                                            | Assess Develop                                              | 11 Family                        |                           |                         | Infant                                            | is, Toddlers, and Twos                    |           |                               |              |
| Reports Qu                                                                                                    | eue                   |                                                                  |                                                             |                                  |                           |                         |                                                   |                                           |           | right© 2000-2017 Teaching Str | ategies, LLC |
| Title 🗢                                                                                                    |                       | Generated On                                                     | <b>→</b> St                                                 | atus 🗘                           | Output                    |                         |                                                   |                                           |           |                               |              |
| 🖋 Classes Export                                                                                                    |                       | 08/09/2017@04                                                    | 1:18 PM Cr                                                  | ompleted                         | Downlo                    | ad Export File          |                                                   | -                                         |           |                               |              |
| Users Export                                                                                                    |                       | 08/09/2017@04                                                    | 1:16 PM C                                                   | ompleted                         | Downlo                    | ad Export File          | 0                                                 |                                           |           |                               |              |
| Jites Export                                                                                                    |                       | 08/09/2017@04                                                    | 112 PM Ci                                                   | ompleted                         | Downlo                    | ad Export File          |                                                   |                                           |           | 2 Sele                        | ct DOV       |
| 🥒 Programs Expo                                                                                                    |                       | 05/24/2017@10                                                    | 0:58 AM Ci                                                  | ompleted                         | Table                     | Graph                   | 0                                                 |                                           |           | EXP                           | ORT FI       |
| <ul> <li>Programs Expc</li> <li>Snapshot</li> </ul>                                                                                                    |                       | 04/03/2017@02                                                    | 2:38 PM Ci                                                  | ompleted                         | Downlo                    | ad Export File          | ٥                                                 |                                           |           | dow                           | nioad t      |
| <ul> <li>Programs Expr</li> <li>Snapshot</li> <li>DataExport</li> </ul>                                                                                                  |                       |                                                                  | PRE DM                                                      | ompleted                         | Downlo                    | ad Export File          | ۵                                                 |                                           |           |                               |              |
| <ul> <li>Programs Expc</li> <li>Snapshot</li> <li>DataExport</li> <li>DataExport</li> </ul>                                                                              |                       | 04/03/2017@02                                                    |                                                             |                                  |                           | 10 101                  |                                                   |                                           |           |                               |              |
| Programs Expr     Snapshot     DataExport     DataExport     DataExport     Alignment                                                                                    |                       | 04/03/2017@02<br>04/03/2017@01                                   | LIST PM CI                                                  | ompleted                         | <u>Downlo</u>             | ad Export File          | •                                                 |                                           |           |                               |              |
| <ul> <li>Programs Expr</li> <li>Snapshot</li> <li>DataExport</li> <li>DataExport</li> <li>DataExport</li> <li>DataExport</li> <li>Alignment</li> <li>Snapshot</li> </ul> |                       | 04/03/2017@02<br>04/03/2017@01<br>02/06/2017@11<br>02/06/2017@11 | 135 FM Ci<br>156 AM Ci<br>145 AM Ci                         | ompleted<br>ompleted<br>ompleted | Downloo<br>Table<br>Table | ad Export File<br>Graph | 0                                                 |                                           |           |                               |              |

### Children

The Children area enables you to add new children, and manage, transfer, archive, or delete your existing child records. The main Children screen provides an overview of the children in your organization, program, or site.

| Entity Filter Add Edit Children Import Import Results | Filt<br>Manage<br>First<br>Name | Childre           | irst Name |          | Last Name                  |                      | Include inacti                    | ive Filter        |                                          |                                                | < Page 1 of 391                           | >       |  |
|-------------------------------------------------------|---------------------------------|-------------------|-----------|----------|----------------------------|----------------------|-----------------------------------|-------------------|------------------------------------------|------------------------------------------------|-------------------------------------------|---------|--|
| Add<br>Edit Children<br>Import<br>Import Results      | Manage<br>First<br>Name         | Childre           | n         |          |                            |                      |                                   |                   |                                          |                                                |                                           |         |  |
| Edit Children Import Import Results                   | Manage<br>First<br>Name         | Childre<br>Middle | n         |          |                            |                      |                                   |                   |                                          |                                                |                                           |         |  |
| Import Import Results                                 | First<br>Name                   | Middle            |           |          |                            |                      |                                   |                   |                                          |                                                |                                           |         |  |
| Import Results                                        | Name                            | Initial           | Last      | ChildID  | Age or                     | Birth                | Classroom                         | Primary           | Site                                     | Program                                        | Organization                              | SI      |  |
|                                                       |                                 | mout              | Name      |          | class/Grade                | Date                 |                                   | leacher           |                                          |                                                |                                           |         |  |
|                                                       | <u>A.A.Z.</u>                   |                   | TypeError | 10509810 | Preschool 3<br>class/grade | July 05,<br>2013     | Preschool                         | Bella Woo         | Customer<br>Success<br>Demo Site         | Customer<br>Success<br>Demo<br>Program         | MyTeachingStrategies<br>Demo Organization | Ac      |  |
|                                                       | <u>A.Z.</u>                     |                   | TypeError | 10509736 | Preschool 3<br>class/grade | July 04,<br>2013     | Preschool                         | Bella Woo         | Customer<br>Success<br>Demo Site         | Customer<br>Success<br>Demo<br>Program         | MyTeachingStrategies<br>Demo Organization | Ac      |  |
|                                                       | Ace                             |                   | Pallitto  | 10309178 | Kindergarten               | December<br>14, 2012 | Kindergarten                      | TSDemoK 15        | Professional<br>Development<br>Demo Site | Professional<br>Development<br>Demo<br>Program | MyTeachingStrategies<br>Demo Organization | Ac      |  |
|                                                       | Addison                         | c                 | Saba      | 10326748 | Kindergarten               | November<br>28, 2012 | class 1                           | TSDemoK 31        | Professional<br>Development<br>Demo Site | Professional<br>Development<br>Demo<br>Program | MyTeachingStrategies<br>Demo Organization | Ac      |  |
|                                                       | Adele                           |                   | Leonard   | 10202184 | 2 to 3 years               | February<br>17, 2015 | Infant 5                          | Alexandra<br>Long | GOLD &<br>Tadpoles                       | Technology<br>Demo<br>Program                  | MyTeachingStrategies<br>Demo Organization | Ac      |  |
|                                                       | Alden                           |                   | Sheen     | 10001568 | 1 to 2 years               | April 13,<br>2015    | Infants,<br>Toddlers,<br>and Twos | Raye Travers      | Legal and<br>Accounting<br>Demo Site     | Legal and<br>Accounting<br>Demo<br>Program     | MyTeachingStrategies<br>Demo Organization | Ac      |  |
|                                                       | Aiden                           |                   | Sheen     | 10003741 | 1 to 2 years               | April 13,<br>2015    | Infants,<br>Toddlers,<br>and Twos | Garrett<br>Bauman | Public Policy<br>Demo Site               | Public Policy<br>Demo<br>Program               | MyTeachingStrategies<br>Demo Organization | Ac      |  |
|                                                       | Aiden                           |                   | Sheen     | 10003826 | 1 to 2 years               | April 13,<br>2015    | Infants,<br>Toddlers,<br>and Twos | Sayra<br>Hughes   | Public Policy<br>Demo Site               | Public Policy<br>Demo<br>Program               | MyTeachingStrategies<br>Demo Organization | Ac      |  |
|                                                       | Alden                           |                   | Sheen     | 10003887 | 1 to 2 years               | April 13,<br>2015    | Infants,<br>Toddlers,<br>and Twos | May Reid          | HR and<br>Facilities<br>Demo Site        | HR and<br>Facilities<br>Demo<br>Program        | MyTeachingStrategies<br>Demo Organization | Ac      |  |
|                                                       | Aiden                           |                   | Sheen     | 10006892 | 1 to 2 years               | April 13,<br>2015    | Infants,<br>Toddlers,<br>and Twos | Sneha Doshi       | Business<br>Operations<br>Demo Site      | Business<br>Operations<br>Demo<br>Program      | MyTeachingStrategies<br>Demo Organization | Ac      |  |
|                                                       | Aiden                           |                   | Sheen     | 10007027 | 1 to 2 years               | April 13,<br>2015    | Infants,<br>Toddlers,             | Andrew<br>Harrer  | Business<br>Operations                   | Business<br>Operations<br>Demo                 | MyTeachingStrategies<br>Nemo Organization | Ac ▼    |  |
|                                                       |                                 |                   |           |          |                            |                      |                                   |                   |                                          |                                                | Expor                                     | t Table |  |
| ?                                                     |                                 |                   |           |          |                            |                      |                                   |                   |                                          |                                                |                                           |         |  |

### Adding Children

There are two ways to add new children to your organization, program, or site: Manual Add or Import.

#### Manual Add

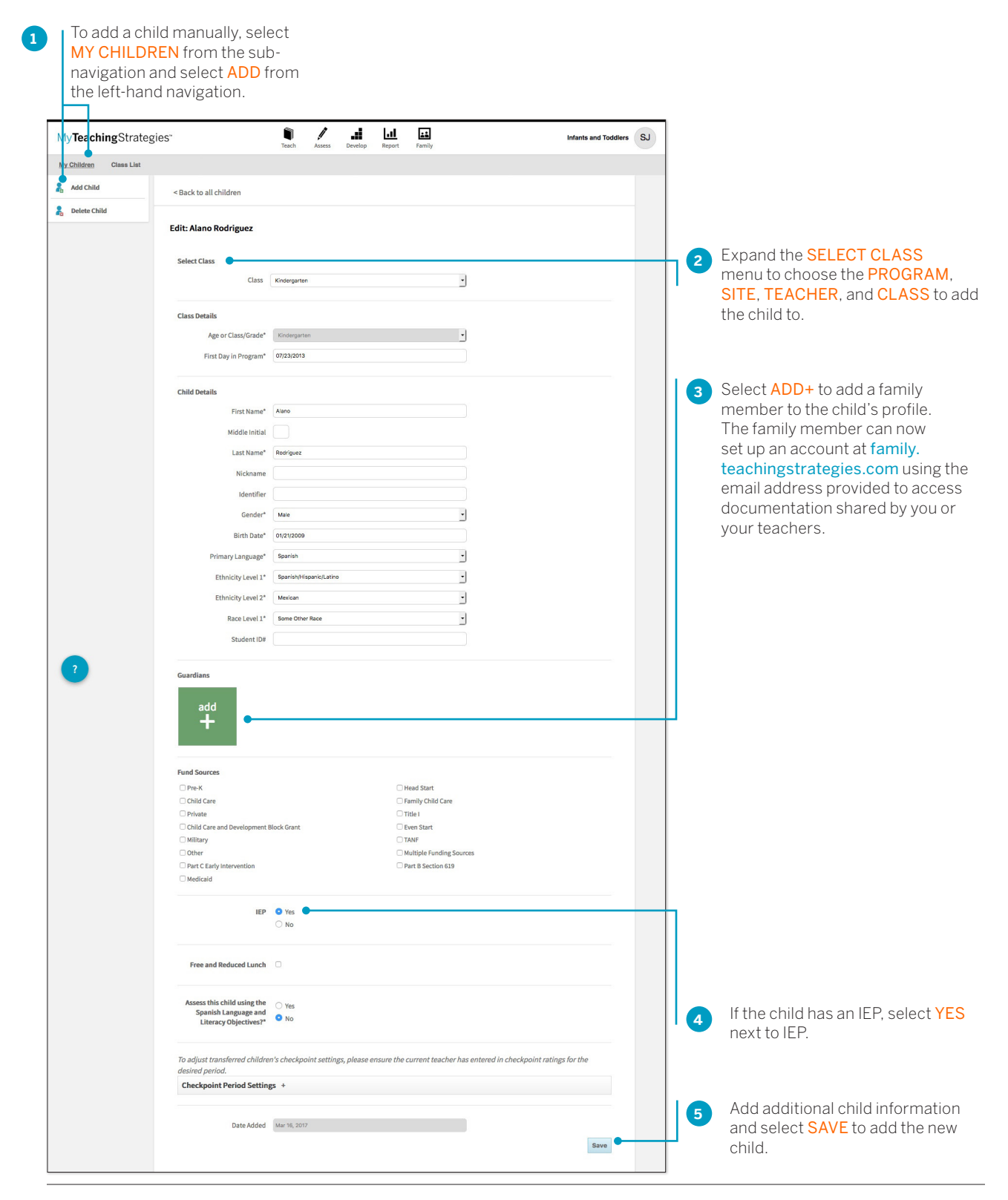

#### Adding a Family Member

You can add family members to a child's profile. Adding a family member will give you easy access to their contact information through the child's profile, and allow you and your teachers to share documentation, lesson plans, and more!

| To add a family member, select <b>ADMINISTRATION</b> from your Settings menu, select <b>CHILDREN</b> from the sub-navigation, and open a child's profile by selecting a child's name from the list. |
|----------------------------------------------------------------------------------------------------|
|                                                                                                    |

| Add didee       Add didee       Add didee       Add didee         Select Class       Select Class       Full name       Note:         Class besits       Select Class       First and last name       Note:         Select Class       First and last name       Note:       Note:         Select Class       First and last name       Note:       Note:         Select Class       First and last name       Note:       Note:         Modis total       Interview       Select Class       Select Class         Clast basic       Interview       Select Class       Select Class         Modis total       Interview       Select the family member type       Interview         Modis total       Interview       Select the family member type       Interview         Modis total       Interview       Select the family member type       Interview         Modis total       Interview       Select the family member type form the drop-down menu.       (S55) 555-5555         Note:       Select the family member type from the drop-down menu.       (S55) 555-5555       Select the family member type form the drop-down menu.         Within the child's profile, select the green       Select the family member type form the drop-down menu.       Interview       Interview       Interview                                                                                                    | All of March 1992.       Action     a dd contact       full name     Note:       full name     full name       full name     full name                                                                                                    | Children Class List |                       | the second second |                             | and contact                       |
|----------------------------------------------------------------------------------------------------|----------------------------------------------------------------------------------------------------|---------------------|-----------------------|----------------------------------------------------------------------------------------------------|-----------------------------|-----------------------------------|
| Image: Select the family member type from the drop-down menu.                                                                                                    | action backgroup         items         items         item                                                                                                    | Add Child < E       | Back to all children  |                                                                                                    |                             | information.                      |
| sectors   sectors   rest busine   rest busine                                                                                                    | Actions   Action Contact   Action Contact   First and last name   First name   Firs                                                                                                    | Delete Child        | it: Alano Rodriguez   |                                                                                                    |                             |                                   |
| stetctus       Image: Class treats                                                                                                    | addia       Contract:       Image: Contract:       Note:         Image: Contract:       full name       Note:       You must enter the first and last name         image: Contract:       first and last name       Image: Contract:       Note:         image: Contract:       first and last name       Image: Contract:       Note:         image: Contract:       first and last name       Image: Contract:       Note:         image: Contract:       first and last name       Image: Contract:       Note:         image: Contract:       first and last name       Image: Contract:       Note:         image: Contract:       first and last name       Image: Contract:       Note:         image: Contract:       first and last name       Image: Contract:       Note:         image: Contract:       first and last name       Image: Contract:       Note:         image: Contract:       first and last name       Image: Contract:       Note:       Note:         image: Contract:       image: Contract:       first and last name       Image: Contract:       Note:       Note:         image: Contract:       image: Contract:       image: Contract:       Image: Contract:       Note:       Note:       Note:       Note:       Note:       Note:       Note:       Note: </td <td>Lu</td> <td>A Alano Kounguez</td> <td></td> <td>add contact</td> <td></td>                                                                                                    | Lu                  | A Alano Kounguez      |                                                                                                    | add contact                 |                                   |
| Image: Class Towards       Image: Class Towards       Image: Class Towards <td< td=""><td>Ciss       Overgreen         ibeals       Ap or ClassGodd*       Overgreen         Introby in Program       first and last name       First and last name         Introby in Program       first and last name       First and last name         Introby in Program       first and last name       First and last name         Introby in Program       first and last name       First and last name         Introby in Program       first and last name       First and last name         Introby in Program       first and last name       First and last name         Introby in Program       first and last name       First and last name         Introby in Program       first and last name       First and last name         Introby in Program       first and last name       First and last name         Introby in Program       first and last name       First and last name         Introbute       first and last name       first and last name         Introbute       first and last name       first and last name         Introbute       first and last name       first and last name         Introbute       first and last name       optional         Introbute       first and last name       first and last name         Introbute       first and last name       firs</td><td>S</td><td>elect Class</td><td></td><td>add contact</td><td></td></td<> | Ciss       Overgreen         ibeals       Ap or ClassGodd*       Overgreen         Introby in Program       first and last name       First and last name         Introby in Program       first and last name       First and last name         Introby in Program       first and last name       First and last name         Introby in Program       first and last name       First and last name         Introby in Program       first and last name       First and last name         Introby in Program       first and last name       First and last name         Introby in Program       first and last name       First and last name         Introby in Program       first and last name       First and last name         Introby in Program       first and last name       First and last name         Introby in Program       first and last name       First and last name         Introbute       first and last name       first and last name         Introbute       first and last name       first and last name         Introbute       first and last name       first and last name         Introbute       first and last name       optional         Introbute       first and last name       first and last name         Introbute       first and last name       firs                                                                                                    | S                   | elect Class           |                                                                                                    | add contact                 |                                   |
| Add   Add   Add   Add   Add   Select the family member type from the drop-down menu.     Abbre build's brails                                                                                                    | Locals       Age or Class(ordet Very arms         Includy in horgent vozaors       Iffirst and last name         Includy in horgent vozaors       email address         Includy in horgent vozaors       family_member@email.com         Voza       swell as the family member's type         Include initial       optional         Midde initial       optional         Buth Date       outcome         Buth Date       issue one name         Ethicity Level 2       issue one name         Buth Date       issue one name         Buth Date       issue one name         Buth Date       issue one name         Buth Date       issue one name         Buth Date       issue one name         Buth Date       issue one name         Buth Date       issue one name         Buth Date       issue one name         Bath Cate       issue one name         Bath Cate       issue one name         Bath Cate       issue one name         Bath Cate       issue one name         Bath Cate       issue one name         Bath Cate       issue one name         Bath Cate       issue one name         Bath Cate       issue one name         Ba                                                                                                    |                     | Class                 | Kindergarten -                                                                                                    |                             |                                   |
| A que or Classificade de merenere<br>Friest Day in Program enzienes<br>Child bealis<br>Friest Day in Program enzienes<br>Friest Day in Program enzienes<br>Friest Day in                                                                                                    | Age of Class/Grade in the density member of the family member, or their email address (or both), as well as the family member, or their email address (or both), as well as the family member, or their email address (or both), as well as the family member's type.   First Name Interview Interview I | c                   | lass Details          |                                                                                                    | full name                   | Note:                             |
| add   the child's   Within the child's   Select the family   member type from   the drop-down menu.                                                                                                    | First Day in Program       email address         Installs       email address         First Name       kee         Middle Initial       email address         Iterative       email address         Widdle Initial       email address         Vipe       choose a family member @email.com         type       choose a family member type         Vice       choose a family member type         Primary Ungage*       series         Bink Date*       series         Bink Date*       seri                                                                                                    |                     | Age or Class/Grade*   | Kindergarten                                                                                                    | first and last name         | You must enter the first and last |
| add   family_member@email.com   family_member@email.com type choose a family member type • family_member type • family_member type family_member type • family_member type family_member                                                                                                    | Interventional address (or both),<br>as well as the family member's<br>type.         family_member@email.com         family_member@email.com         family_member@email.com         type         type         the remail address (or both),<br>as well as the family member's<br>type.         family_member@email.com         type         the remail address (or both),<br>as well as the family member's<br>type.         family_member@email.com         type         the remail address (or both),<br>as well as the family member's<br>type.         family_member@email.com         type         the remail address (or both),<br>as well as the family member's<br>type.         family_member@email.com         family_member@email.com         optional         mobile phone         (55) 555-5555         home phone         (55) 555-5555         work phone         (55) 555-5555         note         (55) 555-5555         note         (55) 555-5555         note         (55) 555-5555         note         (55) 555-5555         note         (55) 555-5555         note         (55) 555-5555         n                                                                                                    |                     | First Day in Program* | 07/23/2013                                                                                                    | email address               | name of the family member, or     |
| bit beals   First Name Middle initial Last Name Nickenne Select the family Middle to the family member type from the drop-down menu. Within the child's Sorofile, select he green ADD+ button ADD+ button and Family                                                                                                    | iterative       iterative                                                                                                    |                     |                       |                                                                                                    | family_member@email.com     | as well as the family member's    |
| Add   Hidde initial   Last Name   Select the family   Mithin the child's   Sorfile, select   he green   ADD+ button   And Family                                                                                                    | First Name*       Aree       spice         Middle initial                                                                                                    | c                   | hild Details          |                                                                                                    | type                        | type.                             |
| add   bit   bit                                                                                                    | Middle initial   List Name*   Nickname   Optional   Mobile phone   primary Language*   Binh Date*   overage   Binh Date*   overage Select the family member type from the drop-down menu.    Select CREATE to save the downike member to save the downike member to save                                                                                                    |                     | First Name*           | Alano                                                                                                    | cype                        |                                   |
| Add   Idd   Idd    Idd   Idd   Idd   Idd   Idd   Idd   Idd   Idd   Idd   Idd   Idd   Idd   Idd   Idd   Idd   Idd   Idd   Idd   Idd   Idd   Idd <td>List Rame       modiges         Nickname       optional         identifier       mobile phone         Bith Date*       totzooo         Primary Language*       sessen         Bith Date*       totzooo         Primary Language*       sessen         Bith Date*       totzooo         Primary Language*       sessen         Bith Date*       totzooo         Primary Language*       sessen         Bith Date*       totzooo         Bith Date*       totzooo         Bith Date*       totzooo         Bith Date*       totzooo         Bith Date*       totzooo         Bith Date*       totzooo         Bith Date*       totzooo         Bith Date*       totzooo         Bith Date*       totzooo         Bith Date*       totzooo         Bith Date*       totzooo         (555) 555-55555       note         (555) 555-55555       note         (555) 555-55555       note         (555) 555-55555       note         (555) 555-5555       note         (555) 555-5555       note         (555) 555-5555       note         (555)</td> <td></td> <td>Middle Initial</td> <td></td> <td>choose a family member type</td> <td></td>                                                                                                    | List Rame       modiges         Nickname       optional         identifier       mobile phone         Bith Date*       totzooo         Primary Language*       sessen         Bith Date*       totzooo         Primary Language*       sessen         Bith Date*       totzooo         Primary Language*       sessen         Bith Date*       totzooo         Primary Language*       sessen         Bith Date*       totzooo         Bith Date*       totzooo         Bith Date*       totzooo         Bith Date*       totzooo         Bith Date*       totzooo         Bith Date*       totzooo         Bith Date*       totzooo         Bith Date*       totzooo         Bith Date*       totzooo         Bith Date*       totzooo         Bith Date*       totzooo         (555) 555-55555       note         (555) 555-55555       note         (555) 555-55555       note         (555) 555-55555       note         (555) 555-5555       note         (555) 555-5555       note         (555) 555-5555       note         (555)                                                                                                    |                     | Middle Initial        |                                                                                                    | choose a family member type |                                   |
| add   Image: Select he green   ADD+ button under Family                                                                                                    | Maximum       optional         identifier       mobile phone         Birth Date*       for code (4-digits)         Ethnicity Level 1*       Seminarrian         Ethnicity Level 1*       Seminarrian         Maximum       (55) 555-5555         Nome phone         (55) 555-5555       work phone         (55) 555-5555       special note         (55) 555-5555       intermediation         Motion Base       special note         (55) Select CREATE to save       for special note                                                                                                    |                     | Last Name*            | Roonguez                                                                                                    |                             |                                   |
| Add   Indd   Indd <                                                                                                    | Gender*       Wave       pin code (4-digits)         Bith Date*       VV1/2000         Primary Language*       Seminh         Ethnicity Level 1*       Seminh/HispanicLatino         Ethnicity Level 2*       Marcian         Race Level 1*       Select the family<br>member type from<br>the drop-down menu.         6       Select CREATE to save<br>thes family members to save                                                                                                    |                     | Identifier            |                                                                                                    | optic                       | onal                              |
| Bith Date 1 022000<br>Primary Language 6 00000<br>Ethnicity Level 2 00000000000000000000000000000000000                                                                                                    | Birth Date* 0/222000 Primary Language* Sewith Ethnicity Level 1* SewithMitteentCutation Ethnicity Level 2* Mexice Race Level 1* Select the family member type from the drop-down menu.  Select CREATE to save the family member the state                                                                                                    |                     | Gender*               | Male                                                                                                    | mobile phone                | pin code (4-digits)               |
| add   +     Primary Language* Search Historic Lation Ethnicity Level 1* Search Historic Lation Ethnicity Level 2* Mexican Race Level 1* Search Historic Historic Histori                                                                                                    | Primary Language*       Servin         Ethnicity Level 1*       Servin Misson Clatric         Ethnicity Level 2*       Mexican         Rece Level 1*       Servin Misson Clatric         Image: Select the family member type from the drop-down menu.       (55) 555-5555         Image: Select CREATE to save the stars       Select CREATE to save the stars                                                                                                    |                     | Birth Date*           | 01/21/2009                                                                                                    | (555) 555-5555              |                                   |
| add       thinkity Level 1*       @serievitiagenicitation       [655] 555-5555         work phone       [655] 555-5555       mork phone         (55) 555-5555       mork phone       [655] 555-5555         work phone       [655] 555-5555       [655] 555-5555         Note phone       [655] 555-5555       [655] 555-5555         work phone       [655] 555-5555       [655] 555-5555         Note phone       [655] 555-5555       [655] 555-5555         Note phone       [655] 555-5555       [655] 555-5555         Note phone       [655] 555-5555       [655] 555-5555         Note phone       [655] 555-5555       [656] 555-5555         Note phone       [655] 555-5555       [656] 555-5555         Note phone       [655] 555-5555       [656] 555-5555         Note phone       [655] 555-5555       [656] 555-5555         Note phone       [656] 555-5555       [656] 555-5555         Note phone       [656] 555-5555       [656] 555-5555         Note phone       [656] 555-5555       [656] 555         Note phone       [656] 555-5555       [656] 555         Note phone       [656] 555       [656] 555         Note phone       [656] 555       [656] 555         Note phone                                                                                                    | Ethnicity Level 1*       Bearter/Hagenic/Letice       (555) 555-5555         Work phone       (555) 555-5555         Monte phone       (555) 555-5555         Note       (555) 555-5555         Note       (555) 555-55555         Note       <                                                                                                    |                     | Primary Language*     | Spanish                                                                                                    | home phone                  |                                   |
| Ethnicity Level 2*       Wextern         Race Level 1*       Gene other Face         Image: Select the family member type from the drop-down menu.       Select the family member type from the drop-down menu.         Mithin the child's profile, select he green ADD+ button under Family       Select the family member type from the drop-down menu.                                                                                                    | Ethnicity Level 2*       Werken         Race Level 1*       Select the family<br>member type from<br>the drop-down menu.         6       Select CREATE to save<br>the family member the step                                                                                                    | bbe                 | Ethnicity Level 1*    | Spanish/Hispanic/Latino                                                                                                    |                             |                                   |
| Within the child's profile, select the family member type from the drop-down menu.<br>ADD + button under Family                                                                                                    | Image: Select the family member type from the drop-down menu.       (555) 555-5555         Image: Select CREATE to save the family member type from the drop-down menu.       Image: Select CREATE to save the family member type from the drop family member type from the drop family member type from the drop family member type from the drop family member type from the drop family member type from the drop family member type from the drop family member type from the drop family member type from the drop family member type from the drop family member type from the drop family member type family family fam                                                                            | auu                 | Ethnicity Level 2*    | Mexican                                                                                                    | (000) 000-0000              |                                   |
| 4       Select the family member type from the drop-down menu.       (655) 555-5555         Note       special note         ADD+ button under Family       Image: Select the family member type from the drop-down menu.       Image: Select the family member type from the drop-down menu.                                                                                                    | <ul> <li>Select the family member type from the drop-down menu.</li> <li>Select CREATE to save the formily member to save</li> </ul>                                                                                                    |                     | Race Level 1*         | Some Other Race                                                                                                    | y work phone                |                                   |
| Within the child's profile, select the drop-down menu.     note     special note       ADD+ button under Family     Image: select the drop-down menu.     Image: select the drop-down menu.                                                                                                    | 4       Select the falling member type from the drop-down menu.       note       special note         5       Select CREATE to save       creation                                                                                                    |                     |                       | Soloct the family                                                                                                    | (555) 555-5555              |                                   |
| Within the child's profile, select he green ADD+ button under Family                                                                                                    | 5 Select CREATE to save                                                                                                    |                     | - 4                   | member type from                                                                                                    | note                        | special note                      |
| ADD+ button<br>under Family                                                                                                    | 5 Select CREATE to save                                                                                                    | Nithin the child'   | 6                     | the drop-down menu.                                                                                                    |                             |                                   |
| ADD + button<br>under Family                                                                                                    | 5 Select CREATE to save                                                                                                    | profile select      | 5                     |                                                                                                    |                             |                                   |
| ADD+ button<br>under Family                                                                                                    | 5 Select CREATE to save                                                                                                    | the green           |                       |                                                                                                    |                             |                                   |
| under Family                                                                                                    | 5 Select CREATE to save                                                                                                    | ADD+ button         |                       |                                                                                                    |                             |                                   |
|                                                                                                    | 5 Select CREATE to save                                                                                                    | under Family        |                       |                                                                                                    |                             |                                   |
| Viembers. 5 Select CREATE to save                                                                                                    |                                                                                                    | viembers.           | 5                     | Select CREATE to save                                                                                                    |                             | Crea                              |

The family member will then be able to set up their account by visiting family.teachingstrategies.com and entering their email address. They will then receive a pin number from Teaching Strategies via email to verify their account. Once verified, the family member will be able to access their *MyTeachingStrategies*<sup>™</sup> Family account where they will have access to any shared information.

### Import Children

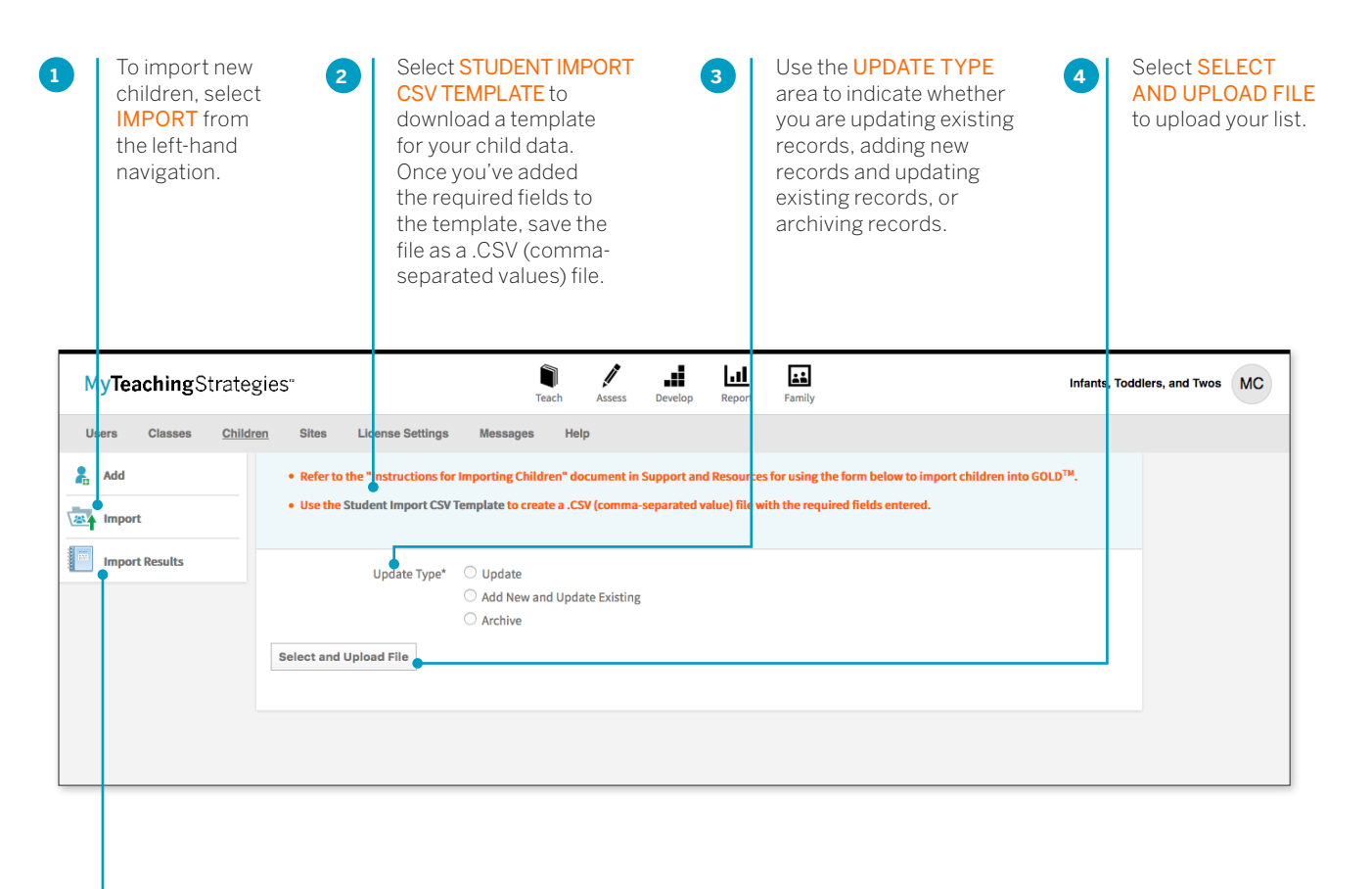

Select **IMPORT RESULTS** from the left-hand navigation to see information on your past imports.

5

### Managing Children

Within a child profile, you can update child information, transfer, archive, or delete a child record, and more. To edit information for an existing child, select the child's name from the main Children screen.

| MyTeachingStrates         | gies"                                  | Teach Assess Dev                    | elop Report Family                         | Infants, Tod             | dlers, and Two    | MC          | Select ARCHIVE from the left-hand        |
|---------------------------|----------------------------------------|-------------------------------------|--------------------------------------------|--------------------------|-------------------|-------------|------------------------------------------|
| Users Classes Childr      | ren Sites License Settings             | Messages Help                       |                                            |                          |                   |             | longer in the program                    |
| 🤱 Add                     | < Back to all children                 |                                     |                                            |                          |                   |             |                                          |
| Archive                   |                                        |                                     |                                            |                          |                   |             |                                          |
| 🔓 Delete                  | Edit: Aiden Sheen                      |                                     |                                            |                          |                   |             | To transfer a child to another class     |
| Import                    | Salact Class                           |                                     |                                            |                          |                   |             | expand the SELECT CLASS menu and         |
| Import Results            | Select class ·                         |                                     |                                            |                          |                   |             | select a new teacher and/or class.       |
|                           | Class Details                          |                                     |                                            |                          |                   |             |                                          |
|                           | Age or Class/Grade*                    | 1 to 2 years                        | •                                          |                          |                   |             |                                          |
|                           | First Day in Program*                  | 09/05/2015                          |                                            |                          |                   |             |                                          |
|                           | Child Details                          |                                     |                                            |                          |                   |             | Use the FUND SOURCES area to update      |
|                           | First Name*                            | Alden                               |                                            |                          | E F               |             | the child's funding source(s).           |
|                           | Middle Initial                         |                                     |                                            |                          |                   |             |                                          |
|                           | Last Name*                             | Sheen                               |                                            |                          |                   |             |                                          |
|                           | Nickname                               |                                     |                                            |                          |                   |             |                                          |
|                           | Identifier                             |                                     |                                            |                          |                   |             |                                          |
|                           | Gender*                                | Maie                                | ·                                          |                          |                   |             |                                          |
|                           | Birth Date*                            | 04/13/2015                          |                                            |                          |                   |             |                                          |
|                           | Primary Language*                      | English                             | •                                          |                          |                   |             |                                          |
|                           | Ethnicity Level 1*                     | Not Spanish/Hispanic/Latino         | •                                          |                          |                   |             |                                          |
|                           | Race Level 1*                          | White                               | •                                          |                          |                   |             |                                          |
|                           | Student ID#                            |                                     |                                            |                          |                   |             |                                          |
|                           | Guardians                              |                                     |                                            |                          |                   |             |                                          |
| 2                         | Fund Sources                           |                                     |                                            |                          |                   |             |                                          |
| -                         | Pre-K                                  |                                     | Head Start                                 |                          |                   |             |                                          |
|                           | Child Care Private                     |                                     | Family Child Care     Title I              |                          |                   |             |                                          |
|                           | Child Care and Development B           | Block Grant                         | Even Start     TANE                        |                          |                   |             |                                          |
|                           | Other                                  |                                     | Multiple Funding Sources                   |                          |                   |             |                                          |
|                           | Part C Early Intervention     Medicaid |                                     | Part B Section 619                         |                          |                   |             | To update demographic information tied   |
|                           |                                        |                                     |                                            |                          |                   |             | to previous checkpoint periods, expand   |
|                           | IEP                                    | <ul> <li>No</li> </ul>              |                                            |                          |                   |             | aption make any needed changes to        |
|                           |                                        |                                     |                                            |                          |                   |             | colored bands funding sources and        |
|                           | Free and Reduced Lunch                 |                                     |                                            |                          |                   |             | additional objectives/dimensions         |
|                           | To adjust transferred children         | n's checkpoint settings, please ens | ure the current teacher has entered in che | ackpoint ratings for the |                   |             | associated with the child for a specific |
|                           | Checkpoint Period Setting              | gs +                                |                                            |                          |                   |             | checkpoint period, then select SAVE.     |
|                           |                                        |                                     |                                            |                          |                   |             |                                          |
|                           | Date Added                             | Jan 19, 2017                        |                                            |                          |                   |             |                                          |
|                           |                                        |                                     |                                            | Save                     |                   |             |                                          |
|                           |                                        |                                     |                                            |                          |                   |             |                                          |
|                           |                                        |                                     |                                            |                          |                   |             |                                          |
|                           |                                        |                                     |                                            |                          |                   |             |                                          |
|                           |                                        |                                     |                                            |                          |                   |             |                                          |
| Home   Contact Us   Terms | s of Use   Privacy Policy              |                                     |                                            | Copyright® 2000-20       | 17 Teaching Strat | tegies, LLC |                                          |

### Editing Multiple Child Records at Once

You can edit multiple child records at once, including transferring child records to different classrooms, reactivating archived or deleted child records, archiving active or deleted child records, or deleting active or archived child records.

To edit child records, select CHILDREN from the Administration sub-navigation.

#### Transfer / Reactivate / Archive / Delete

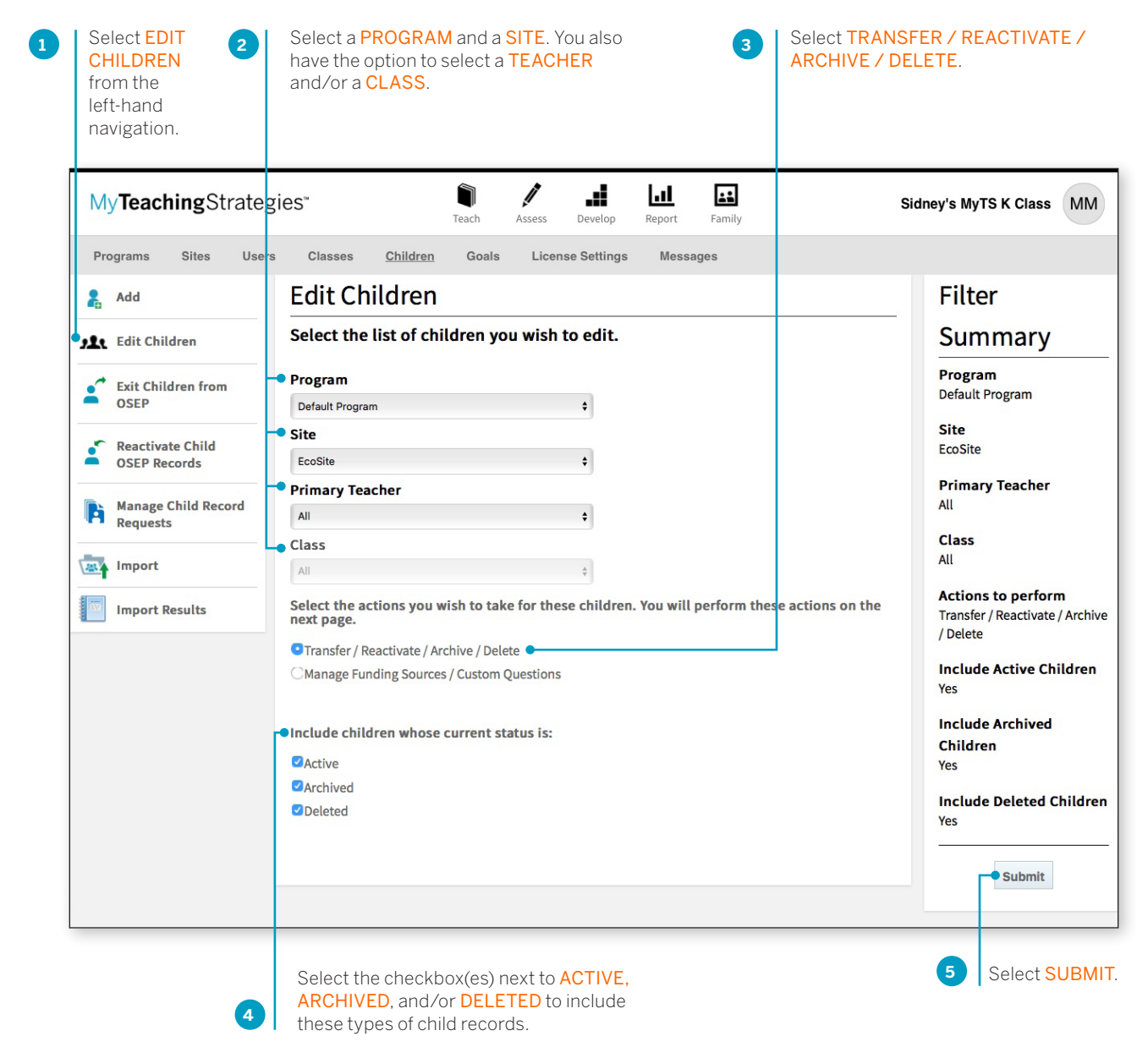

A list of child records will appear in a table with several columns displaying demographic information.

#### To Transfer

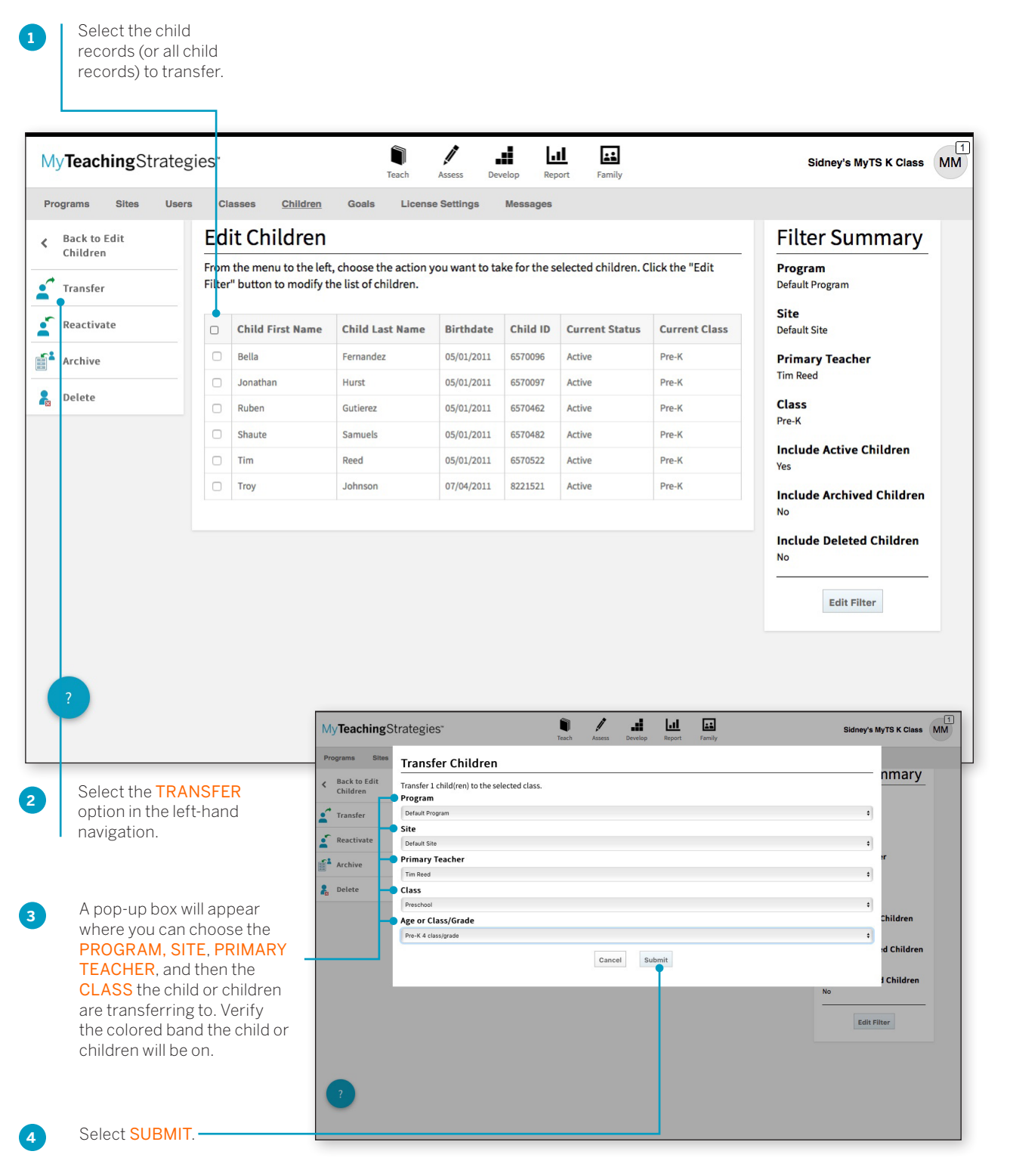

### To Reactivate

1

Select the child records (or all child records) to transfer.

| grams Sites Users                                                                                                    | Cla                                                                                                | asses <u>Children</u>                                                        | Goals License                                                                                                    | e Settings                                                                                                    | Messages                 |                                                                                                    |                                                                                                    |                                                                                                    |
|----------------------------------------------------------------------------------------------------|----------------------------------------------------------------------------------------------------|------------------------------------------------------------------------------|----------------------------------------------------------------------------------------------------|----------------------------------------------------------------------------------------------------|--------------------------|----------------------------------------------------------------------------------------------------|----------------------------------------------------------------------------------------------------|----------------------------------------------------------------------------------------------------|
| Back to Edit                                                                                                    | Ed                                                                                                 | it Children                                                                  |                                                                                                    |                                                                                                    |                          |                                                                                                    |                                                                                                    | Filter Summary                                                                                                    |
| Transfer                                                                                                    | From<br>Filter                                                                                     | the menu to the left<br>" button to modify tl                                | t, choose the action y<br>he list of children.                                                                                                    | ou want to ta                                                                                                    | ke for the se            | elected children. C                                                                                                    | lick the "Edit                                                                                                    | <b>Program</b><br>Default Program                                                                                                    |
| Reactivate                                                                                                    |                                                                                                    | Child First Name                                                             | Child Last Name                                                                                                    | Birthdate                                                                                                    | Child ID                 | Current Status                                                                                                    | Current Class                                                                                                    | Site<br>Default Site                                                                                                    |
| Archive                                                                                                    |                                                                                                    | Bella                                                                        | Fernandez                                                                                                    | 05/01/2011                                                                                                    | 6570096                  | Active                                                                                                    | Pre-K                                                                                                    | Primary Teacher                                                                                                    |
|                                                                                                    |                                                                                                    | Jonathan                                                                     | Hurst                                                                                                    | 05/01/2011                                                                                                    | 6570097                  | Active                                                                                                    | Pre-K                                                                                                    | Tim Reed                                                                                                    |
| Delete                                                                                                    |                                                                                                    | Ruben                                                                        | Gutierez                                                                                                    | 05/01/2011                                                                                                    | 6570462                  | Active                                                                                                    | Pre-K                                                                                                    | Class                                                                                                    |
|                                                                                                    |                                                                                                    | Shaute                                                                       | Samuels                                                                                                    | 05/01/2011                                                                                                    | 6570482                  | Active                                                                                                    | Pre-K                                                                                                    | Pre-K                                                                                                    |
|                                                                                                    |                                                                                                    | Tim                                                                          | Reed                                                                                                    | 05/01/2011                                                                                                    | 6570522                  | Active                                                                                                    | Pre-K                                                                                                    | Include Active Children<br>Yes                                                                                                    |
|                                                                                                    |                                                                                                    | Troy                                                                         | Johnson                                                                                                    | 07/04/2011                                                                                                    | 8221521                  | Active                                                                                                    | Pre-K                                                                                                    | Include Archived Children                                                                                                    |
|                                                                                                    |                                                                                                    |                                                                              |                                                                                                    |                                                                                                    |                          |                                                                                                    |                                                                                                    | No                                                                                                    |
|                                                                                                    |                                                                                                    | _                                                                            |                                                                                                    |                                                                                                    |                          |                                                                                                    |                                                                                                    | Edit Filter                                                                                                    |
| ?                                                                                                    |                                                                                                    |                                                                              | Index - timetypeetited<br>My <b>Teaching</b> Strateg                                                                                                    | ögnat.com - Omati                                                                                                    | _                        | Ceogla Calendar - Wes<br>Track Asses Develo                                                                                                    | k of Sep 34, 2017<br>Lul Est<br>Preport Pamily                                                                                                    | Edit Filter Children   Teaching Strategies Sidney's MyTS K Class                                                                                                    |
| ?                                                                                                    |                                                                                                    | [                                                                            | More - Envertmyrerettild<br>MyTeachingStrateg<br>Programs Sites Reac                                                                                                    | ogmali.com - Omali<br>ies*<br>itivate Childr                                                                                                    | en .                     | Geogle Calendar - Wee<br>Teach Assess Develo                                                                                                    | k of Sep 24, 2017<br>Lal.<br>Report Tamily                                                                                                    | Children i Teaching Strategies Sidney's MyTS K Class                                                                                                    |
| ?<br>Select the REA                                                                                                    | CTIV                                                                                               | ATE                                                                          | Voise - timethyreetitul<br>My Teaching Strateg<br>Programs Sites React<br>& Back to Edit<br>Children Progra                                                                                                    | egmal.com - Dmail<br>ies"<br>tivate Childr<br>m                                                                                                    | en<br>e selected class.  | Geogle Calendar - Wee<br>Teach Asses Jevelo                                                                                                    | k of Sep 24, 2017<br>all Ea<br>Report Family                                                                                                    | Children   Teaching Strategies<br>Sidney's MyTS K Class                                                                                                    |
| ?<br>Select the REA(<br>option in the lef                                                                                                    | CTIV/                                                                                              | ATE<br>d                                                                     | Voiss - transformation<br>MyTeachingStrateg<br>Programs Sites<br>React to Edit<br>Children<br>Transfer                                                                                                    | Bgmail.com - Bmail<br>ies"<br>ttivate Childr<br>ate 1 child(ren) to the<br>m<br>Program                                                                                                    | en<br>e selected class.  | Geogle Calendar - Wite<br>Teach Assess Bevelo                                                                                                    | k of Sep 24, 2017<br>Lat. Est<br>Report Family                                                                                                    | Children i Teaching Strategies Children i Teaching Strategies Sidney's MyTS K Class mmary a                                                                                                    |
| ?<br>Select the REA(<br>option in the lef<br>navigation.                                                                                                    | CTIV/<br>t-han                                                                                     | ATE<br>d                                                                     | Votes - trinstityvestitid<br>My Teaching Strateg<br>Programs Bits<br>Back to Edit<br>Children<br>Programs Children<br>Reactive<br>Back to Edit<br>Children<br>Programs<br>Bits<br>Reactive<br>Children<br>Programs<br>Bits<br>Reactive<br>Children<br>Programs<br>Bits<br>Reactive<br>Children<br>Programs<br>Bits<br>Reactive<br>Default<br>Programs<br>Bits<br>Reactive<br>Default<br>Programs<br>Bits<br>Reactive<br>Default<br>Programs<br>Bits<br>Reactive<br>Default<br>Programs<br>Bits<br>Reactive<br>Default<br>Programs<br>Bits<br>Reactive<br>Default<br>Programs<br>Bits<br>Reactive<br>Bits<br>Reactive<br>Bits<br>Reactive<br>Bits<br>Bits<br>Reactive<br>Bits<br>Bits<br>Reactive<br>Bits<br>Bits<br>B | agmall.com - Gmail<br>ieS"<br>:tivate Childr<br>ate 1 child(ren) to the<br>m<br>Program<br>Site<br>y Teacher                                                                                                    | ren<br>e selected class. | Geogle Calendar - Wee                                                                                                    | k of Bap 24, 2017<br>Lat. Est<br>Report Family                                                                                                    | Children   Teaching Strategies Children   Teaching Strategies Sidney's MyTS K Class                                                                                                    |
| ?<br>Select the REAC<br>option in the lef<br>navigation.                                                                                                    | CTIV/                                                                                              | ATE<br>d                                                                     | Volar - Emethymeditia<br>My Teaching Strateg<br>Program Stra<br>C Back to Edit<br>Program Order<br>C Childron<br>Program Order<br>C Childron<br>Program Order<br>C Childron<br>Program Order<br>C Childron<br>C Childron<br>C Ch                                                                                                    | Pgmall.com - Dmail<br>ies"<br>tivate Childr<br>ate 1 child(ren) to the<br>m<br>Program<br>Site<br>ty Teacher<br>d                                                                                                    | en<br>e selected class.  | Geogle Calendar - Wee                                                                                                    | k of Sep 24, 2017<br>Report Family                                                                                                    | Children   Teaching Strategies Children   Teaching Strategies Sidney's MyTS K Class mmary                                                                                                    |
| ?<br>Select the <b>REA</b> (<br>option in the lef<br>navigation.<br>A pop-up box w                                                                                                    | CTIV/<br>t-han                                                                                     | ATE<br>d                                                                     | Programs     Sites       ReactingStrateg       Programs       Sites       Children       Transfer       Sites       Reactivat       Back to Edit       Transfer       Site       Archive       Delete       Delete                                                                                                    | Pgmel com - Dmell<br>ies"<br>tivate Childr<br>ate 1 child(ren) to the<br>m<br>Program<br>Site<br>y Teacher<br>of<br>ol                                                                                                    | en<br>eselected class.   | Geogle Calendar - Wes<br>Teach Asses Develo                                                                                                    | k of Sep 34, 2017<br>Lett Est<br>Report Family                                                                                                    | Edit Filter Edit Filter Edit F |
| Select the <b>REA</b><br>option in the lef<br>navigation.<br>A pop-up box w<br>where you can<br><b>PROGRAM SI</b>                                                                                                    | CTIV/<br>t-han                                                                                     | ATE<br>d                                                                     | Voise - Interdyreethal<br>My Teaching Strateg<br>Programs Biles<br>Children - Progra<br>Reactivat - Defaul<br>Reactivat - Defaul<br>Archive - Primar<br>Belete - Class<br>Reactivat - Class<br>Reactivat - Primar<br>Reactivat - Primar<br>Reactivat - Primar<br>Reactivat - Primar<br>Reactivat - Primar<br>Reactivat - Primar<br>Reactivat - Primar                                                                                                    | agmal.com - Dmail<br>ies"<br>tivate Childr<br>ate 1 child(ren) to the<br>m<br>Program<br>Site<br>y Teacher<br>ol<br>Class/Grade<br>tol 3 classignade                                                                                                    | en eselected class.      | Geogle Calendar - Wee<br>Teach Asses Develo                                                                                                    | k of Bap 24, 2017<br>Internet Sector Sector Se | Children I Teaching Brokegies Children I Teaching Brokegies Sidney's MyTS K Class                                                                                                    |
| Select the <b>REA</b><br>option in the lef<br>navigation.<br>A pop-up box w<br>where you can<br><b>PROGRAM, SIT</b><br><b>TEACHER,</b> and                                                                                              | CTIV/<br>t-han<br>iill app<br>choos<br><b>FE, PP</b><br>then                                       | ATE<br>d<br>bear<br>se the<br>RIMARY<br>the                                  | Volar - transformediate<br>MyTeachingStrateg<br>Program Bite<br>Children<br>Children<br>Reactive<br>Reactive<br>Children<br>Reactive<br>Children<br>Reactive<br>Children<br>Reactive<br>Children<br>Reactive<br>Children<br>Reactive<br>Reactive                                                                                                    | Pgmal.com - Dmail<br>ics"<br>tivate Childr<br>ate 1 child(ren) to the<br>m<br>Program<br>Site<br>ry Teacher<br>d<br>col<br>Class/grade<br>ol 3 class/grade                                                                                                    | en<br>e selected class.  | Concel                                                                                                    | s of tap 24, 2017<br>Information Parally<br>Report Family<br>Submit                                                                                                    | Children   Teaching Strategies Children   Teaching Strategies  Children   Teaching Strategies  Children  Children  Children  Children  Children  Children                                                                                                    |
| ?<br>Select the <b>REA</b> (<br>option in the lef<br>navigation.<br>A pop-up box w<br>where you can<br><b>PROGRAM, SIT</b><br><b>TEACHER, and</b><br><b>CLASS</b> the chill<br>are transformed                                          | CTIV/<br>t-han<br>choos<br><b>FE, PF</b><br>then<br>d or c                                         | ATE<br>d<br>bear<br>se the<br>RIMARY<br>the<br>hildren<br>orify              | Votes - Emethypeedited<br>My Teaching Strateg<br>Programs Site<br>Back to Edit<br>Children<br>Transfer<br>Acchive Pringra<br>Site<br>Detelet<br>Detelet<br>Detelet<br>Program<br>Site<br>Program<br>Site                                                                                       | See State Children State Children State Children State Children State Children State State | en<br>e selected class.  | Geogle Catendar - We<br>Tech Aasss Bevel<br>Geogle<br>Gancel                                                                                                    | k of Sep 34, 2017<br>Let Early<br>Report Tamiy                                                                                                    | Edit Filter Edit Filter Edit F |
| ?<br>Select the REAC<br>option in the lef<br>navigation.<br>A pop-up box w<br>where you can<br>PROGRAM, SIT<br>TEACHER, and<br>CLASS the chill<br>are transferring<br>the colored bar                                                   | CTIV/<br>t-han<br>ill app<br>choos<br><b>FE, PF</b><br>then<br>d or c<br>s to. V<br>d the          | ATE<br>d<br>bear<br>se the<br>RIMARY<br>the<br>hildren<br>erify<br>child or  | Vox Inveltyweethild                                                                                                    | agmall.com - Dmail<br>ieS"<br>titvate Childr<br>ate 1 child(ren) to the<br>m<br>Program<br>Site<br>vy Teacher<br>d<br>class/Grade<br>Class/Grade                                                                                                    | en<br>e selected class.  | Congle Calendar - Wee           Teach         Assess         Derels           713.3         11/03/2007         8107313           12547         13/04/2018         8107313                                                | c of Step 24, 2017                                                                                                    | Children i Teaching Strategies  Children i Teaching Strategies  Sidney's MyTS K Class  mmary  Children  Children  Children  Children  Children  Ves  Children                                                                                                    |
| ?<br>Select the <b>REA</b> (<br>option in the lef<br>navigation.<br>A pop-up box w<br>where you can<br><b>PROGRAM, SIT</b><br><b>TEACHER</b> , and<br><b>CLASS</b> the child<br>are transferring<br>the colored bar<br>children will be | CTIV/<br>t-han<br>iill app<br>choos<br><b>FE, PF</b><br>then<br>d or c<br>g to. V<br>ad the<br>on. | ATE<br>d<br>bear<br>se the<br>RIMARY<br>the<br>hildren<br>erify<br>cchild or | Volar - Emethyneddid<br>MyTeachingStrateg<br>Program<br>Black to Edit<br>Children<br>Reactive<br>Reactive<br>Archive<br>Reactive<br>Class<br>Reactive<br>Reactive<br>React                                                                                                    | Pgmall.com - Dmall<br>ics"<br>titvate Childr<br>ate 1 child(ren) to the<br>m<br>Program<br>Site<br>ty Teacher<br>d<br>class/Grade<br>class/Grade<br>finstname-81/0<br>finstname-81/0<br>finstname-81/0<br>finstname-81/0                                                                                                    | en<br>e selected class.  | Concel         Cancel           Teach         Assess         Develor           7313         11/04/2010         8107331           2555         61/202077         8107132           2556         61/202071         8107237 | s of tapp 24, 2017<br>Ingost Report Ramity<br>Report Ramity<br>Chree Deformen<br>Anno<br>Chree Pre-K 4 Class<br>Chree Stephanies 117                                                                                                    | Children   Teaching Strategies  Children   Teaching Strategies  Children   Teaching Strategies  Children  Children   |

#### To Archive

1

Select a child record or all child

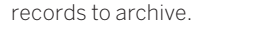

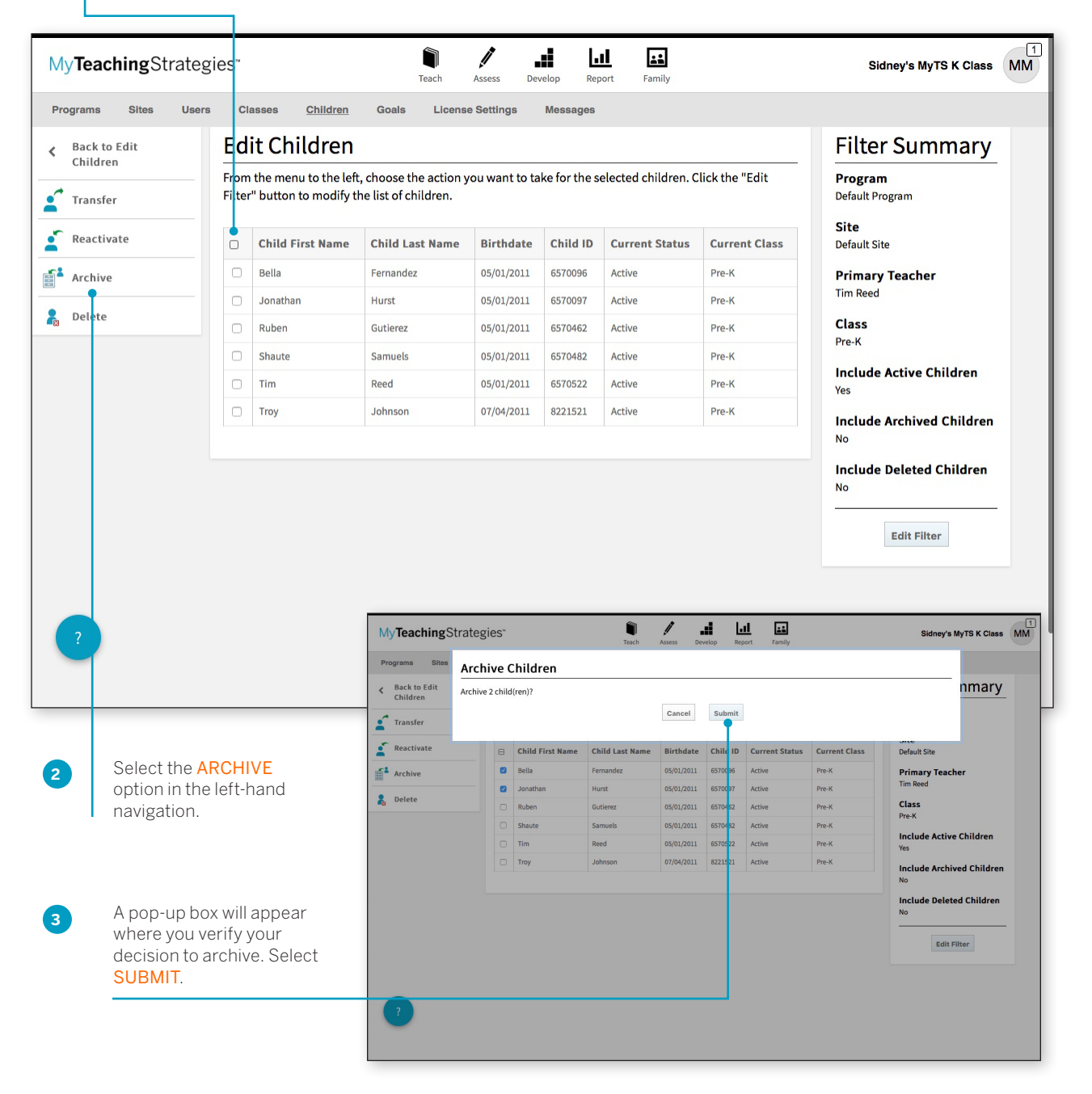

### To Delete

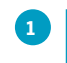

Select a child record or all child records to delete.

| ack to Edit                       | Ed                         | it Children                                  |                                                                                                    |                                                  |                                                                                                    |                                                                                                    |                                                                                                    | Filte                                                                                                    | r Summarv                                                                                                    |
|-----------------------------------|----------------------------|----------------------------------------------|----------------------------------------------------------------------------------------------------|--------------------------------------------------|----------------------------------------------------------------------------------------------------|----------------------------------------------------------------------------------------------------|----------------------------------------------------------------------------------------------------|----------------------------------------------------------------------------------------------------|----------------------------------------------------------------------------------------------------|
| hildren<br>ransfer                | - From<br>Filter           | the menu to the left<br>" button to modify t | , choose the action y<br>he list of children.                                                                                                    | ou want to ta                                    | ke for the se                                                                                                    | elected children. C                                                                                                    | lick the "Edit                                                                                                    | Progra<br>Default P                                                                                                    | m<br>rogram                                                                                                    |
| eactivate                         |                            | Child First Name                             | Child Last Name                                                                                                    | Birthdate                                        | Child ID                                                                                                    | Current Status                                                                                                    | Current Class                                                                                                    | <b>Site</b><br>Default S                                                                                                    | ite                                                                                                    |
| rchive                            | 0                          | Bella                                        | Fernandez                                                                                                    | 05/01/2011                                       | 6570096                                                                                                    | Active                                                                                                    | Pre-K                                                                                                    | Primar                                                                                                    | y Teacher                                                                                                    |
|                                   | 0                          | Jonathan                                     | Hurst                                                                                                    | 05/01/2011                                       | 6570097                                                                                                    | Active                                                                                                    | Pre-K                                                                                                    | Tim Reed                                                                                                    |                                                                                                    |
| elete<br>•                        | 0                          | Ruben                                        | Gutierez                                                                                                    | 05/01/2011                                       | 6570462                                                                                                    | Active                                                                                                    | Pre-K                                                                                                    | Class                                                                                                    |                                                                                                    |
|                                   |                            | Shaute                                       | Samuels                                                                                                    | 05/01/2011                                       | 6570482                                                                                                    | Active                                                                                                    | Pre-K                                                                                                    | rre-N                                                                                                    |                                                                                                    |
|                                   | 0                          | Tim                                          | Reed                                                                                                    | 05/01/2011                                       | 6570522                                                                                                    | Active                                                                                                    | Pre-K                                                                                                    | Yes                                                                                                    | e Active Children                                                                                                    |
|                                   |                            | Troy                                         | Johnson                                                                                                    | 07/04/2011                                       | 8221521                                                                                                    | Active                                                                                                    | Pre-K                                                                                                    | Include                                                                                                    | Archived Children                                                                                                    |
|                                   |                            |                                              |                                                                                                    |                                                  |                                                                                                    |                                                                                                    |                                                                                                    | No                                                                                                    | Edit Filter                                                                                                    |
|                                   |                            |                                              | My <b>Teaching</b> Stra                                                                                                    | tegies.                                          |                                                                                                    | Teach Assess 1                                                                                                    | et el esta<br>lector lisport Family                                                                                                    | <u>No</u>                                                                                                    | Edit Filter<br>Sidney's MyTS K Class                                                                                                    |
|                                   |                            |                                              | My <b>Teaching</b> Stra<br>Programs Sites D<br>Children<br>Transfer                                                                                                    | tegies"<br>elete Childre                         | en                                                                                                    | Teach Assess t                                                                                                    | eccióp Report Family                                                                                                    | No                                                                                                    | Edit Filter<br>Sidney's MyTS K Class                                                                                                    |
| Select the                        | DEI ET                     | F                                            | My <b>Teaching</b> Stra<br>Programs Sites D<br>Children Chilt<br>Children Chilt<br>Children Chilt<br>Children Chilt<br>Children Chilt<br>Children Chiltren Chiltren Children Children Chiltren Chiltren Chiltren Chiltren Children Children Chil                                                                                                    | tegies"<br>elete Childred<br>elete 2 child(ren)? | 2N                                                                                                    | Teach Asses (<br>Cancel<br>iid Last Name Birthdatt                                                                                                    | Lel East<br>Develop Report Family                                                                                                    | No                                                                                                    | Edit Filter<br>Sidney's MyTS K Class<br>nmary<br>Defauk Site<br>Defauk Site                                                                                       |
| Select the option in t            | • DELET                    | Enand                                        | My <b>Teaching</b> Stra<br>Programs Sites D<br>Children<br>Children | tegies"<br>elete Childre<br>elete 2 child(ren)?  | 2N<br>First Name Ch<br>Fer<br>in Hun                                                                                                    | Teach Assess t<br>Gancel<br>IidLast Name Birthdate<br>nandez 05/01/2011<br>rst 05/01/2011                                                                                                    | Letter Report Family Submit Submit Chile 10 Current Status S57006 Active 6570077 Active                                                                                                    | No<br>Current Class<br>Pre-K<br>Pre-K                                                                                                    | Edit Filter<br>Sidney's MyTS K Class<br>nmary<br>Default Site<br>Primary Teacher<br>Tim Reed                                                                      |
| Select the option in t navigation | DELET<br>the left-h        | E<br>nand                                    | My Teaching Stra<br>Programs Sites D<br>C Back to Edit<br>Children<br>C Transfer<br>C Reactivate<br>Reactivate<br>C Belete                                                                                                    | tegies"<br>elete Childre<br>slete 2 child(ren)?  | PIN<br>First Name Ch<br>Fer<br>an Hu<br>Gut<br>Gut                                                                                                    | Teach Assess [<br>Cancel]<br>Hid Last Name Birthdate<br>nandez 05/01/2011<br>rst 05/01/2011<br>mels 05/01/2011                                                                                    | Submit         Family           Submit         Family           Submit         Family           Status         Family                                                                                                    | Current Class Pre-X Pre-X Pre-X Pre-X Pre-X                                                                                                    | Edit Filter Sidney's MyTS K Class Default Site Primary Teacher Tim Reed Class Pre-K                                                                               |
| Select the option in t navigation | • DELET<br>he left-t<br>n. | E<br>hand                                    | My Teaching Stra<br>Programs Sites<br>C Back to Edit<br>C Transfer<br>C Reactivate<br>C Reactivate<br>C Archive<br>C Delete                                                                                                    | tegies"<br>elete Childre<br>elete 2 child(ren)?  | Print Name Ch<br>First Name Fer<br>Inn Hu<br>Sar<br>Sar<br>Sar<br>Sar                                                                                                    | Teach Asses C<br>Cancel<br>IId Last Name Birthdate<br>mandez 05/01/2011<br>Lienez 05/01/2011<br>Lienez 05/01/2011                                                                                 | Submit         Family           Submit         Family           Chil         D           Chil         Current Status           6570         Active           6570         Active           6570         Active           6570         Active           6570         Active                                                                                                    | No<br>Current Class<br>Pre-X<br>Pre-X<br>Pre-X<br>Pre-X                                                                                                    | Edit Filter<br>Sidney's MyTS K Class<br>Sidney's MyTS K Class<br>Default Site<br>Primary Teacher<br>Tim Reed<br>Class<br>Pre-K<br>Include Active Children<br>Yes  |
| Select the option in t navigation | DELET<br>he left-h         | E<br>nand                                    | My <b>Teaching</b> Stra<br>Programs Sites D<br>C Back to Edit<br>C Children<br>C Reactivate<br>C Reactivate<br>C Reacti                                                                                                    | tegies"<br>elete Childre<br>elete 2 child(ren)?  | En Ch<br>First Name Ch<br>in First<br>in Gut<br>Sas<br>Sas<br>Sas<br>Sas<br>Sas<br>Sas<br>Sas<br>Sas<br>Sas<br>Sas                                                                                                    | Teach     Assess     Cancel       Id Last Name     Birthdatt       nandez     05/01/2011       nst     05/01/2011       tierez     05/01/2011       id d     05/01/2011       id d     05/01/2011 | Submit     Family       Submit     Family                                                                                                    | No           Current Class           Pre.%           Pre.%           Pre.%           Pre.%           Pre.%           Pre.%           Pre.%           Pre.%           Pre.%           Pre.%           Pre.%           Pre.% | Edit Filter                                                                                                    |
| Select the option in t navigation | DELET<br>he left-t<br>1.   | E<br>nand                                    | My Teaching Stra<br>Programs Sites D<br>C Back to Edit<br>Children<br>C Transfer<br>C Reactivate<br>S Archive<br>C Delete                                                                                                    | tegies"<br>elete Childre<br>slete 2 child(ren)?  | PIN Characteristics of the second second sec | Teach Assess I<br>Cancel<br>Hid Last Name Birthdate<br>nandez 05/01/2011<br>nst 05/01/2011<br>di 05/01/2011<br>di 05/01/2011                                                                      | Image: Security         Image: Security         Image: Security         Image: Security           Submit:         Image: Security         Image: Security         Image: Security         Image: Security           Submit:         Image: Security         Image: Security         Image: Security         Image: Security           Status         Image: Security         Image: Security         Image: Security         Image: Security           Status         Image: Security         Image: Security         Image: Security         Image: Security           Status         Image: Security         Image: Security         Image: Security         Image: Security           Status         Image: Security         Image: Security         Image: Security         Image: Security           Status         Image: Security         Image: Security         Image: Security         Image: Security           Status         Image: Security         Image: Security         Image: Security         Image: Security           Status         Image: Security         Image: Security         Image: Security         Image: Security           Status         Image: Security         Image: Security         Image: Security         Image: Security           Status         Image: Security         Image: Security         Image: Security         < | No       Current Class       Pre-X       Pre-X       Pre-X       Pre-X       Pre-X       Pre-X       Pre-X       Pre-X       Pre-X       Pre-X       Pre-X                                                                 | Edit Filter Sidney's MyT5 K Class Sidney's MyT5 K Class Default Site Primary Teacher Tim Red Class Pre-K Include Active Children Ves Include Archived Children No |

### Manage Funding Sources / Custom Questions

You can manage funding sources and custom questions for child records for an entire site or classroom at one time.

| My <b>Teaching</b> Strate        | reach Assess Develop Report Family                                                                                                    | Sidney's MyTS K Class                                                                                                    |
|----------------------------------|----------------------------------------------------------------------------------------------------|----------------------------------------------------------------------------------------------------|
| Programs Sites Use               | ers Classes <u>Children</u> Goals License Settings Messages                                                                                              |                                                                                                    |
| Add                              | Edit Children                                                                                                    | Filter                                                                                                    |
| Edit Children                    | Select the list of children you wish to edit.                                                                                                    | Summary                                                                                                    |
| Exit Children from<br>OSEP       | Program Default Program 🗘                                                                                                    | Program<br>Default Program                                                                                                    |
| Reactivate Child<br>OSEP Records | Site  Default Site                                                                                                    | Site<br>Default Site                                                                                                    |
| Manage Child Record<br>Requests  | Primary Teacher                                                                                                    | Primary Teacher<br>All                                                                                                    |
| Import                           | All \$                                                                                                    | All                                                                                                    |
| Import Results                   | C Transfer / Reactivate / Archive / Delete C Manage Funding Sources / Custom Questions Include children whose current status is: Active Archived Deleted | Manage Funding Source<br>Custom Questions<br>Include Active Child<br>Yes<br>Include Archived<br>Children<br>No<br>Include Deleted Chil<br>No |
|                                  |                                                                                                    |                                                                                                    |

A list of child records will appear in a table with several columns displaying the birthdate, current class, and the various funding sources and custom questions available for child records.

Any saved funding source and custom question selections will appear checked off. Select or deselect funding sources or custom questions.

1

| My <b>Teaching</b> Strategi | es™                   | Teach Assess    | Develop      | Report Family |            | :                | Sidney's MyTS K Class MM          |
|-----------------------------|-----------------------|-----------------|--------------|---------------|------------|------------------|-----------------------------------|
| Programs Sites Users        | Classes <u>Childr</u> | en Goals Lice   | nse Settings | Messages      |            |                  | <b>Filter</b>                     |
| Add Add                     | Ealt Childre          | n               |              |               |            |                  | Filter                            |
| Edit Children               |                       |                 |              |               |            |                  | Summary                           |
| Exit Children from<br>OSEP  | Child First Name      | Child Last Name | Pre-K        | Head Start    | Child Care | Family (<br>Care | <b>Program</b><br>Default Program |
| Reactivate Child            | Alyssa                | DiNicola        |              | 0             |            |                  | Site                              |
| OSEP Records                | IEP Test              | Child 1         | 0            |               |            |                  | Leosite                           |
| Manage Child Record         | Jamal                 | Bryant          | 0            |               |            |                  | Primary Teacher<br>MyTSOrgAdmin1  |
| Requests                    | Jorge                 | Martinez        | 0            |               |            |                  | MyTSOrgAdmin1                     |
| Import                      | Nodaka                | Preeka          |              | 0             |            |                  | Class                             |
| 2                           |                       |                 |              |               |            |                  | EultPitter                        |

2 Select SUBMIT.

4

# Reactivating Archived and Deleted Child Records

Administrators can reactivate any child records that have been archived or deleted either on the child record's page or by using the Edit Children feature. Below you will find how to reactivate archived or deleted child records from the child records page. For information on how to reactivate archived or deleted child records using the Edit Children feature, see the Edit Children section of this guide.

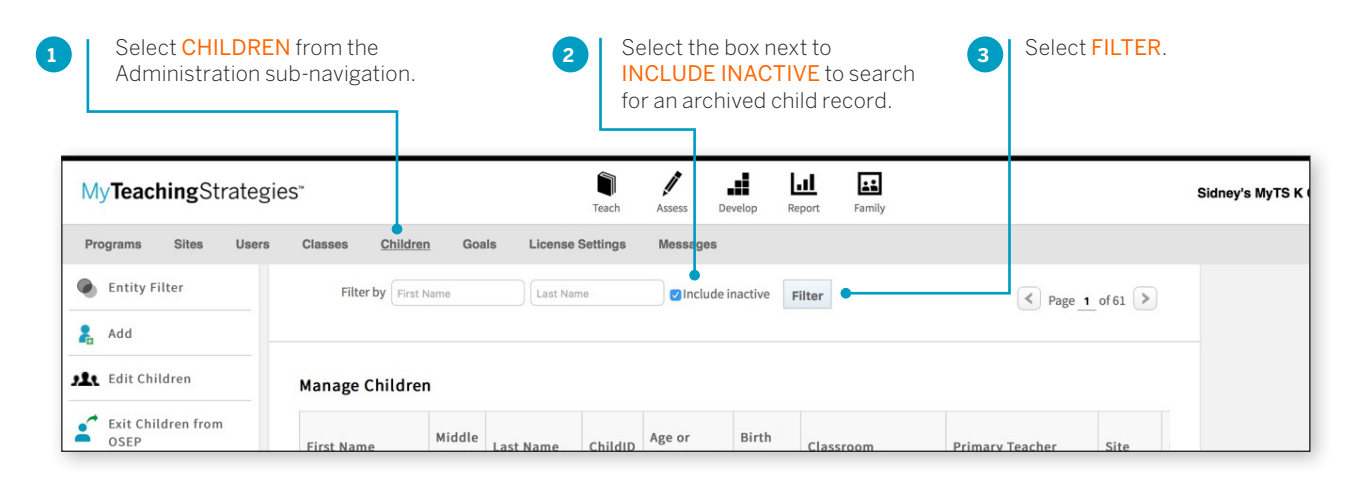

The filtered list of child records will appear, showing inactive child records with a gray background. Select the name of the child record you wish to reactivate.

| My <b>Teaching</b> Strategie     | S"            |                   |              |         | Teac                  | h Ass                  | ess Develo    | D Repor            | Far     | nity               |                      |         |          | Preschoo  | ol/Pre-K (Green & Blue)      | MM       |
|----------------------------------|---------------|-------------------|--------------|---------|-----------------------|------------------------|---------------|--------------------|---------|--------------------|----------------------|---------|----------|-----------|------------------------------|----------|
| Programs Sites Users             | Classes       | Child             | <u>dren</u>  | Goals   | License Setting       | gs Mo                  | essages       |                    |         |                    |                      |         |          |           |                              |          |
| Entity Filter                    | Fi            | ilter by A        | lyssa        |         | DiNicola              |                        | Include inact | ive Filte          | r       |                    |                      | < Page  | 1_of1    |           |                              |          |
| 🤱 Add                            |               |                   |              |         |                       |                        |               |                    |         |                    |                      |         |          |           |                              |          |
| Edit Children                    | Manag         | e Child           | ren          |         |                       |                        |               |                    |         |                    |                      |         |          |           |                              |          |
| Exit Children from<br>OSEP       | First<br>Name | Middle<br>Initial | Last<br>Name | ChildID | Age or<br>Class/Grade | Birth<br>Date          | Classroom     | Primary<br>Teacher | Site    | Program            | Organization         | Status  | Gender   | FL<br>Sc  |                              |          |
| Reactivate Child<br>OSEP Records | Alyssa        |                   | DiNicola     | 8218757 | Pre-K4<br>class/grade | January<br>19,<br>2011 | Deletes       |                    | EcoSite | Default<br>Program | GOLD 2.0 Test<br>Org | Deleted | Male     |           |                              |          |
| Manage Child Record<br>Requests  |               |                   |              |         |                       |                        |               |                    |         |                    |                      |         |          |           |                              |          |
| Import                           |               |                   |              |         |                       |                        |               |                    |         |                    |                      |         |          |           |                              |          |
| Import Results                   |               |                   |              |         |                       |                        |               |                    |         |                    |                      |         |          |           |                              |          |
|                                  |               |                   |              |         |                       |                        |               |                    |         |                    |                      |         |          |           |                              |          |
|                                  |               |                   |              |         |                       |                        |               |                    |         |                    |                      |         |          |           |                              |          |
|                                  |               |                   |              |         |                       |                        |               |                    |         |                    |                      |         |          |           |                              |          |
| ?                                |               |                   |              |         |                       |                        |               |                    |         |                    |                      |         | Export 1 | fable     |                              |          |
| Home   Contact Us   Terms of U   | Jse   Privac  | y Policy          |              |         |                       |                        |               |                    |         |                    |                      |         |          | Copyright | © 2000-2017 Teaching Strateg | ies, LLC |

| 5 Select<br>REACTIVAT<br>from the left<br>hand naviga | <mark>E</mark><br>t-<br>tion.        |                                       |               |          |        |                       |    |
|-------------------------------------------------------|--------------------------------------|---------------------------------------|---------------|----------|--------|-----------------------|----|
| My <b>Teaching</b> Strateg                            | gies                                 | Teach                                 | Assess Develo | p Report | Family | Sidney's MyTS K Class | MM |
| Progrums Sites User                                   | s Classes <u>Children</u> Goals      | License Settings                      | Messages      |          |        |                       |    |
| 🔒 Ald                                                 | < Back to all children               |                                       |               |          |        |                       |    |
| Reactivate                                            | Edit: Alyssa DiNicola (Arc           | hived)                                |               |          |        |                       |    |
| Edit Children                                         | Select Class +                       |                                       |               |          |        |                       |    |
| Exit Children from<br>OSEP                            |                                      |                                       |               |          |        |                       |    |
| Reactivate Child<br>OSEP Records                      | Class Details<br>Age or Class/Grade* | Pre-K 4 class/grade                   |               |          | •      |                       |    |
| Manage Child Record<br>Requests                       | First Day in Program*                | 08/01/2016                            |               |          |        |                       |    |
| Import                                                | Child Details                        |                                       |               |          |        |                       |    |
| Import Results                                        | First Name*                          | Alyssa                                |               |          |        |                       |    |
|                                                       | Middle Initial                       |                                       |               |          |        |                       |    |
|                                                       | Last Name*                           | DiNicola                              |               |          |        |                       |    |
|                                                       | Nickname                             |                                       |               |          |        |                       |    |
| ?                                                     | Identifier                           |                                       |               |          |        |                       |    |
|                                                       | Gender*                              | Male                                  |               |          | •      |                       |    |
|                                                       | Disth Datat                          | · · · · · · · · · · · · · · · · · · · |               |          |        |                       |    |

| Are you sure you wish to reactivate this child? | Cancel Yes                                                                |
|-------------------------------------------------|---------------------------------------------------------------------------|
|                                                 | 6 Confirm that you wish to reactivate this child record by selecting YES. |

7

Select the classroom where this child record will be reactivated to and update their information.

| Organization* | MyTeachingStrategies Demo Organization | • |      |
|---------------|----------------------------------------|---|------|
| Program *     | Technology Demo Program                | • |      |
| Site*         | GOLD & Tadpoles                        | • |      |
| Teacher*      | Adam Taft                              | • |      |
| Class         | Infent 4                               | • |      |
|               |                                        |   |      |
|               |                                        |   | Save |

| Free and Reduced Lunch                                        |                                                                   | 8                                                 |
|---------------------------------------------------------------|-------------------------------------------------------------------|---------------------------------------------------|
| sess this child usin<br>Spanish Language<br>Literacy Objectiv | Are you sure?                                                     |                                                   |
|                                                               | Do you wish to transfer Alyssa DiNico<br>Preschool/Pre-K (Green & | a from Archives to                                |
| Custom Field                                                  | No Yes                                                            |                                                   |
| adjust transferred c.<br>sired period.                        |                                                                   | ratings for the                                   |
| heckpoint Period Settin                                       | gs +                                                              |                                                   |
|                                                               | 9 Confir<br>by sel                                                | rm the reactivation<br>lecting <mark>YES</mark> . |

### **Exporting Child Information**

You can export all of your child information into Excel using the export table option.

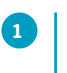

Select **EXPORT TABLE** from the bottom of the child list. You will be taken to the Reports Queue, where your export will generate.

| eachingStrateg            | gies™              |                   |               |          | Teach                      | Assess                                       | Develop                           | Report             | Family                                   |                                               |                                                    | Infants, T      | oddlers, and Twos |
|---------------------------|--------------------|-------------------|---------------|----------|----------------------------|----------------------------------------------|-----------------------------------|--------------------|------------------------------------------|-----------------------------------------------|----------------------------------------------------|-----------------|-------------------|
| ums Sites Users           | Classes            | Child             | <u>iren</u> G | oals L   | cense Setting              | s Mess                                       | sages                             |                    |                                          |                                               |                                                    |                 |                   |
| tity Filter               | Fi                 | lter by F         | irst Name     |          | Last Name                  |                                              | Include inact                     | ive Filter         |                                          |                                               | < Page 1 of 391                                    | >               |                   |
| d                         |                    |                   |               |          |                            |                                              |                                   |                    |                                          |                                               | 0                                                  |                 |                   |
| it Children               | Manage             | - Childre         | 'n            |          |                            |                                              |                                   |                    |                                          |                                               |                                                    |                 |                   |
| port                      |                    | - onnari          |               |          |                            |                                              |                                   |                    |                                          |                                               |                                                    |                 |                   |
| nort Results              | First<br>Name      | Middle<br>Initial | Last<br>Name  | ChildID  | Age or<br>Class/Grade      | Birth<br>Date                                | Classroom                         | Primary<br>Teacher | Site                                     | Program                                       | Organization                                       | SI              |                   |
|                           | <u>A.A.Z.</u>      |                   | TypeError     | 10509810 | Preschool 3<br>class/grade | July 05,<br>2013                             | Preschool                         | Bella Woo          | Customer<br>Success<br>Demo Site         | Customer<br>Success<br>Demo<br>Program        | MyTeachingStrategies<br>Demo Organization          | Ac              |                   |
|                           | <u>A.Z.</u>        |                   | TypeError     | 10509736 | Preschool 3<br>class/grade | July 04,<br>2013                             | Preschool                         | Bella Woo          | Customer<br>Success<br>Demo Site         | Customer<br>Success<br>Demo<br>Program        | MyTeachingStrategies<br>Demo Organization          | A               |                   |
|                           | Ace                |                   | Pallitto      | 10309178 | Kindergarten               | December<br>14, 2012                         | Kindergarten                      | TSDemoK 15         | Professional<br>Development<br>Demo Site | Professional<br>Developmen<br>Demo<br>Program | t MyTeachingStrategies<br>Demo Organization        | Ac              |                   |
|                           | Addison            | с                 | Saba          | 10326748 | Kindergarten               | November<br>28, 2012                         | class 1                           | TSDemoK 31         | Professional<br>Development<br>Demo Site | Professional<br>Developmen<br>Demo<br>Program | t MyTeachingStrategies<br>Demo Organization        | Ac              |                   |
|                           | Adele              |                   | Leonard       | 10202184 | 2 to 3 years               | February<br>17, 2015                         | Infant 5                          | Alexandra<br>Long  | GOLD &<br>Tadpoles                       | Technolog<br>Demo<br>Program                  | MyTeachingStrategies<br>Demo Organization          | Ac              |                   |
|                           | Aiden              |                   | Sheen         | 10001568 | 1 to 2 years               | April 13,<br>2015                            | Infants,<br>Toddlers,<br>and Twos | Raye Travers       | Legal and<br>Accounting<br>Demo Site     | Legal and<br>Accounting<br>Demo<br>Program    | MyTeachingStrategies<br>Demo Organization          | Ac              |                   |
|                           | Aiden              |                   | Sheen         | 10003741 | 1 to 2 years               | April 13,<br>2015                            | Infants,<br>Toddlers,<br>and Twos | Garrett<br>Bauman  | Public Policy<br>Demo Site               | Public Policy<br>Demo<br>Program              | MyTeachingStrategies<br>Demo Organization          | Ac              |                   |
|                           | Alden              |                   | Sheen         | 10003826 | 1 to 2 years               | April 13,<br>2015                            | Infants,<br>Toddlers,<br>and Twos | Sayra<br>Hughes    | Public Policy<br>Demo Site               | Public Policy<br>Demo<br>Program              | MyTeachingStrategies<br>Demo Organization          | Ac              |                   |
|                           | Alden              |                   | Sheen         | 10003887 | 1 to 2 years               | April 13,<br>2015                            | Infants,<br>Toddlers,<br>and Twos | May Reid           | HR and<br>Facilities<br>Demo Site        | HR and<br>Facilities<br>Demo<br>Program       | MyTeachingStrategies<br>Demo Organization          | Ac              |                   |
|                           | Aiden              |                   | Sheen         | 10006892 | 1 to 2 years               | April 13,<br>2015                            | Infants,<br>Toddlers,<br>and Twos | Sneha Doshi        | Business<br>Operations<br>Demo Site      | Business<br>Operations<br>Demo<br>Program     | MyTeachingStrategies<br>Demo Organization          | Ac              |                   |
|                           | Aiden              |                   | Sheen         | 10007027 | 1 to 2 years               | April 13,<br>2015                            | Infants,<br>Toddlers,             | Andrew             | Business<br>Operations                   | Business<br>Operations                        | MyTeachingStrategies                               | Ac -            |                   |
| Home   Contact Us   Terms | s of Use   Privacy | Policy            |               | МуТеас   | <b>:hing</b> Strate        | gies"                                        |                                   |                    | Teach Assess                             | Develop                                       | all Est                                            |                 | Infants, Toddlers |
|                           |                    |                   | _             | Reports  | Reports Queue              |                                              |                                   |                    |                                          |                                               |                                                    |                 |                   |
|                           |                    |                   |               |          |                            | Report                                       | s Queue                           |                    |                                          |                                               |                                                    |                 |                   |
|                           |                    |                   |               |          |                            | Title 🗢                                      |                                   | Gener              | ated On 👻                                | :                                             | Status 🗢 Output                                    |                 |                   |
|                           |                    |                   |               |          |                            | <ul> <li>Classes</li> <li>Users E</li> </ul> | xport                             | 08/09              | 2017@04:16 PM                            |                                               | Completed <u>Downli</u><br>Completed <u>Downli</u> | oad Export File | 0                 |
| EXPORT FIL                | Eto                |                   |               |          |                            | 🖋 Sites Er                                   | quort                             | 08/09              | 2017@04:16 PM                            |                                               | Completed Downlin                                  | oad Export File | 0                 |
| download the              | e Excel f          | ile               |               |          |                            | <ul> <li>Program</li> <li>Snanski</li> </ul> | ns Export<br>iot                  | 08/09              | 2017@04:12 PM                            |                                               | Completed Downly                                   | Graph           |                   |
|                           |                    |                   |               |          |                            | / DataEx                                     | port                              | 04/03              | 2017@02:38 PM                            |                                               | Completed Downly                                   | oad Export File |                   |
|                           |                    |                   |               |          |                            | 🖋 DataEx                                     | port                              | 04/03              | 2017@02:35 PM                            |                                               | Completed Downli                                   | oad Export File | •                 |
|                           |                    |                   |               |          |                            | / DataEx                                     | port                              | 04/03              | 2017@01:57 PM                            |                                               | Completed Downlin                                  | oad Export File |                   |
|                           |                    |                   |               |          |                            | <ul> <li>Alignm</li> <li>Snapsh</li> </ul>   | ot                                | 02/06              | 2017@11:56 AM<br>2017@11:45 AM           |                                               | compresed Table                                    | Graph           |                   |
|                           |                    |                   |               |          |                            |                                              |                                   |                    |                                          |                                               |                                                    | 200 A 100       |                   |
|                           |                    |                   |               |          |                            | 🖋 Alignm                                     | ent                               | 01/29              | 2017@02:53 PM                            |                                               | Completed Table                                    |                 | •                 |

### **OSEP** Management

You can exit child records from IEPs and IFSPs, and reactivate exited child records back into IEPs and IFSPs, using the OSEP management features within the Children section of the Administration area.

### Exiting Children from OSEP

1

To exit a child from OSEP, select **EXIT CHILDREN FROM OSEP** from the Children left-hand navigation.

Select a **PROGRAM** and a **SITE**. You also have the

| y <b>Teaching</b> Strate   | egies" I Fach Assess Develop Report Family                                | Sidney's MyTS K Class      |
|----------------------------|---------------------------------------------------------------------------|----------------------------|
| ograms Sites Us            | er <mark>s Classes <u>Children</u> Goals License Settings Messages</mark> |                            |
| Add                        | Manage Children                                                           | Filter                     |
| Edit Children              | Exit Children from OSEP                                                   | Summary                    |
| Exit Children from<br>OSEP | Select filter options to view a list of children eligible for OSEP exit.  | Program<br>Default Program |
| Reactivate Child           | Default Program 😫                                                         | Site                       |
| OSEP Records               | -• Site                                                                   |                            |
| Manage Child Record        | EcoSite \$                                                                | All                        |
| Requests                   | Primary Teacher                                                           | Class                      |
| Import                     | All                                                                       | All                        |
| Import Results             | All \$                                                                    | Submit                     |
| ?                          |                                                                           |                            |

A list of child records that are on IEPs or IFSPs will appear. Those child records who have "Yes" listed in the Exit Requested column have sufficient data to be exited and have had an exit requested by their teacher.

|                                             |                                                               | Teach Asse       | ess Develop    | Report | Family                | P      | reschool/Pre-K (Green & Blue)                     |
|---------------------------------------------|---------------------------------------------------------------|------------------|----------------|--------|-----------------------|--------|---------------------------------------------------|
| grams Sites Users<br>Add                    | Classes <u>Children</u><br>Manage Child                       | Goals License Se | ottings Nessag | jes    |                       |        | Filter Summary                                    |
| Edit Children<br>Exit Children from<br>OSEP | Exit Children from<br>View:<br>All children receiving IEP/IFS | DSEP             |                |        |                       |        | Program<br>Default Program<br>Site<br>EcoSite     |
| Reactivate Child<br>OSEP Records            | Child                                                         | Exit Date        | Exit Reason    |        | Exit Tool             | Approv | Primary Teacher<br>MyTSOrgAdmin1<br>MyTSOrgAdmin1 |
| Manage Child Record<br>Requests             | Alyssa DiNicola                                               | 07/01/2017       | Exit           | ÷      | Teaching Strategies 💠 | ٥      | Class<br>Preschool/Pre-K (Green & Blue)           |
| Import                                      | Jamal Bryant                                                  | 08/10/2017       | Exit           | \$     | Teaching Strategies 💲 |        |                                                   |
| Import Results                              | Jorge Martinez                                                | 07/01/2017       | Exit           | \$     | Teaching Strategies 💲 | ۵      | Edit Filter                                       |
|                                             | Nodaka Preeka                                                 | MM/DD/YYYY       |                | *      | \$                    |        |                                                   |
|                                             |                                                               |                  |                |        | Clear Form            | Submit |                                                   |
|                                             |                                                               |                  |                |        |                       |        |                                                   |
|                                             |                                                               |                  |                |        |                       |        |                                                   |

from OSEP.

### Reactivate Child OSEP Record

To reactivate a child from OSEP, select **REACTIVATE CHILD OSEP RECORDS** from the Children left-hand navigation.

| Select a PROGRA<br>You also have the<br>TEACHER and/c | M and a SITE.<br>option to select a<br>r a CLASS.                                                                                                    | IT STATUSES are<br>led by default – deselect<br>lat are not needed.                                                                 |                                                                                                    |
|-------------------------------------------------------|----------------------------------------------------------------------------------------------------|----------------------------------------------------------------------------------------------------|----------------------------------------------------------------------------------------------------|
| My <b>Teaching</b> Strate                             | gies"                                                                                                    | ss Develop Report Family                                                                                                    | Preschool/Pre-K (Green & Blue)                                                                                                    |
| Programs     Sites     Use       Add                  | Classes Children Goals License Set<br>Manage Children<br>Reactivate Child OSEP Records<br>Select filter options to view a list of children eligible fo<br>archived child records in this list, but archived records<br>Program<br>Default Program<br>Site<br>EcoSite<br>Primary Teacher<br>All<br>Classs<br>All<br>Exit Status<br>© Select All<br>[Exit Transition to Preschool/Kindergarten Stat<br>90+ Days Inactive Moved Out of Program/District<br>O'Include Archived Children<br>Yes © No | tings Messages r OSEP reactivation. Note that you may choose to include must be unarchived before OSEP services can be reactivated. | Filter Summary<br>Program<br>Default Program<br>Site<br>EcoSite<br>Primary Teacher<br>All<br>Class<br>All<br>Exit Status<br>All<br>Include Archived Children<br>No |
| 3                                                     | Choose whether or not to include<br>ARCHIVED CHILDREN.                                                                                                    |                                                                                                    | 4 Select SUBMIT.                                                                                                    |

A list of child records will appear that have been exited from an IEP or IFSP.

| ograms Sites Use                            | rs Classes         | Children                              | Goals Lic                      | ense Settings | i N               | lessages      | Family     |                |                                    |                                                                                          |
|---------------------------------------------|--------------------|---------------------------------------|--------------------------------|---------------|-------------------|---------------|------------|----------------|------------------------------------|------------------------------------------------------------------------------------------|
| Add                                         | Mana               | ge Child                              | ren                            |               |                   |               |            |                |                                    | Filter Summary                                                                           |
| Edit Children<br>Exit Children from<br>OSEP | Reactiva           | te Child OSE                          | P Records                      |               |                   |               |            |                |                                    | Program<br>Default Program<br>Site                                                       |
| Reactivate Child<br>OSEP Records            | Child              | Class                                 | Primary<br>Teacher             | Archived?     | IFSP<br>or<br>IEP | Entry<br>Date | Exit Date  | Exit<br>Reason | Reactivate<br>IFSP / IEP<br>Record | Primary Teacher<br>All                                                                   |
| Manage Child Record<br>Requests             | Alyssa<br>DiNicola | Preschool/Pre-<br>K (Green &<br>Blue) | MyTSOrgAdmin1<br>MyTSOrgAdmin1 | No            | IEP               | 09/01/2016    | 07/01/2017 | Exit           |                                    | All                                                                                      |
| Import                                      | Jamal<br>Bryant    | Preschool/Pre-<br>K (Green &<br>Blue) | MyTSOrgAdmin1<br>MyTSOrgAdmin1 | No            | IEP               | 09/01/2016    | 08/10/2017 | Exit           |                                    | Exit Status<br>Exit, Transition to<br>Preschool/Kindergarten, Staffed                    |
| Import Results                              | Jorge<br>Martinez  | Preschool/Pre-<br>K (Green &<br>Blue) | MyTSOrgAdmin1<br>MyTSOrgAdmin1 | No            | IEP               | 09/01/2016    | 07/01/2017 | Exit           |                                    | Out/No Longer Receiving<br>Services, 90+ Days Inactive,<br>Moved Out of Program/District |
| ?                                           |                    |                                       |                                |               |                   |               |            | Clear Form     | Submit                             | Include Archived Children<br>No<br>Edit Filter                                           |

2 IFSP records will be reactivated.

### **Administrator Quick Links**

Administrators can easily jump to a list of available sites, users, classes, and children when viewing a program, site, user, or class.

#### When Viewing a Program

| Select <b>PROGRAMS</b><br>Administration sub-<br>Select the specific p<br>wish to view. | from the<br>navigation.<br>program you                       | u               | lf you<br>sites<br>selec<br>hanc | u wish to viev<br>s in that spec<br>ct <mark>VIEW SITE</mark><br>d navigation. | v a list<br>ific pro<br>S in t | of all t<br>ogram,<br>ne left-                 | he                           |   | - (F)                                                                                                    |
|-----------------------------------------------------------------------------------------|--------------------------------------------------------------|-----------------|----------------------------------|--------------------------------------------------------------------------------|--------------------------------|------------------------------------------------|------------------------------|---|----------------------------------------------------------------------------------------------------|
| My <b>Teaching</b> Strateg                                                              | ies™                                                         |                 | Teach                            | Assess Dev                                                                     | elop                           | Report                                         | Family                       |   | Test TR                                                                                                    |
| Programs Sites Users                                                                    | Classes                                                      | Children        | Goals                            | License Settir                                                                 | ngs                            | Messages                                       | ŧ.                           |   |                                                                                                    |
| Delete                                                                                  | < Back to                                                    | List            |                                  |                                                                                |                                |                                                |                              |   |                                                                                                    |
| View Sites                                                                              |                                                              |                 |                                  |                                                                                |                                |                                                |                              |   |                                                                                                    |
| i View Users                                                                            | Program                                                      | Details         |                                  |                                                                                |                                |                                                |                              |   |                                                                                                    |
| E View Classes                                                                          |                                                              | Na              | me* C                            | Default Program                                                                |                                |                                                |                              |   |                                                                                                    |
| View Children                                                                           |                                                              | Addres          | ss 1* 7                          | 7101 Wisconsin                                                                 |                                |                                                |                              |   |                                                                                                    |
|                                                                                         |                                                              | Addre           | ess 2                            |                                                                                |                                |                                                |                              |   |                                                                                                    |
|                                                                                         |                                                              | (               | City* B                          | Bethesda                                                                       |                                |                                                |                              |   |                                                                                                    |
|                                                                                         |                                                              | SI              | tate*                            | MD \$                                                                          |                                |                                                |                              |   |                                                                                                    |
|                                                                                         |                                                              |                 | Zip* 2                           | 20814                                                                          |                                |                                                |                              |   |                                                                                                    |
|                                                                                         |                                                              | Prov            | vince                            |                                                                                |                                |                                                |                              |   |                                                                                                    |
|                                                                                         |                                                              | Cour            | ntry* L                          | United States                                                                  |                                |                                                |                              | ÷ |                                                                                                    |
| ?                                                                                       |                                                              | Pho             | one* 5                           | 55-555-5555                                                                    |                                |                                                |                              |   |                                                                                                    |
|                                                                                         |                                                              |                 | Fax 1                            | 11-111-1111                                                                    |                                |                                                |                              |   |                                                                                                    |
|                                                                                         |                                                              |                 |                                  |                                                                                |                                |                                                |                              |   |                                                                                                    |
| If you wish to view a<br>children in that spec<br>select VIEW CHILD<br>hand navigation. | list of all th<br>cific prograi<br><mark>REN</mark> in the l | e<br>m,<br>eft- | lf<br>cl<br>se<br>ha             | you wish to v<br>asses in that<br>elect <mark>VIEW C</mark><br>and navigatic   | iew a<br>speci<br>LASS<br>on.  | list of a<br>fic prog<br><mark>ES</mark> in th | ill the<br>gram,<br>ne left- |   | If you wish to view a list of all the<br>users in that specific program,<br>select VIEW USERS in the left-<br>hand navigation. |

### When Viewing a Site

| Select <mark>SITES</mark> from the Administration sub-navigation.                                                          |                                                                                                    | Select the specific program you wish to view.                                                                                  |
|----------------------------------------------------------------------------------------------------|----------------------------------------------------------------------------------------------------|----------------------------------------------------------------------------------------------------|
| My <b>Teaching</b> Strategies <sup>*</sup>                                                                                 | Teach Assess Develop Report Family                                                                                               | Test TR                                                                                                    |
| Programs <u>Sites</u> Users Classes Childre                                                                                | n Goals License Settings Messages                                                                                                |                                                                                                    |
| + Add < Back to Site View                                                                                                  |                                                                                                    |                                                                                                    |
| View Users                                                                                                    |                                                                                                    |                                                                                                    |
| View Classes Select Program                                                                                                |                                                                                                    |                                                                                                    |
| 🗮 View Children 🕈 Orga                                                                                                    | nization* GOLD 2.0 Test Org                                                                                                    | \$                                                                                                    |
| P                                                                                                    | rogram * Default Program                                                                                                    | •                                                                                                    |
| Site Details                                                                                                    |                                                                                                    |                                                                                                    |
|                                                                                                    | Name* Default Site                                                                                                    |                                                                                                    |
|                                                                                                    | ddress 1* 7101 Wisconsin 2                                                                                                    |                                                                                                    |
|                                                                                                    | Address 2                                                                                                    |                                                                                                    |
|                                                                                                    | City* Bethesda                                                                                                    |                                                                                                    |
| ?                                                                                                    | State* MD ¢                                                                                                    |                                                                                                    |
|                                                                                                    | Zip* 20814                                                                                                    |                                                                                                    |
|                                                                                                    |                                                                                                    |                                                                                                    |
| If you wish to view a list of all the<br>users in that specific site, select<br>VIEW USERS in the left-hand<br>navigation. | If you wish to view a list of all the<br>children in that specific site, select<br>VIEW CHILDREN in the left-hand<br>navigation. | If you wish to view a list of all the<br>classes in that specific site, select<br>VIEW CLASSES in the left-hand<br>navigation. |

#### When Viewing a User

Select **USERS** from the Administration subnavigation.

Select the specific user you wish to view.

| My <b>Teaching</b> Strateg  | jies™                     | Teach    | /<br>Assess   | Develop  | Report   | Family |    | Test TR        |
|-----------------------------|---------------------------|----------|---------------|----------|----------|--------|----|----------------|
| Programs Sites <u>Users</u> | Classes Children          | Goals    | License       | Settings | Messages | ų.     |    |                |
| Add Add                     | < Back to all users       |          |               |          |          |        |    |                |
| Transfer                    | Edit: Alexander Browr     | 1        |               |          |          |        |    | 🕒 Emulate User |
| View Children               | Email User Temporary F    | assword  |               |          |          |        |    |                |
|                             | User Type +               |          |               |          |          |        |    |                |
|                             | User Info +               |          |               |          |          |        |    |                |
|                             | Select Site<br>Organizati | on GOL   | -D 2.0 Test C | Drg      |          |        | 4  |                |
|                             | Progra                    | am Defa  | ault Program  |          |          |        | \$ |                |
|                             | s                         | ite Defa | ault Site     |          |          |        | *  |                |
| ?                           | User Details              |          |               |          |          |        |    |                |
|                             | First Nar                 | ne* Ale: | xander        |          |          |        |    |                |
|                             | Last Nar                  | me* Bro  | wn            |          |          |        |    |                |

If you wish to view a list of all the classes for that specific user, select VIEW CLASSES in the left-hand navigation. If you wish to view a list of all the children for that specific user, select VIEW CHILDREN in the left-hand navigation.

### When Viewing a Class

| Select CLASSES fror<br>sub-navigation.<br>Select the specific cla | n the Administration<br>ass you wish to view. | If you wish to view a list of a<br>for that specific class, sele<br>CHILDREN in the left-hand | all the children<br>ct <mark>VIEW</mark><br>d navigation. |
|-------------------------------------------------------------------|-----------------------------------------------|-----------------------------------------------------------------------------------------------|-----------------------------------------------------------|
| My <b>Teaching</b> Strates                                        | gies™ Tea                                     | h Assess Develop Report Family                                                                | Test TR                                                   |
| Programs Sites Users                                              | s <u>Classes</u> Children Go                  | als License Settings Messages                                                                 |                                                           |
| Add Add                                                           | < Back to all classes                         |                                                                                               |                                                           |
| Delete                                                            | Edit Class                                    |                                                                                               |                                                           |
| i View Children                                                   |                                               |                                                                                               |                                                           |
|                                                                   | Organization*                                 | GOLD 2.0 Test Org                                                                             | \$                                                        |
|                                                                   | Program *                                     | Default Program                                                                               | \$                                                        |
|                                                                   | Site *                                        | Default Site                                                                                  | ¢                                                         |
|                                                                   | Teacher *                                     | Alexander Brown                                                                               | \$                                                        |
|                                                                   | Asst. Teacher 1                               |                                                                                               | +                                                         |
|                                                                   |                                               | This user is a co-teacher?                                                                    |                                                           |
|                                                                   | Asst. Teacher 2                               |                                                                                               | +                                                         |
| 2                                                                 |                                               | This user is a co-teacher?                                                                    |                                                           |
|                                                                   | Asst. Teacher 3                               |                                                                                               | ÷                                                         |
|                                                                   | Asst. Teacher 4                               |                                                                                               | \$                                                        |

### Goals

You can create, edit, and share goal sets to be used on the Goals report. The Goals report allows you to compare child outcomes data to specific year-end goals for your program.

### Adding or Editing a Goal Set

| <b>Teaching</b> Strateg | iesĭ                  |                            |            |          | LI      | <b>E</b>                    |         | Presc      | hool/Pre-K (Green & Blue) | м |
|-------------------------|-----------------------|----------------------------|------------|----------|---------|-----------------------------|---------|------------|---------------------------|---|
| grams Sites Users       | Classes Children      | <u>Goals</u> License Setti | ngs Messag | Jes      | кероп   | Family                      |         |            |                           |   |
| Add Goal Set 🕒          | Goals                 |                            |            |          |         |                             |         |            |                           |   |
|                         | Goal Set Name         | Class / Grade Level        | Date Saved | Status   | Shared? | Creator                     | Actions |            |                           |   |
|                         | 1 to 2 years (Orange) | 1 to 2 years (Orange)      | 7/14/2017  | Inactive | Shared  | MyTSOrgAdmin1 MyTSOrgAdmin1 | Share   | Reactivate |                           |   |
|                         | 1st Grade (Pink)      | 1st Grade (Pink)           | 7/14/2017  | Active   | Shared  | MyTSProgAdmin1 Test         |         |            |                           |   |
|                         |                       |                            |            |          |         |                             |         |            |                           |   |
|                         |                       |                            |            |          |         |                             |         |            |                           |   |
|                         |                       |                            |            |          |         |                             |         |            |                           |   |
|                         |                       |                            |            |          |         |                             |         |            |                           |   |

My**Teaching**Strategies<sup>\*</sup> | How-To Guide for Administrators

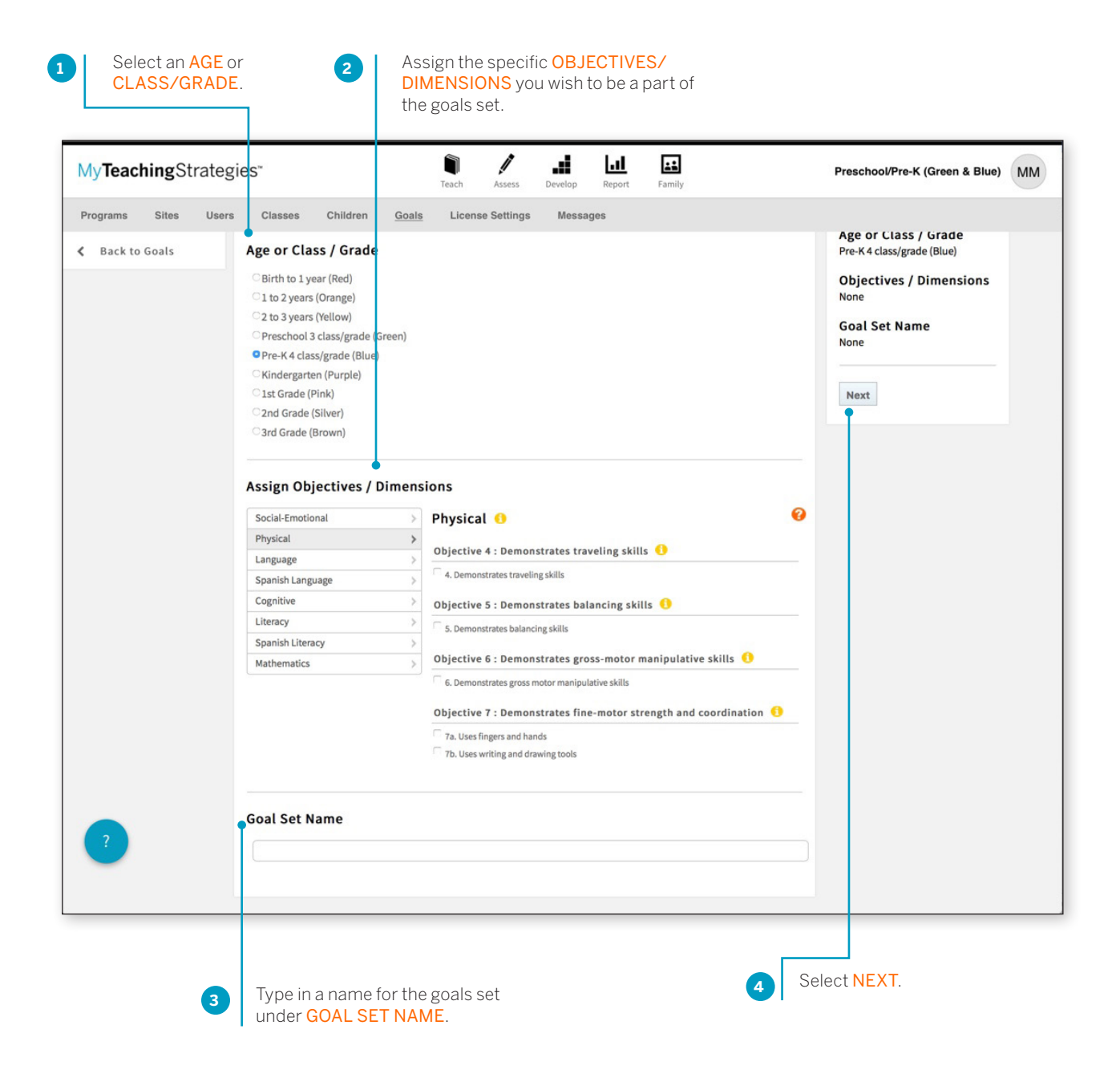

Select Assign a year-end goal for each of the selected 5 SUBMIT. objectives/dimensions by selecting a level along each progression. The colored sections of the progression indicate the widely held expectations range for the selected age or class/grade. The default level selected for each progression is the last level along the widely held expectations for that item. **::** I ... n ..... MyTeachingStrategies" Sidney's MyTS K Class MM Teach Assess Repo Family Programs Sites Users Classes Children Goals License Settings Messages K Back to Goals Goal Summary Add Goal Set Age or Class / Grade Pre-K 4 class/grade (Blue) **Objectives / Dimensions** Social-Emotional 📒 1a. Manages feelings 5. Demonstrates balancing 1. Regulates own emotions and behaviors skills 1a. Manages feelings 9a. Uses an expanding expressive vo cabulary 12a. Recognizes and recalls 📕 16a. Identifies and names Not Yet 1 2 4 5 6 07 8 9 10 11 12 13 3 letters Goal Set Name Physical Pre-K (Blue) 5. Demonstrates balancing skills Edit Criteria Submit 8 7 9 10 11 5 12 13 14 1 2 15 3 Yet Language 9. Uses language to express thoughts and needs 9a. Uses an expanding expressive vocabulary No 5 7 1 2 3 4 6 8 9 10 11 12 13 14 15 Yet Cognitive 12. Remembers and connects experiences 12a. Recognizes and recalls

You will now find your new goal set listed on the Goals main page.

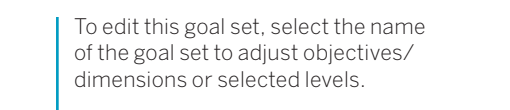

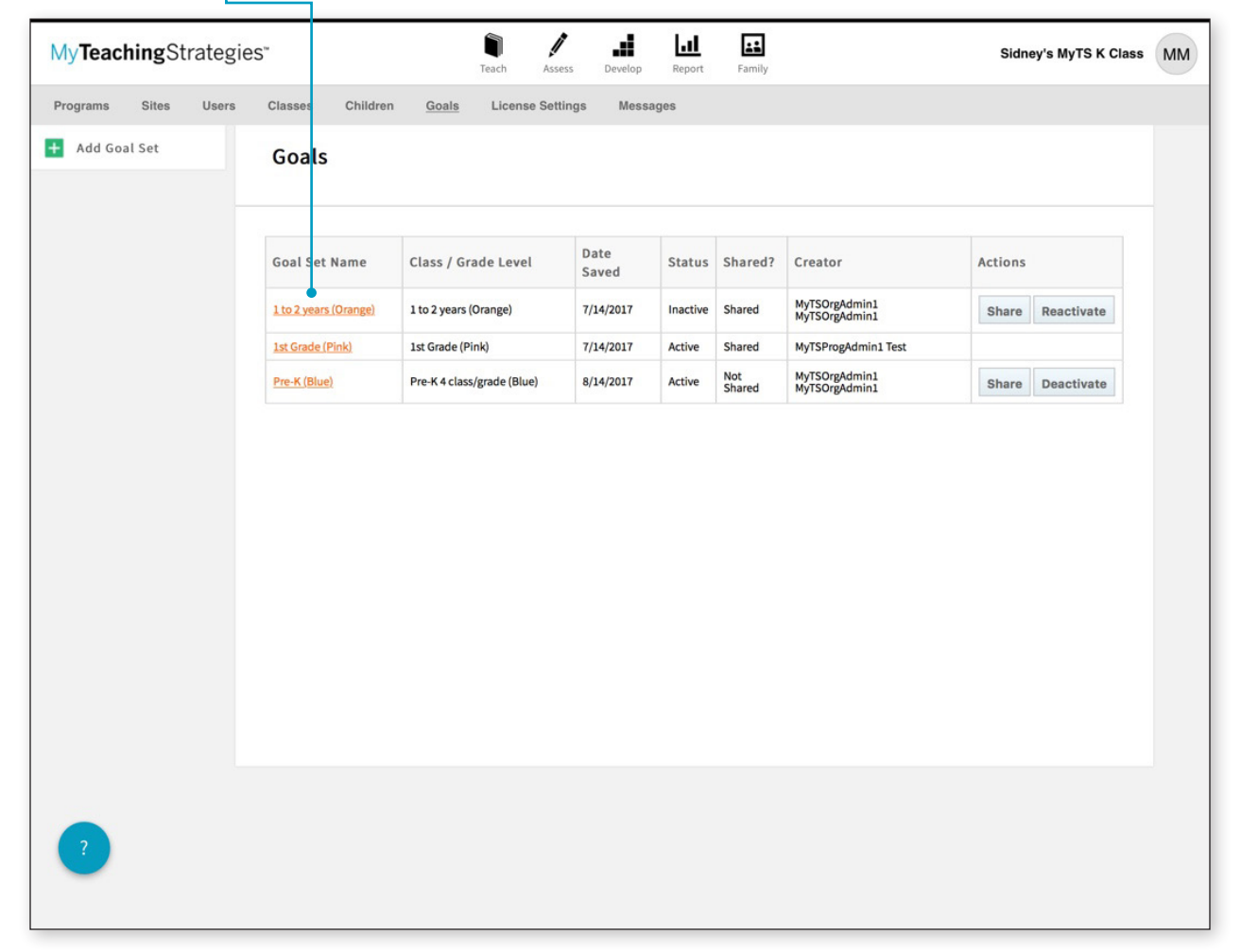

### Sharing a Goal Set

You can share goal sets so that other administrators in the license can use the same goal sets when generating the Goals report.

|                   | 165                          | Teach Ass                  | ess Develop   | Report   | Family        |                                | Sidney's MyTS K Class |
|-------------------|------------------------------|----------------------------|---------------|----------|---------------|--------------------------------|-----------------------|
| grams Sites Users | Classes Children             | Goals License Set          | tings Mess    | ages     |               |                                |                       |
| Add Goal Set      | Goals                        |                            |               |          |               |                                |                       |
|                   | Goal Set Name                | Class / Grade Level        | Date<br>Saved | Status   | Shared?       | Creator                        | Actions               |
|                   | <u>1 to 2 years (Orange)</u> | 1 to 2 years (Orange)      | 7/14/2017     | Inactive | Shared        | MyTSOrgAdmin1<br>MyTSOrgAdmin1 | Share Reactivate      |
|                   | 1st Grade (Pink)             | 1st Grade (Pink)           | 7/14/2017     | Active   | Shared        | MyTSProgAdmin1 Test            |                       |
|                   | Pre-K (Blue)                 | Pre-K 4 class/grade (Blue) | 8/14/2017     | Active   | Not<br>Shared | MyTSOrgAdmin1<br>MyTSOrgAdmin1 | Share Deactivate      |
|                   |                              |                            |               |          |               |                                |                       |

The goal set will be shared with all other administrators in your license, and will be visible on the Goals main page and accessible when generating a Goals report.

### Deactivating a Goal Set

You can deactivate a goal set that you have created so that the goal set is no longer accessible in the Goals report.

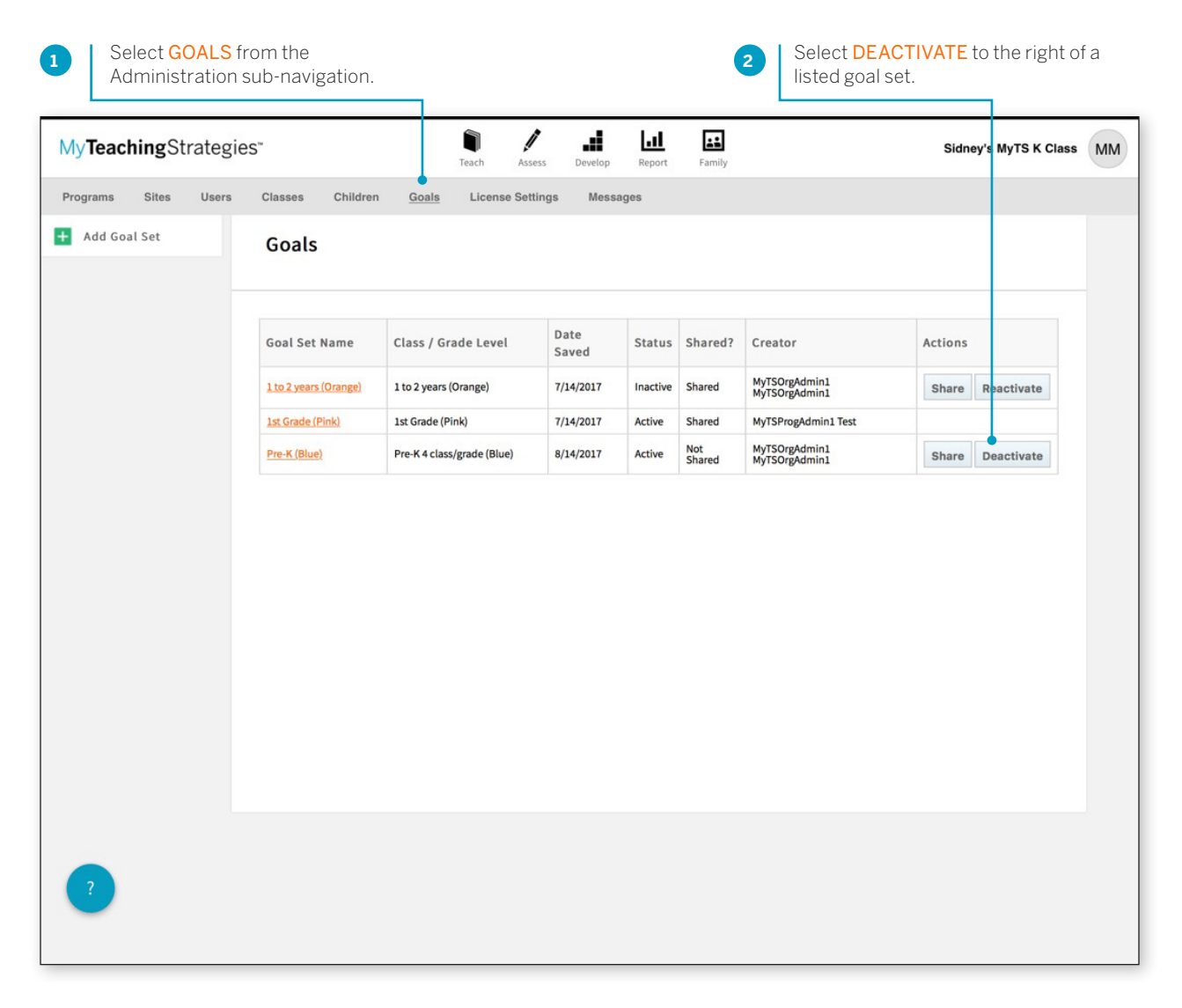

That goal set will be deactivated, and will no longer be accessible in the Goals report. If the goal set had been shared, the goal set will also no longer be accessible in the Goals report for the other administrators in the license.

### Reactivating a Goal Set

| yTeachingStrateg   | ies™                  | Teach Ass                  | ess Develop     | Report   | Family        |                                | Sidney's M | yTS K Class |
|--------------------|-----------------------|----------------------------|-----------------|----------|---------------|--------------------------------|------------|-------------|
| ograms Sites Users | Classes Children      | n <u>Goals</u> License Set | tings Mess      | ages     |               |                                |            |             |
| Add Goal Set       | Goals                 |                            |                 |          |               |                                |            |             |
|                    | Goal Set Name         | Class / Grade Level        | Date            | Status   | Shared?       | Creator                        | Actions    |             |
|                    | 1 to 2 years (Orange) | 1 to 2 years (Orange)      | Saved 7/14/2017 | Inactive | Shared        | MyTSOrgAdmin1                  | Share Read | tivate      |
|                    | 1st Grade (Pink)      | 1st Grade (Pink)           | 7/14/2017       | Active   | Shared        | MyTSProgAdmin1 Test            |            |             |
|                    | Pre-K (Blue)          | Pre-K 4 class/grade (Blue) | 8/14/2017       | Active   | Not<br>Shared | MyTSOrgAdmin1<br>MyTSOrgAdmin1 | Share Dead | tivate      |
|                    |                       |                            |                 |          |               |                                |            |             |
|                    |                       |                            |                 |          |               |                                |            |             |

The goal set will once again be accessible in the Goals report. If the goal set had been shared, the goal set will return to being accessible in the Goals report for the other administrators in the license.

### **License Settings**

The License Settings area enables you to manage your portfolio allocation, set checkpoint dates, manage checkpoint period titles, manage your funding sources, and view your license information.

| MyTeac   | hingSt | trategie | esĭ                                                                         |                                                                                                    | Teach                           | Assess  | Develop | Report | Family |  | OT |
|----------|--------|----------|-----------------------------------------------------------------------------|----------------------------------------------------------------------------------------------------|---------------------------------|---------|---------|--------|--------|--|----|
| Programs | Sites  | Users    | Classes                                                                     | Children                                                                                                    | License Setting                 | e Mes   | ssages  |        |        |  |    |
|          |        |          | License S<br>View Licen<br>Manage Po<br>Checkpoin<br>Manage Cr<br>Manage Cr | Settings<br>se Information<br>artfolio Allocation<br>it Dates<br>neckpoint Period 1<br>anding Sources<br>eative Curriculum | litles<br>Digital Resource Alle | cations |         |        |        |  |    |
| ?        |        |          |                                                                             |                                                                                                    |                                 |         |         |        |        |  |    |

### Allocating the *The Creative Curriculum*<sup>®</sup>, Digital Resources

Subscribers to the *The Creative Curriculum*<sup>®</sup>, Digital Resources can allocate licenses to programs, sites, and classrooms, granting teachers access to these digital curriculum resources.

To begin allocating licenses, navigate to **ADMINISTRATION** in the profile menu and select **LICENSE SETTINGS** in the sub-navigation.

Please note: The Creative Curriculum<sup>\*</sup>, Digital Resources are available as a 12-month subscription. The Creative Curriculum<sup>\*</sup>, Digital Resources are not included with your GOLD<sup>\*</sup> subscription. For more information about The Creative Curriculum<sup>\*</sup>, Digital Resources, please visit: https://teachingstrategies.com/ solutions/teach/digital-curriculumresources/.

| Select MAN<br>CURRICULI<br>ALLOCATIC | AGE CREATIVE<br>JM DIGITAL RESOURCE<br>INS.                            |    |
|--------------------------------------|------------------------------------------------------------------------|----|
| My <b>Teaching</b> Strategi          | eS" Jack Assess Develop Report Family                                  | OT |
| Programs Sites Users                 | Classes       Children       License Settings         License Settings |    |
| ?                                    |                                                                        |    |

#### Allocating to Programs

If you are an organization-level administrator, you will start by allocating *The Creative Curriculum*<sup>®</sup>, Digital Resources licenses to participating programs.

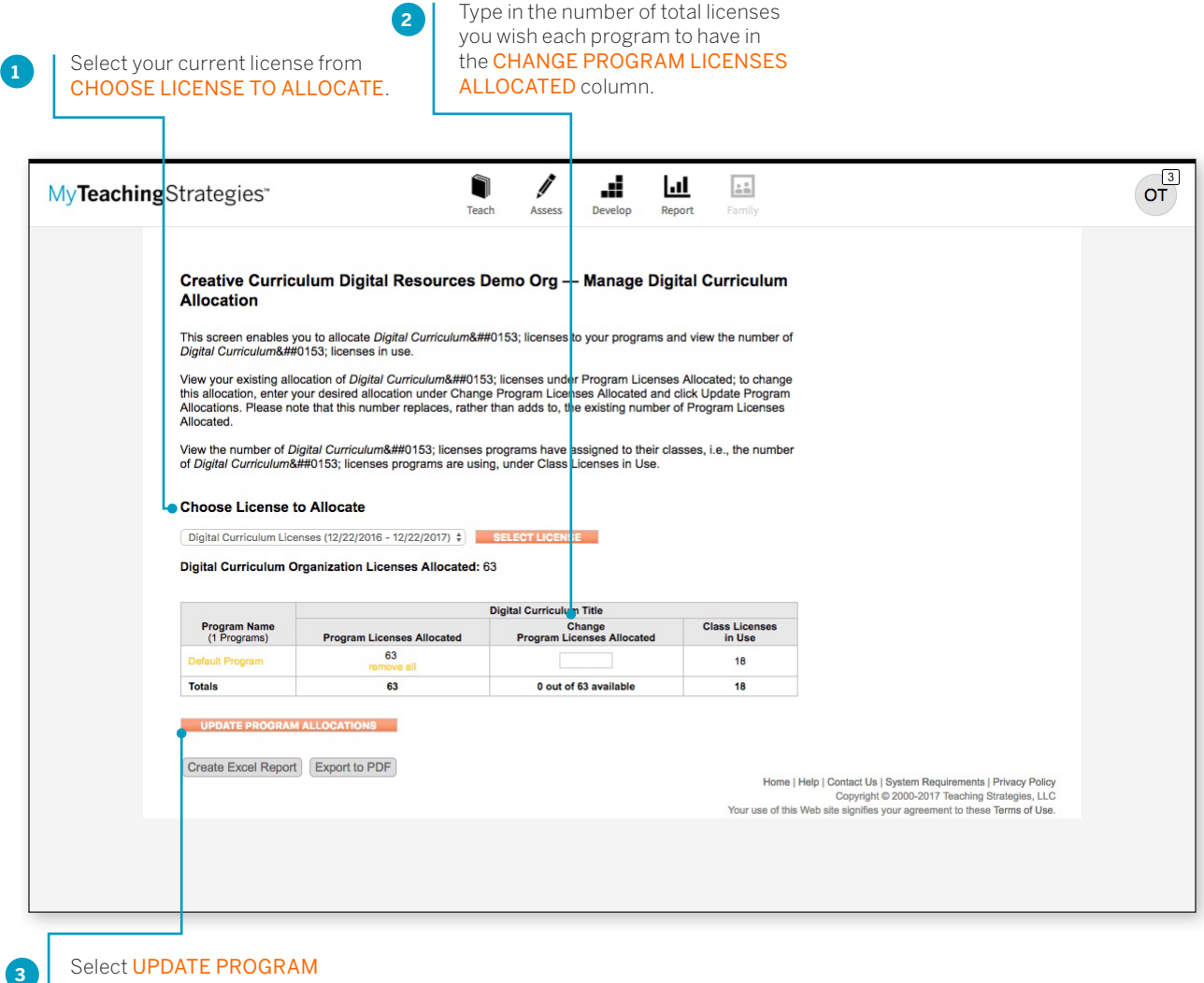

ALLOCATIONS.

#### Allocate to Sites

If you are a program-level administrator, you can allocate *The Creative Curriculum*<sup>®</sup>, Digital Resources licenses to participating sites.

| n — Manage Digital Cur                                                                                                    | rriculum Allocation                                                          |                                             |  |  |
|----------------------------------------------------------------------------------------------------|------------------------------------------------------------------------------|---------------------------------------------|--|--|
| ou to allocate Digital Curriculum8                                                                                                    | ##0153; licenses to your sites and                                           | view the number of                          |  |  |
| J153; licenses in use.<br>cation of <i>Digital Curriculum</i> &##0                                                                                                    | 153; licenses under Site Licenses A                                          | llocated; to change this                    |  |  |
| desired allocation under Change<br>umber replaces, rather than add                                                                                                    | Site Licenses Allocated and click U<br>s to, the existing number of Site Lic | pdate Site Allocations.<br>enses Allocated. |  |  |
| <i>gital Curriculum</i> &##0153; license<br>0153; licenses sites are using, ur</td><td>s site have assigned to their classe<br>der Class Licenses in Use.</td><td>es, i.e., the number of</td><th></th><td></td></tr><tr><td>Allocate</td><td></td><td></td><th></th><td></td></tr><tr><th>nses (12/22/2016 - 12/22/2017) \$</th><th>SELECT L CENSE</th><th></th><th></th><th></th></tr><tr><th>ogram Licenses Allocated: 63</th><th></th><th></th><th></th><th></th></tr><tr><th></th><th>Digital Curriculum Title</th><th></th><th></th><th></th></tr><tr><th>Site Licenses Allocated</th><th>Change<br>Site Licenses Allocated</th><th>Class Licenses<br>in Use</th><th></th><th></th></tr><tr><td>30<br>remove all</td><td></td><td>3</td><th></th><td></td></tr><tr><td>15<br>remove all</td><td></td><td>15</td><th></th><td></td></tr><tr><td>45</td><td>18 out of 63 available</td><td>18</td><th></th><td></td></tr><tr><td>CATIONS</td><td></td><td></td><th></th><td></td></tr><tr><td></td><td></td><td></td><th></th><td></td></tr><tr><td>Export to PDE</td><td></td><td></td><th></th><td></td></tr><tr><td></td><td>bu to allocate <i>Digital Curriculum</i>&<br>1153; licenses in use.<br>teation of <i>Digital Curriculum</i>&##01<br>lesired allocation under Change 4<br>umber replaces, rather than adds<br>gital <i>Curriculum</i>&##0153; licenses<br>1153; licenses sites are using, un<br><b>D Allocate</b><br><b>Site Licenses Allocated</b><br>30<br>remove all<br>15<br>remove all<br>45<br>EXTIONS</td><td>bu to allocate <i>Digital Curriculum</i>&##0153; lice is set to your sites and 1153; licenses in use.<br>Cation of <i>Digital Curriculum</i>&##0153; licenses under Site Licenses Allocated and click U curber replaces, rather than adds to, the existing number of Site Licenses Allocated and click U curber replaces, rather than adds to, the existing number of Site Licenses allocation under Change Site Licenses allocated to their classes of the existing number of Site Licenses allocated and click U curber replaces, rather than adds to, the existing number of Site Licenses allocated to their classes of the existing number of Site Licenses allocated to their classes of the existing number of Site Licenses allocated to their classes of the existing number of Site Licenses Allocated Site Licenses Allocated Site Licenses Allocated 30 remove all 10 do 10 do</td><th>bu to allocate Digital Curriculum&##0153; licenses to your sites and view the number of 0153; licenses in use.<br>Cation of Digital Curriculum&##0153; licenses under Site Licenses Allocated; to change this lesired allocation under Change Site Licenses Allocated and click Update Site Allocation; umber replaces, rather than adds to, the exist ng number of Site Licenses Allocated.<br>Digital Curriculum&##0153; licenses site have assigned to their classes, i.e., the number of 0153; licenses allocation under Class Licenses Allocated.<br>Digital Curriculum&##0153; licenses site have assigned to their classes, i.e., the number of 0153; licenses are using, under Class Licenses in Use.<br>D Allocate<br>Digital Curriculum Title<br>Site Licenses Allocated: 63<br>Site Licenses Allocated<br>15<br>16<br>16<br>15<br>18 out of 63 available<br>18</th><td>but to allocate Digital Curriculum&##0153; lice is set to your sites and view the number of 0153; licenses in use.<br>totation of Digital Curriculum&##0153; licenses under Site Licenses Allocated; to change this lesired allocation under Change Site Licenses Allocated and click Update Site Allocations.<br>umber replaces, rather than adds to, the existing number of Site Licenses Allocated.<br>gital Curriculum&##0153; licenses site have assigned to their classes, i.e., the number of 0153; licenses sites are using, under Class Licenses in Use.<br>D Allocate Internet Site Site Licenses Allocated is to their classes, i.e., the number of 0153; licenses Allocated: 63<br>Digital Curriculum Title Class Licenses Allocated in Use Internet Site Licenses Allocated in Use Internet Site Licenses Allocated in Use Internet Site Licenses Allocated Internet Site Licenses Allocated Internet Site Licenses Internet Site Licenses Internet Site Licenses Internet Site Licenses Internet Site Licenses Allocated Internet Site Licenses Internet Site Licenses Internet Site Licenses Internet Site Licenses Internet Site Internet Site Licenses Internet Site Internet Site Inte</td></tr></tbody></table> |                                                                              |                                             |  |  |

Select UPDATE SITE ALLOCATIONS.

3

#### Allocate to Classes

If you are a site-level administrator, you can allocate *The Creative Curriculum*<sup>®</sup>, Digital Resources licenses to participating classrooms.

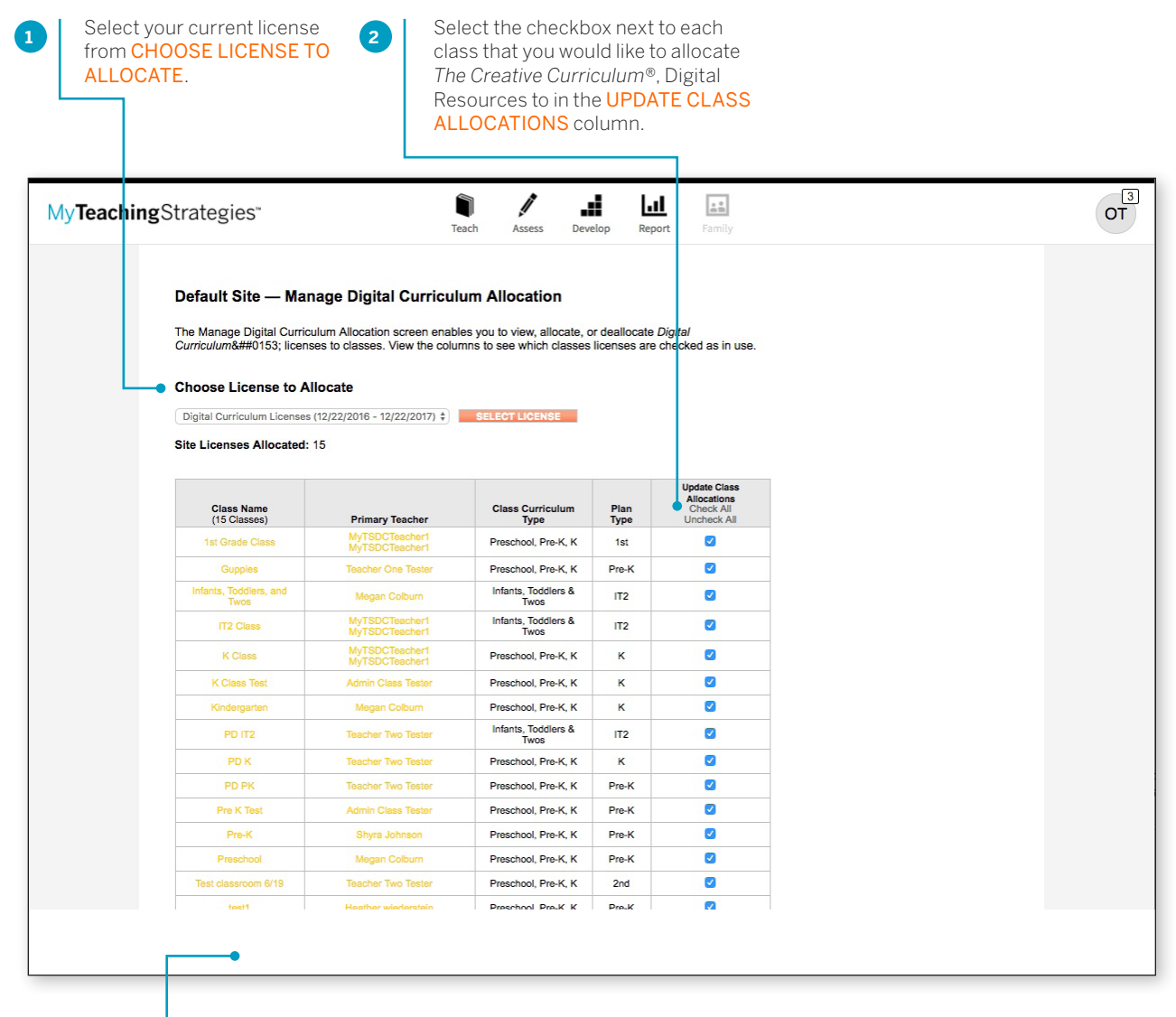

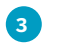

Select UPDATE CLASS ALLOCATIONS.

### Allocating Online Professional Development

Administrators who have purchased online professional development course credits can allocate credits to programs, sites, and classrooms, granting users access to CEU credit-bearing courses.

To begin allocating licenses, navigate to **ADMINISTRATION** in the profile menu and select **LICENSE SETTINGS** in the sub-navigation.

Please note: Online Professional Development course credits are available as an additional 12-month subscription. Credits for CEUbearing courses are not included with your *GOLD*<sup>®</sup> subscription. For more information about Online Professional Development opportunities, please visit: https:// TeachingStrategies.com/OnlinePD.

| ly <b>Teaching</b> Strategies <sup>*</sup>                                                                                                    | Teach Assess Develop Report Family                                                                                                    | OT |
|----------------------------------------------------------------------------------------------------|----------------------------------------------------------------------------------------------------|----|
| rograms Sites Users Classes Childre                                                                                                    | n <u>License Settings</u> Messages                                                                                                    |    |
| License Settings                                                                                                    |                                                                                                    |    |
| View License Informat                                                                                                    | on                                                                                                    |    |
| Manage Portfolio Allo                                                                                                    | ation                                                                                                    |    |
| Checkpoint Dates                                                                                                    |                                                                                                    |    |
| Manage Checkpoint P                                                                                                    | riod Titles                                                                                                    |    |
| Manage Funding Sour                                                                                                    | <u>es</u>                                                                                                    |    |
| Manage Creative Curri                                                                                                    | culum Digital Resource Allocations                                                                                                    |    |
|                                                                                                    |                                                                                                    |    |
| My <b>Teaching</b> Strategies"                                                                                                    |                                                                                                    |    |
| ing reaching of a togics                                                                                                    | Teach Assess Develop Report Family                                                                                                    |    |
| Programs Sites Users Classes Chil<br>My Courses De<br>GENERAL INFOR                                                                                                    | iren <u>License Settings</u> Messages<br>mo Org — View<br>MATION Ferri                                                                                                    |    |
| Programs Sites Users Classes Chill<br>My Course De<br>GENERAL INFOR<br>Mare My Course<br>Address Botheada<br>Phone 301-634-00<br>LICENSE INFOR<br>View License Histor<br>Manage Custom Fu<br>Manage Custom Fu<br>Manage Custom Fu                                                                                                    | Iren Lloense Settings Messages                                                                                                    |    |
| Programs Sites Users Classes Chill<br>My Course De<br>GENERAL INFOR<br>Marce Botoesda<br>Phone 301-634-0<br>LICENSE INFOR<br>View License Histor<br>Manage Duffolio Al<br>Manage Custom Fu<br>Manage Custom Pie<br>Manage Custom Pie<br>Manage Custom Pie<br>Manage Custom Pie                                                                                                    | Iren Lloense Settings Messages                                                                                                    |    |
| Programs Sites Users Classes Chill<br>My Course De<br>GENERAL INFOR<br>Marce Bobreada<br>Phone 301-634-0<br>LICENSE INFOR<br>View License Histor<br>Manage Custom Fu<br>Manage Custom Fu<br>Manage Custom Pit<br>Manage Custom Pit                                                                                                    | Iren License Settings Messages                                                                                                    |    |
| Programs Sites Users Classes Chill<br>My Course De<br>GENERAL INFOR<br>Manage Custom Fill<br>Manage Custom Fill<br>M                                                 | Iren License Settings Messages                                                                                                    |    |
| Programs Sites Users Classes Chill<br>My Course De<br>GENERAL INFOR<br>Mane My Course<br>Address Brobesta<br>Phone 301-634-0<br>LICENSE INFOR<br>View License Histor<br>Manage Custom Pu<br>Manage Custom Pu<br>Manage Custom Pu<br>Manage Custom Pu<br>Manage Custom Pu<br>Manage Custom View<br>License Expires on<br>Trial License                                                                                                    | Iren License Settings Messages                                                                                                    |    |
| Programs Sites Users Classes Chill<br>My Courses De<br>GENERAL INFOR<br>Address 4500 East<br>Address 30:63+0<br>LICENSE INFOR<br>View License Histor<br>Manage Custom Fu<br>Manage Custom Fu<br>Manage Custom Pe<br>Manage Custom Pe<br>Manage Custom Pe<br>Manage Custom Pe<br>Manage Custom Pe<br>Manage Custom Pe<br>Manage Custom Pe<br>Manage Custom Pe                                                                                                    | Iren License Settings Messages                                                                                                    |    |
| Programs Sites Users Classes Child                                                                                                    | Income Settings     Messages       mo Org — View     MATION Edit       a Demo Org West High way to 20014     Support       a Demo Org West High way to 20014     Guide for Administrators: Administrators: Administrators: Administrators: Administrators       AATION     Contact Us       a Hours Allocation     Contact Us       aily Indicators     gress Checkpoint Periods       iod Titles     ekly Planning Form |    |
| Programs Sites Users Classes Child<br>My Courses De<br>GENERAL INFOR<br>Name My Course<br>Address 4500 East<br>Address 301-634-0<br>Dime 301-634-0<br>Dime 3 | Income Settings     Messages       mo Org    View       MATION     Edit       a                                                                                                    |    |
| Programs Sites Users Classes Chill<br>My Course De<br>GENERAL INFOR<br>Mane My Course<br>4000 East<br>Bothesda,<br>Phone 301-634-0<br>LICENSE INFOR<br>View License Histor<br>Manage Custom Per<br>Manage Custom Per<br>Manage Custom Per<br>Manage Custom Per<br>Manage Custom Per<br>Manage Custom Per<br>Manage Custom Per<br>Manage Custom Per<br>Manage Custom Per<br>Manage Custom Per<br>Manage Custom Mer<br>Manage Custom Mer<br>Mer<br>Mer Mer<br>Mer Mer Mer Mer Mer<br>Mer Mer Mer Mer Mer Mer Mer Mer<br>Mer Mer Mer Mer Mer Mer Mer Mer Mer Mer                                                                                                    | Income Settings     Messages       mo Org — View     MATION       3 Demo Org<br>West High way<br>40 20914     Support       3 Demo Org<br>Word 20914     Guide for Administrators:<br>Administration:<br>Contact Us       AATION       Station       9 Hours Allocation       10 Junitations       argess Checkpoint Periods       iod Titles       keky Planning Form                                                   |    |

### Allocating to Programs

If you are an organization-level administrator, you will start by allocating course credits to participating programs.

| My <b>Teaching</b> Stra | ategies™                                                                                                    | Teach                                                                                                    | Assess Develop Repo                                                                                                    | rt Family                                                                                                    |                                                                                                    |  |
|-------------------------|----------------------------------------------------------------------------------------------------|----------------------------------------------------------------------------------------------------|----------------------------------------------------------------------------------------------------|----------------------------------------------------------------------------------------------------|----------------------------------------------------------------------------------------------------|--|
|                         | My Courses Demo<br>This screen enables you to<br>use.<br>View your existing allocati<br>view desired allocation un<br>note that this number repla<br>View the number of LMS*<br>programs are using, under<br>Choose License to A<br>LMS Course Hours (08/17/2<br>LMS** Organization Cou<br>Program Name | Org — Manage LMS H<br>a allocate LMS <sup>™</sup> licenses to you<br>on of LMS <sup>™</sup> licenses under Prog<br>fer Change Program Licenses A<br>tieser, rather than adds to, the exit<br>"licenses programs have assign<br>"user Licenses in Use."<br><b>liceate</b><br>016 - 08/17/2017) ‡<br>SELECT<br>rse Hours Allocated : 17 | ours Allocation r programs and view the number of gram Licenses Allocated; to change licenses Allocated; to change et to their users, i.e., the number of LICENSE LICENSE Change | LMS <sup>™</sup> licenses in<br>this allocation, enter<br>hilocations, Please<br>Allocated.<br>LMS <sup>™</sup> licenses |                                                                                                    |  |
|                         | (1 Programs)<br>Default Program                                                                                                    | 5<br>remove all                                                                                                    | Program Hours Allocated                                                                                                    | 17                                                                                                    |                                                                                                    |  |
|                         | UPDATE PROGRAM ALL<br>Create Excel Report E                                                                                                    | OCATIONS<br>Export to PDF                                                                                                    |                                                                                                    | Home   Help                                                                                                    | ) [Contact Us   System Requirements   Privacy Policy<br>Copyright © 2000-2017 Teaching Strategies, L.C. |  |

3

Select UPDATE PROGRAM ALLOCATIONS.

### Allocating to Sites

If you are a program-level administrator, you can allocate course credits to participating sites.

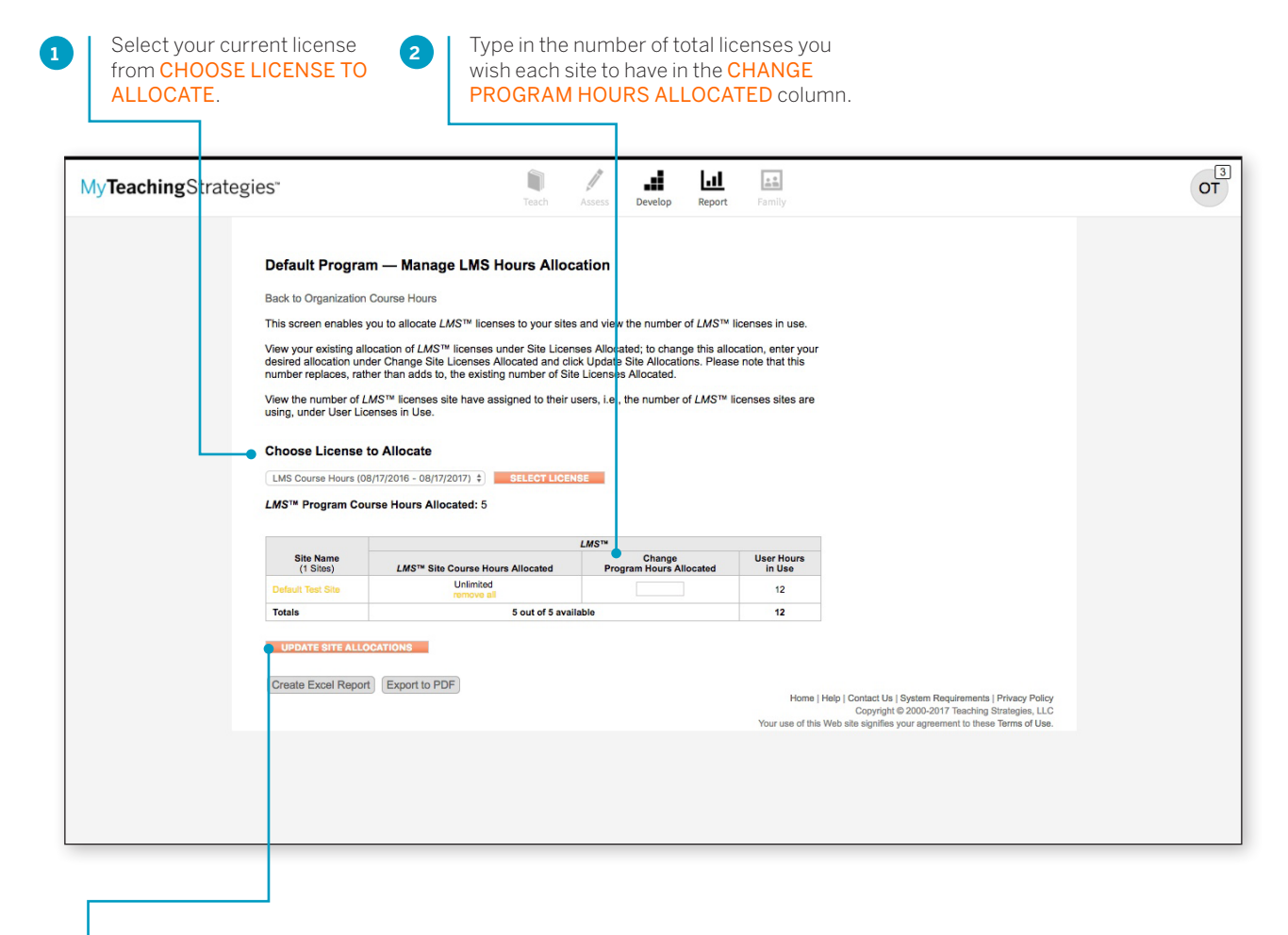

3 Se Al

Select UPDATE SITE ALLOCATIONS.

#### Allocate to Users

If you are a site-level administrator, you can allocate course credits to participating users.

| <br>ategies"                                                                                                    | Teach Assess Deve                                                                                                    | op Feport Family                       |  |
|----------------------------------------------------------------------------------------------------|----------------------------------------------------------------------------------------------------|----------------------------------------|--|
| Default Test Site — Mar<br>Back to Program Course Hours<br>The Manage LMS <sup>TM</sup> Allocation so<br>the columns to see which users li<br>Choose License to Allocate<br>LMS Course Hours (08/17/2016 - 0                                                     | reen enables you to view, allocate, or deallocate<br>censes are checked as in use.                                                                                                    | LMS <sup>™</sup> censes to users. View |  |
| LMS <sup>™</sup> Site Course Hours Alloc                                                                                                    | ated: Unlimited                                                                                                    |                                        |  |
| LMS <sup>™</sup> Site Course Hours Alloc                                                                                                    | ated: Unlimited                                                                                                    | Change                                 |  |
| LMS™ Site Course Hours Alloc<br>Primary Teacher<br>Heather wiederstein                                                                                                    | LMS <sup>TM</sup> Site Course Hours Allocated                                                                                                    | Change<br>Program Hours Allocated      |  |
| LMS <sup>114</sup> Site Course Hours Alloc<br>Primary Teacher<br>Heather wiederstein<br>Megan Colbum                                                                                                    | LMS <sup>TM</sup> Site Course Hours Allocated<br>No Access<br>No Access                                                                                                    | Change<br>Program Hours Allocated      |  |
| LMS <sup>14</sup> Site Course Hours Alloc<br>Primary Teacher<br>Heather wiedenstein<br>Megan Colburn<br>Org Admin Teater                                                                                                    | Atted: Unlimited    LMS <sup>TM</sup> Site Course Hours Allocated  No Access  No Access  3                                                                                                    | Change<br>Program Hours Allocated      |  |
| LMS <sup>114</sup> Site Course Hours Alloc<br>Primary Teacher<br>Heather wiederstein<br>Megan Colburn<br>Org Admin Teater<br>Program Admin PD Teat                                                                                                    | LMS <sup>tw</sup> Site Course Hours Allocated           No Access           No Access           State Course Hours Allocated           No Access           State Course Hours Allocated           State Course Hours Allocated           State Course Hours Allocated                                                                                                    | Change<br>Program Hours Allocated      |  |
| LMS <sup>114</sup> Site Course Hours Alloc<br>Primary Teacher<br>Heather wiedorstoin<br>Megan Colbum<br>Org Admin Teater<br>Program Admin PD Teat<br>Site Admine Teater                                                                                          | LMS** Site Course Hours Allocated       No Access       No Access       Site Course Hours Allocated       No Access       Site Course Hours all       Site Course Hours all       1                                                                                                    | Chango<br>Program Hours Allocated      |  |
| LMS <sup>TM</sup> Site Course Hours Alloc<br>Primary Teacher<br>Heather wiederstein<br>Megan Colburn<br>Org Admin Teater<br>Program Admin PD Teat<br>Site Admin Teater<br>Transfer Teater                                                                        | ated: Unlimited    LMS <sup>TM</sup> Site Course Hours Allocated  No Access  No Access  Status  No Access  Status  No Access  No Access  No Access  No Access  No Access  No Access  No Access  No Access  No Access  No Access  No Access  No Access  No Access  No Access  No Access  No Access                                                                                                    | Change<br>Program Hours Allocated      |  |
| LMS <sup>114</sup> Site Course Hours Alloc<br>Primary Teacher<br>Heather wideorstoin<br>Megan Colburn<br>Org Admin Teater<br>Program Admin PD Teat<br>Site Admin Teater<br>Teacher Teating<br>Teacher Teating                                                    | LMS** Site Course Hours Allocated       No Access       No Access       Site Course Hours Allocated       No Access       Site Course Hours Allocated       Site Course Hours Allocated       Site Course Hours Allocated       Site Course Hours Allocated       No Access       Site Course Hours Allocated       No Access       Site Course Hours Allocated       Site Course Hours Allocated                                                                                                    | Change<br>Program Hours Allocated      |  |
| LMS <sup>114</sup> Site Course Hours Alloc<br>Primary Teacher<br>Heather wideorstoin<br>Megan Colburn<br>Org Admin Teater<br>Program Admin PD Teat<br>Site Admin Teater<br>Teacher Teating<br>Teacher Wand                                                       | atad: Unlimited    LMS <sup>TM</sup> Site Course Hours Allocated  No Access  No Access  No Access  Access  No Access  No | Change<br>Program Hours Allocated      |  |
| LMS <sup>TM</sup> Site Course Hours Alloc<br>Primary Teacher<br>Heather widenstein<br>Megan Colburn<br>Org Admin Teater<br>Program Admin PD Teat<br>Site Admin Teater<br>Teacher Testing<br>Teacher Testing<br>Teacher assistant tester tester3<br>program Liter | atad: Unlimited                                                                                                    | Change<br>Program Hours Allocated      |  |

#### Select UPDATE USER

ALLOCATIONS. All users with allocated course credits will then be able to access creditbearing courses in My Courses in the Develop area.

### Messages

The Messages area enables you to share personalized messages with your program(s).

| MyTea                           | achingS       | trategie                              | S <sup>™</sup>     |                                                     | Teach                                                 | Assess                                                                                      | Develop                                                                                   | Report                                                               | Family                                                        |                                                | Infants, Toddlers, | and Twos                                | MC                                                                              |                                                                  |
|---------------------------------|---------------|---------------------------------------|--------------------|-----------------------------------------------------|-------------------------------------------------------|---------------------------------------------------------------------------------------------|-------------------------------------------------------------------------------------------|----------------------------------------------------------------------|---------------------------------------------------------------|------------------------------------------------|--------------------|-----------------------------------------|---------------------------------------------------------------------------------|------------------------------------------------------------------|
| Users                           | Classes       | Children                              | Sites              | License Settings                                    | Messages                                              | Help                                                                                        |                                                                                           |                                                                      |                                                               |                                                |                    |                                         |                                                                                 |                                                                  |
| + Add                           |               |                                       |                    |                                                     |                                                       |                                                                                             |                                                                                           |                                                                      |                                                               |                                                |                    |                                         |                                                                                 |                                                                  |
|                                 |               |                                       | Title              |                                                     |                                                       |                                                                                             |                                                                                           |                                                                      |                                                               |                                                |                    |                                         |                                                                                 |                                                                  |
|                                 |               |                                       | My leac            | hingStrategies app is                               | s now availabl                                        | 9!                                                                                          |                                                                                           |                                                                      |                                                               |                                                |                    |                                         |                                                                                 |                                                                  |
|                                 |               |                                       | Body               |                                                     |                                                       |                                                                                             |                                                                                           |                                                                      |                                                               |                                                |                    |                                         |                                                                                 |                                                                  |
|                                 |               |                                       | Sances             | orif 1 Normal 1                                     | — в                                                   | T 은 II                                                                                      | A (A)                                                                                     | ۰                                                                    | := •                                                          |                                                |                    |                                         |                                                                                 |                                                                  |
|                                 |               |                                       | The nev<br>you may | r MyTeachingStrategies<br>r be familiar with. Pleas | app is now a<br>e download the                        | vailable to c<br>new app an                                                                 | download for<br>id let your pro                                                           | iOS and An<br>ogram admir                                            | droid devices. This is an upg<br>istrator know if you have an | grade to the <i>GOLD</i> Doce<br>ny questions. | umentation app tha | ıt                                      |                                                                                 |                                                                  |
|                                 |               |                                       | 4708 charact       | ers remaining                                       |                                                       |                                                                                             |                                                                                           |                                                                      |                                                               |                                                |                    |                                         |                                                                                 |                                                                  |
|                                 |               |                                       | 0.0                | Massage                                             | oloto Massa                                           |                                                                                             |                                                                                           |                                                                      |                                                               |                                                |                    |                                         |                                                                                 |                                                                  |
|                                 |               |                                       | Save               | e message 🛛 🛛 🛛                                     | elete Message                                         | You ha                                                                                      | ave unsaved ch                                                                            | hanges.                                                              |                                                               |                                                |                    |                                         |                                                                                 |                                                                  |
|                                 |               |                                       |                    |                                                     |                                                       |                                                                                             |                                                                                           |                                                                      |                                                               |                                                |                    |                                         |                                                                                 |                                                                  |
|                                 |               |                                       |                    |                                                     |                                                       |                                                                                             |                                                                                           |                                                                      |                                                               |                                                |                    |                                         |                                                                                 |                                                                  |
| 2                               |               |                                       |                    |                                                     |                                                       |                                                                                             |                                                                                           |                                                                      |                                                               |                                                |                    |                                         |                                                                                 |                                                                  |
| ?                               |               |                                       |                    |                                                     |                                                       |                                                                                             |                                                                                           |                                                                      |                                                               |                                                |                    |                                         |                                                                                 |                                                                  |
| ?                               |               |                                       |                    |                                                     |                                                       |                                                                                             |                                                                                           |                                                                      |                                                               |                                                |                    |                                         |                                                                                 |                                                                  |
| ?                               |               |                                       |                    |                                                     |                                                       |                                                                                             |                                                                                           |                                                                      |                                                               |                                                |                    |                                         |                                                                                 |                                                                  |
| ?                               |               |                                       |                    | MyTeachingStr                                       | ategies"                                              |                                                                                             | Teach Asse                                                                                | ss Develop                                                           | 11 ES<br>Report Family                                        |                                                | MA-NC              |                                         |                                                                                 |                                                                  |
| ?                               |               |                                       |                    | My <b>Teaching</b> Str<br>Users Classes             | ategies"<br>Children Sites                            | License Settin                                                                              | Teach Asse<br>ngs Message                                                                 | ss Develop<br>es Help                                                | Report Family                                                 |                                                | MA-NC              |                                         |                                                                                 |                                                                  |
| ?                               | )             |                                       |                    | MyTeachingStr<br>Users Classes                      | ategies"<br>Children Sites<br>Select th               | License Settir                                                                              | Teach Asse<br>ngs Message<br>o enable/disable                                             | ss Develop<br>es Help<br>e messages. Dra                             | Insport Family                                                | viect a message to edit.                       | MA-NC              |                                         |                                                                                 |                                                                  |
| ?<br>8                          | ome   Contact | Us   Terms of L                       | Jse   Privacy      | MyTeachingStr<br>Users Classes                      | ategies"<br>Children Sites<br>Select th<br>Me         | License Settin<br>e checkboxes te<br>ssages                                                 | Tesch Asse<br>ngs Message<br>o enable/disable                                             | ss Develop<br>es Help<br>e messages. Dra                             | Report Family<br>g and drop to reorder messages. Se           | elect a message to edit.                       | MA-NC 17 Teac      | ching Strateg                           | ies, LLC                                                                        |                                                                  |
| ?<br>•                          | ome   Contact | Us   Terms of L                       | Jse   Privacy I    | My Teaching Str<br>Users Classes                    | ategies"<br>Children Sites<br>Select th               | License Settir<br>e checkboxes te<br>ssages<br>Winter Checkpo                               | Teach Asse<br>ngs Message<br>o e nable/disable                                            | ry 14thl                                                             | Report Family<br>g and drop to reorder messages. Se           | Hect a message to edit.                        | MA-NC              | ching Strateg                           | ies, LLC                                                                        |                                                                  |
| ?<br>Но                         | ome   Contact | Us   Terms of U                       | Jse   Privacy I    | My Teaching Str<br>Users Classes<br>Add             | ategies*<br>Children Sites<br>Select th<br>Me         | License Settir<br>e checkboxes te<br>ssages<br>Winter Checkpo                               | Trach Asse<br>ngs Message<br>o enable/disable                                             | rs Develop<br>es Help<br>e messages. Dra<br>ry 14thl                 | and drop to reorder messages. Se                              | ilect a message to edit.                       | MA-NC<br>= 17 Teac | ching Strateg                           | ies, LLC                                                                        |                                                                  |
| ?<br>Ho                         | ome   Contact | Us   Terms of L                       | Jse   Privacy I    | My Teaching Str<br>Users Classes<br>Add             | ategies"<br>Children Sites<br>Select th               | License Settir<br>e checkboxes te<br>ssages<br>Winter Checkpo<br>MyTeachingStra             | Teach Asse<br>Teach Asse<br>o enable/disable<br>sint Ends Februar<br>ategies? app is no   | ss Develop<br>es Help<br>ry 14thl<br>zw available!                   | Report Family                                                 | ilect a message to edit.                       | MA-NC<br>I7 Teac   | ching Strateg                           | ies, LLC                                                                        |                                                                  |
| ?                               | ome   Contact | Us   Terms of L                       | Jse   Privacy I    | My Teaching Str<br>Users Classes                    | ategies"<br>Children Sites<br>Select th               | License Settir<br>e checkboxes te<br>ssages<br>Winter Checkpo<br>MyTeachingStra             | Teach Asse<br>ngs Message<br>o enable/disable<br>pint Ends Februar<br>tegies? app is no   | ry 14thl<br>pevelop<br>e messages. Dra<br>ry 14thl                   | Report Family<br>g and drop to reorder messages. Se           | elect a message to edit.                       | MA-NG              | ching Strateg                           | ies, LLC                                                                        |                                                                  |
| ?                               | ome   Contact | Us   Terms of L                       | Jse   Privacy I    | My Teaching Str<br>Users Classes<br>Add             | ategjes*<br>Children Sites<br>Select th<br>Me         | License Settir<br>e checkboxes te<br>ssages<br>Winter Checkpo<br>MyTeachingStra<br>Messages | Teach Asse<br>mgs Messager<br>pint Ends Februar<br>stegjes? app is no                     | e messages. Dra<br>ry 14thl<br>changes.                              | Report Family<br>g and drop to reorder messages. Se           | elect a message to edit.                       | MA-NC<br>IT Teac   | ching Strateg                           | ies, LLC                                                                        | ustomiz                                                          |
| ?<br>•                          | ome   Contact | Us   Terms of L                       | Jse   Privacy I    | My Teaching Str<br>Users Classes<br>Add<br>20<br>2  | ategies"<br>Children Sites<br>Select th<br>Me         | License Settir<br>e checkboxes te<br>ssages<br>Winter Checkpo<br>MyTeachingStra<br>Messages | Teach Asse<br>may Message<br>o enable/disable<br>sint Ends Februar<br>stegies? app is no  | ry 14th!<br>changes.                                                 | and drop to reorder messages. Se                              | elect a message to edit.                       | MA-NC<br>= 17 Teac | 2 You the                               | ies, LLC<br>Li can cu                                                           | ustomiz<br>n which                                               |
| ?                               | ome   Contact | us   Terms of L                       | Jse   Privacy I    | My Teaching Str<br>Users Classes<br>Add             | Ategies"<br>Children Sites<br>Select th<br>Me<br>Save | License Settir<br>e checkboxes te<br>ssages<br>Winter Checkpo<br>MyTeachingStra<br>Messages | Teach Asse<br>Inga Message<br>o enable/disable<br>hint Ends Februar<br>ategies? app is no | es Help<br>e messages. Dra<br>ry 14th!<br>wa available!              | Report Family                                                 | elect a message to edit.                       | MA-NG              | You the me                              | u can cu<br>order i<br>ssages                                                   | ustomiz<br>n which<br>a appear                                   |
| ?<br>Note: Select edit          | ume   Contact | Us   Terms of U<br>ssage to<br>sage.  | Jse   Privacy      | MyTeachingStr<br>Users Classes<br>Add               | ategies"<br>Children Sites<br>Select th<br>Me         | License Settir<br>e checkboxes te<br>ssages<br>Winter Checkpo<br>MyTeachingStra<br>Messages | Teach Asse<br>and Asse<br>o enable/disable<br>pint Ends Februar<br>stegies? app is no     | ss Develop<br>es Help<br>e messages. Dra<br>ry 1.4thl<br>changes.    | Report Family<br>g and drop to reorder messages. Se           | elect a message to edit.                       | MA-NC<br>I T Teac  | 3 You<br>the me<br>dra<br>the           | ies, LLC<br>u can cu<br>order i<br>ssages<br>gging a<br>messa                   | ustomiz<br>n which<br>appear<br>and droj<br>ages into            |
| ?<br>Beleved                    | ome   Contact | Us   Terms of U<br>assage to<br>sage. | Jse   Privacy      | My Teaching Str<br>Users Classes<br>Add             | ategies*<br>Children Sites<br>Select th<br>Me         | License Settir<br>e checkboxes te<br>ssages<br>Winter Checkpo<br>WyTeachingStra             | Teach Asse<br>or enable/disable<br>wint Ends Februar<br>tegies? app is no                 | 21 Develop<br>e Help<br>e messages. Dra<br>ery 14th<br>changes.      | and drop to reorder messages. Se                              | elect a message to edit.                       | MA-NC<br>I7 Teac   | 3 You<br>the<br>me<br>dra<br>the<br>you | u can cu<br>corder i<br>ssages<br>igging a<br>messa<br>ur desir                 | ustomiz<br>n which<br>appeal<br>and dro<br>ages inte<br>ed orde  |
| ?                               | ome   Contact | Us   Terms of L<br>ssage to<br>sage.  | Jse   Privacy I    | MyTeachingStr<br>Users Classes<br>Add<br>20<br>2    | ategies"<br>Children Sites<br>Select th               | License Settir<br>e checkboxes te<br>ssages<br>Winter Checkpo<br>MyTeachingStra<br>Messages | Teach Asse<br>Teach Asse<br>o enable/disable<br>vint Ends Februar<br>ategies? app is no   | e messages. Dra<br>ry 14thl<br>changes.                              | Report Family                                                 | ect a message to edit.                         | MA-NC<br>= 17 Teac | You<br>the<br>me<br>dra<br>the<br>you   | ies, LLC<br>I Can Cl<br>I corder i<br>ssages<br>igging a<br>i messa<br>ir desir | ustomiz<br>n which<br>appear<br>and droi<br>gges inte<br>ed orde |
| ?<br>Note: Select Select Select | the mes       | us   Terms of U<br>assage to<br>sage. | Jse   Privacy I    | My Teaching Str<br>Users Classes<br>Add             | ategies"<br>Children Sites<br>Select th<br>Me         | License Settir<br>e checkboxes te<br>ssages<br>Winter Checkpo<br>MyTeachingStra<br>Messages | Teach Asse<br>ngs Message<br>o enable/disable<br>hint Ends Februar<br>ategies? app is no  | ss Develop<br>es Help<br>e messages. Dra<br>yv 14thl<br>w available! | Report Family<br>g and drop to reorder messages. Se           | lect a message to edit.                        | MA-NC<br>= 17 Teac | You the me dra the you                  | ies, LLC<br>order i<br>ssages<br>igging a<br>e messa<br>ir desir                | ustomiz<br>n which<br>appear<br>and drop<br>ages into<br>ed orde |

### My**Teaching**Strategies<sup>™</sup>

Teach

To access the Teach area, select the book icon from the main navigation bar.

Administration Handbook

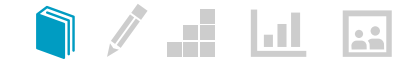

### **Reviewing a Submitted Plan**

As an administrator, you can view weekly plans submitted by the teachers in your program.

To view a submitted plan, select **WEEKLY PLAN SUBMISSIONS** from the Teach area sub-navigation.

| Use the Filter<br>menu to view<br>REVIEW, APP<br>or REJECTED | by drop-down<br>your PLANS FC<br>ROVED PLANS<br>PLANS. | )R<br>;,    |                             |                                               |                                         |                                                                               |                                                                                                    |                                                                                                   |
|--------------------------------------------------------------|--------------------------------------------------------|-------------|-----------------------------|-----------------------------------------------|-----------------------------------------|-------------------------------------------------------------------------------|----------------------------------------------------------------------------------------------------|---------------------------------------------------------------------------------------------------|
| My <b>Teaching</b> Stra                                      | ategies <sup>∞</sup>                                   |             | Teach                       | Assess Develop                                | Report Fa                               | mily                                                                          |                                                                                                    | TR                                                                                                |
| Weekly Plan Submissions                                      | 2                                                      |             |                             |                                               |                                         |                                                                               |                                                                                                    |                                                                                                   |
|                                                              | Submitted W                                            | eekly Plans |                             |                                               |                                         |                                                                               |                                                                                                    |                                                                                                   |
|                                                              | Filter by: Plans                                       | For Review  | •                           |                                               |                                         |                                                                               |                                                                                                    |                                                                                                   |
|                                                              | Teacher                                                | Week        | Title                       | Weekly Plan                                   | Status                                  |                                                                               | Action                                                                                                    |                                                                                                   |
|                                                              | Susan James                                            | 03-06-2017  | Test This                   | Download PDF                                  | Plan Submitt                            | ed (Mar-03-2017)                                                              | Approve Reject                                                                                                    |                                                                                                   |
|                                                              |                                                        |             |                             |                                               |                                         |                                                                               |                                                                                                    |                                                                                                   |
|                                                              |                                                        |             |                             |                                               |                                         |                                                                               |                                                                                                    |                                                                                                   |
|                                                              |                                                        |             | To revi<br>select<br>the We | ew a submitte<br>DOWNLOAD F<br>ekly Plan colu | d plan,<br><mark>PDF</mark> from<br>mn. | Select A<br>REJECT<br>the plan<br>the teac<br>teacher<br>her Das<br>as reject | APPROVE to approve<br>to reject the plan. If a<br>will be marked as Ap<br>cher's account. If reject<br>will receive a messag<br>hboard. The plan will<br>ted and the teacher v | the plan or<br>approved,<br>proved in<br>cted, the<br>ge on his or<br>be marked<br>vill be able t |

resubmit the plan.